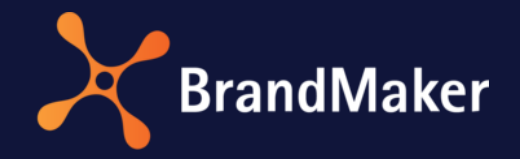

# Job Manager und Marketing Data Hub

Administrationshandbuch

Version 7.0

DE

27. August 2021

10060000001

# Inhaltsverzeichnis

| Nüt              | Nützliche Informationen zum Start 6                                                                                                    |                                                                                                    |                                   |  |  |
|------------------|----------------------------------------------------------------------------------------------------|----------------------------------------------------------------------------------------------------|-----------------------------------|--|--|
| 1.1              | Angezeigter, technischer und eindeutiger Name                                                                                                   |                                                                                                    |                                   |  |  |
| 1.2 Datenblätter |                                                                                                    | enblätter                                                                                                    | 11                                |  |  |
| 1.2.             | .1                                                                                                    | Änderungshistorie                                                                                                    | 12                                |  |  |
| 1.3              | Vere                                                                                                    | erbung für Sub-Jobs und Sub-Datenobjekten                                                                                                    | 13                                |  |  |
| 1.4              | Loka                                                                                                    | ilisierung                                                                                                    | 14                                |  |  |
| 1.4.             | .1                                                                                                    | Lokalisierung einrichten                                                                                                    | 14                                |  |  |
| 1.4.             | .2                                                                                                    | Gebietsschemata                                                                                                    | 15                                |  |  |
| 1                | 4.2.1                                                                                                    | Gebietsschema einrichten oder ändern                                                                                                    | 16                                |  |  |
| 1                | 4.2.2                                                                                                    | Gebietsschema löschen                                                                                                    | 17                                |  |  |
| 1.5              | Sync                                                                                                    | chronisierung                                                                                                    | 17                                |  |  |
| Ber              | nötigte                                                                                                    | e Arbeitsschritte                                                                                                    | 18                                |  |  |
| 2.1              | Jobs                                                                                                    | und Datenobjekte                                                                                                    | 18                                |  |  |
| 2.2              | Proz                                                                                                    | esse                                                                                                    | 19                                |  |  |
| 2.3              | Туре                                                                                                    | en                                                                                                    | 20                                |  |  |
| 2.3.             | .1                                                                                                    | Eigenschaften                                                                                                    | 21                                |  |  |
| 2.3.             | .2                                                                                                    | Typen verwalten                                                                                                    | 24                                |  |  |
| 2                | .3.2.1                                                                                                    | Typen anlegen                                                                                                    | 24                                |  |  |
| 2                | .3.2.2                                                                                                    | Typen bearbeiten                                                                                                    | 25                                |  |  |
| 2                | .3.2.3                                                                                                    | Typen kopieren                                                                                                    | 26                                |  |  |
| 2                | .3.2.4                                                                                                    | Job migrieren                                                                                                    | 26                                |  |  |
| 2                | .3.2.5                                                                                                    | Typen löschen                                                                                                    | 26                                |  |  |
| 2.3.             | .3                                                                                                    | Sub-Job oder Sub-Datenobjekt hinzufügen                                                                                                    | 27                                |  |  |
| 2.4              | Wor                                                                                                    | kflow zuweisen                                                                                                    | 27                                |  |  |
| 2.5              | Date                                                                                                    | enblatt-Layout verwalten                                                                                                    | 30                                |  |  |
| 2.5.             | .1                                                                                                    | Sichtbarkeit eines Datenblatt-Reiters                                                                                                    | 32                                |  |  |
| 2.6              | Vari                                                                                                    | ablen-Verwaltung                                                                                                    | 32                                |  |  |
| 2.6.             | .1                                                                                                    | Gruppieren von Variablen                                                                                                    | 33                                |  |  |
| 2.7              | Sich                                                                                                    | tbarkeit von Variablen                                                                                                    | 34                                |  |  |
| 2.8              | Wor                                                                                                    | kflow-Nachrichten                                                                                                    | 35                                |  |  |
| 2.9              | Тур-                                                                                                    | Kategorien                                                                                                    | 37                                |  |  |
| 2.9.             | .1                                                                                                    | Typ-Kategorie anlegen                                                                                                    | 37                                |  |  |
| 2.10             | Kon                                                                                                    | figuration der Objekt-ID                                                                                                    | 38                                |  |  |
|                  | Nüt<br>1.1<br>1.2<br>1.2<br>1.3<br>1.4<br>1.4<br>1.4<br>1.4<br>1.4<br>1.5<br>Ber<br>2.1<br>2.3<br>2.3<br>2.3<br>2.3<br>2.3<br>2.3<br>2.3<br>2.3 | Nützliche         1.1       Ang         1.2       Date         1.2.1       1.3         1.3       Vere         1.4       Loka         1.4.1       1.4.2         1.4.2       1.4.2.1         1.4.2       1.4.2.1         1.5       Syna         2.1       Jobs         2.2       Proz         2.3       Type         2.3.1       2.3.2.1         2.3.2       2.3.2.1         2.3.2.3       2.3.2.4         2.3.2.4       2.3.2.5         2.3.3       2.4         2.5       Date         2.5.1       2.6         2.6       Vari         2.7       Sich         2.8       Wor         2.9       Type         2.9.1       2.10 | Nützliche Informationen zum Start |  |  |

|   | 2.10 | ).1  | Format der Objekt-ID bearbeiten     | 38 |
|---|------|------|-------------------------------------|----|
|   | 2.11 | Star | ndard-Typen                         | 40 |
|   | 2.12 | Eins | tellungen                           | 40 |
|   | 2.13 | Auf  | gaben-Vorlagen                      | 41 |
|   | 2.13 | 8.1  | Aufgaben-Vorlage erstellen          | 42 |
|   | 2.14 | Änd  | lerungen veröffentlichen            | 43 |
|   | 2.14 | 1.1  | Änderungen sofort veröffentlichen   | 45 |
|   | 2.14 | 1.2  | Veröffentlichung planen             | 46 |
|   | 2.14 | 1.3  | Geplante Veröffentlichung ändern    | 47 |
|   | 2.14 | 1.4  | Geplante Veröffentlichung abbrechen | 48 |
|   | 2.14 | 1.5  | Änderungen zurücknehmen             | 48 |
| 3 | BPN  | /N-W | /orkflow                            | 50 |
|   | 3.1  | Aufl | bau des Editors                     | 51 |
|   | 3.1. | 1    | Workflow Modeler                    | 52 |
|   | 3.1. | 2    | Editor für E-Mail-Vorlagen          | 53 |
|   | 3.2  | Ver  | fügbare Elemente                    | 54 |
|   | 3.2. | 1    | Startereignis                       | 54 |
|   | 3.2. | 2    | Endereignis                         | 54 |
|   | 3.2. | 3    | Benutzeraufgabe                     | 55 |
|   | 3.2. | 4    | Sendeaufgaben                       | 58 |
|   | 3.2. | 5    | Serviceaufgaben                     | 58 |
|   | 3.2. | 6    | Ereignis-Wurfnachricht              | 59 |
|   | 3.2. | 7    | Ereignis-Auffangnachricht           | 59 |
|   | 3.2. | 8    | Sub-Aktionen                        | 59 |
|   | 3.2. | 9    | Gateways                            | 59 |
|   | 3.2. | 10   | Sequenzfluss                        | 61 |
|   | 3.2. | 11   | Kommentare                          | 61 |
|   | 3.3  | BPN  | /IN-Workflow erstellen              | 62 |
|   | 3.3. | 1    | Elemente einfügen                   | 62 |
|   | 3.3. | 2    | Elemente verbinden                  | 63 |
|   | 3.3. | 3    | Elemente positionieren              | 64 |
|   | 3.3. | 4    | Elemente bearbeiten                 | 65 |
|   | 3.3. | 5    | Elemente löschen                    | 67 |
|   | 3.4  | E-M  | lail-Vorlagen                       | 68 |

|   | 3.4.1 | L      | E-Mail-Vorlage anlegen                          | 68  |
|---|-------|--------|-------------------------------------------------|-----|
|   | 3.4.2 |        | E-Mail-Vorlage bearbeiten                       | 68  |
|   | 3.4.3 |        | Deutsche E-Mail-Vorlage löschen                 | 68  |
| 3 | .5    | Bediı  | ingungen aufbauen                               | 69  |
|   | 3.5.1 | L      | Exclusive-Gateway: Nummer verwenden             | 69  |
|   | 3.5.2 | 2      | Exclusive-Gateway: Änderbare Struktur verwenden | 70  |
|   | 3.5.3 | 3      | Inclusive-Gateway: Änderbare Struktur verwenden | 71  |
| 3 | .6    | Vere   | einfachte Ansicht                               | 72  |
| 3 | .7    | Sicht  | tbarkeit und Bearbeitbarkeit einrichten         | 73  |
| 3 | .8    | Mon    | nitoring                                        | 74  |
| 4 | Varia | ablen  | n-Arten                                         | 76  |
| 4 | .1    | Benu   | utzerdefinierte Variablen                       | 76  |
|   | 4.1.1 | L      | Aktion                                          | 76  |
|   | 4.1.2 | 2      | Benutzer                                        | 77  |
|   | 4.1.3 | 3      | Beschreibungstext                               | 78  |
|   | 4.1.4 | 1      | Datumsauswahl mit/ohne Zeitangabe               | 79  |
|   | 4.1.5 | 5      | Dokumentenauswahl                               | 81  |
|   | 4.1.6 | 5      | Einfach- und Mehrfachauswahl                    | 83  |
|   | 4.1.7 | 7      | Einfaches und mehrzeiliges Textfeld             | 86  |
|   | 4.1.8 | 3      | Eingabe mehrerer Werte                          | 89  |
|   | 4.1.9 | )      | Kombinationsfeld                                | 91  |
|   | 4.1.1 | LO     | Link                                            | 93  |
|   | 4.1.1 | L1     | Asset-Auswahl                                   |     |
|   | 4.1.1 | 12     | Erweiterte Tabelle                              | 97  |
|   | 4.1.1 | L3     | Komfort-Tabelle                                 | 100 |
|   | 4.    | 1.13.1 | 1 Datentypen                                    | 100 |
|   | 4.    | 1.13.2 | 2 Zusammenfassung                               | 100 |
|   | 4.    | 1.13.3 | 3 Formelvariable                                | 101 |
|   | 4.    | 1.13.4 | 4 Parameter der Tabelle                         | 106 |
|   | 4.    | 1.13.  | 5 Tabellenvariablen                             | 108 |
|   | 4.1.1 | L4     | Überschrift                                     | 111 |
|   | 4.1.1 | L5     | Verweis/Beziehung                               | 112 |
|   | 4.1.1 | L6     | BTB-Vorlage                                     | 114 |
|   | 4.1.1 | L7     | Zahlen                                          | 116 |

| 4.2   | Syste | emvariablen 1  | .18 |
|-------|-------|----------------|-----|
| 4.2.1 | 1     | Aufgabenplaner | .20 |

# Copyright

Die in diesem Dokument enthaltenen Angaben und Daten können ohne vorherige Ankündigung geändert werden. Die in den Beispielen verwendeten Namen und Daten sind frei erfunden, soweit nichts anderes angegeben ist. Ohne ausdrückliche schriftliche Erlaubnis der BrandMaker GmbH darf kein Teil dieser Unterlagen für irgendwelche Zwecke vervielfältigt oder übertragen werden, unabhängig davon, auf welche Art und Weise oder mit welchen Mitteln, elektronisch oder mechanisch, dies geschieht.

© BrandMaker GmbH. Alle Rechte vorbehalten.

Rüppurrer Straße 1, 76137 Karlsruhe (Germany), www.brandmaker.com

Sämtliche erwähnten Kennzeichen stehen ausschließlich den jeweiligen Inhabern zu.

#### Ihr Feedback ist uns wichtig!

Für Hinweise auf Fehler sind wir jederzeit dankbar. Senden Sie uns einfach eine E-Mail an <u>documentation@brandmaker.com</u>.

# 1 Nützliche Informationen zum Start

Hier finden Sie Tipps und Informationen, die Sie dabei unterstützen, Aufgaben rund um den Job Manager oder das Marketing Data Hub effizient durchzuführen. Das Handbuch richtet sich an fachliche Administratoren und gibt einen Gesamtüberblick über Konfiguration des Job Managers und des Marketing Data Hub.

## Jobs, Prozesse und Datenobjekte

Im Modul *Job Manager* werden Jobs und Prozesse verwaltet. Jobs sind mit einem klassischen Workflow kombiniert, Prozesse mit einem BPMN-Workflow. Jobs und Prozesse repräsentieren standardisierte Abläufe in Ihrem Unternehmen.

Im Modul *Marketing Data Hub* verwalten die Benutzer Datenobjekte, die immer mit einem klassischen Workflow kombiniert sind. In Datenobjekte werden durch einen standardisierten Ablauf Daten erfasst, die zum Beispiel als Datenquelle für andere Module eingesetzt werden können.

## Klassische Workflows und Aufgaben/Tasks

Jedem Job und jedem Datenobjekt sind eine oder mehrere klassischen *Workflows* zugewiesen. Ein klassischer Workflow besteht aus verschiedenen *Workflow-Schritten*. Der Administrator weist beim Anlegen des klassischen Workflows jedem Workflow-Schritt eine Benutzergruppe zu. Der Benutzer wählt beim Weiterleiten in den nächsten Workflow-Schritt aus der Benutzergruppe eine verantwortliche Person aus. Zusätzlich können jedem Workflow-Schritt *Aufgaben* hinzugefügt werden, um typische Aktivitäten automatisch beim Erstellen eines Jobs oder Datenobjekts anzulegen.

## **BPMN-Workflows**

Ein Prozess ist immer mit einem BPMN-Workflow kombiniert und der Workflow wird in der BPMN-Notation dargestellt.

## Aufgaben-Vorlagen

Häufig verwendete Aufgaben können als Aufgaben-Vorlagen gespeichert und wiederverwendet werden. Um eine Aufgaben-Vorlage mit einem Workflow verwenden zu können, muss die Anzahl der Workflow-Schritte mit der Anzahl der in der Aufgaben-Vorlage angelegten Aufgaben-Schritte übereinstimmen.

## Änderbare Objekte und Strukturen

Mithilfe von änderbaren Objekten und Strukturen können z. B. Textbausteine angelegt werden, die Sie für das Bearbeiten eines Dokuments im Modul *Brand Template Builder* verwenden können. Außerdem können die Werte für eine Auswahlliste aus einer änderbaren Struktur geladen werden.

## Variablen

Um Daten und Informationen sammeln und ausgeben zu können, werden verschiedene Variablen-Arten verwendet. Die Variablen werden per Drag-and-drop auf einem Datenblatt platziert. Es werden zwei Arten von Variablen unterschieden:

- Automatisch angelegte Variablen, die Basisfunktionalitäten, wie z. B. das Anzeigen des Erstellers oder des aktuellen Workflow-Schritt, gewährleisten.
- Individuell erstellbare Variablen, wie z. B. Textfelder, Auswahlfelder oder eine Asset-Auswahl, können nach Bedarf erstellt und konfiguriert werden.

#### Kategorien

Um Typen zu ordnen, können Sie Kategorien anlegen und die Typen einer oder mehreren Kategorien zuweisen. Beim Erstellen eines neuen Jobs oder Datenobjekts wählen Benutzter aus der nach Kategorien sortierten Übersicht den benötigten Typen aus.

#### Jobs/Prozesse und Sub-Jobs/-Prozesse

Ein *Job* bzw. Prozess sammelt alle Informationen, die für das Erledigen einer Aufgabe, z. B. das Erstellen einer neuen Kampagne, benötigt werden. Zusätzliche erforderliche Aufgaben können mit *Sub-Jobs* bzw. Sub-Prozessen abgebildet werden. Ein Sub-Job bzw. Sub-Prozess kann einen anderen, vom Job unabhängigen Workflow verwenden. Sub-Jobs und Sub-Prozesse bieten eine Möglichkeit, Arbeitsabläufe zu strukturieren und Abhängigkeiten zwischen verschiedenen Arbeitsabläufen erkennbar zu machen.

#### **Hinweis**

Es gibt die Möglichkeit eine Synchronisation zwischen Jobs bzw. Prozessen eines bestimmten Typs und entsprechenden Planungselementen im Marketing Planner herzustellen. Diese Synchronisierung wird von BrandMaker eingerichtet. Wenden Sie sich bei Fragen an Ihren Ansprechpartner bei BrandMaker.

#### Datenobjekte und Sub-Datenobjekte

Ein *Datenobjekt* sammelt alle Informationen, die zu einem Datenobjekt gehören. Falls das Datenobjekt aus mehreren Teilen besteht, kann dies mit *Sub-Datenobjekten* abgebildet werden. Ein Sub-Datenobjekt kann einen anderen, vom Datenobjekt unabhängigen Workflow verwenden. Sub-Datenobjekte bieten eine Möglichkeit, die Datenobjektstruktur exakt nachzubilden.

#### Benutzer

Der Zugriff und die Sichtbarkeit von Reitern und den darauf platzierten Feldfunktionen (Variablen) kann bei der Konfiguration des Typen für jeden Workflow-Schritt eingeschränkt werden. Dafür werden Benutzer nach *Bearbeiter/Besitzer, Ersteller, Andere Teilnehmer* und *Anonym* eingeteilt. Welche Reiter und Variablen des Datenblatts sichtbar oder bearbeitbar sind, hängt also davon ab, welcher Benutzerrolle Sie angehören.

| Benutzer            | Beschreibung                                                                                                    |
|---------------------|----------------------------------------------------------------------------------------------------|
| Bearbeiter/Besitzer | Sie sind der (aktuelle) Besitzer/Bearbeiter eines Jobs, Prozesses oder<br>Datenobjekts, wenn Sie für den derzeitigen Workflow-Schritt zuständig<br>bzw. verantwortlich sind. |

| Benutzer   | Beschreibung                                                                                                    |
|------------|----------------------------------------------------------------------------------------------------|
| Ersteller  | Sie sind der Ersteller (Eigentümer) eines Jobs, Prozesses oder<br>Datenobjekts, wenn Sie den Job, den Prozess oder das Datenobjekt<br>angelegt haben. Der Ersteller kann nachträglich geändert werden.                                                                                                    |
| Teilnehmer | Sie sind ein Teilnehmer, falls Sie einmal der Bearbeiter des Jobs waren<br>oder falls Sie als Teilnehmer zum Job, Prozess oder Datenobjekt<br>eingeladen werden. Als Teilnehmer sind Sie nicht für den aktuellen<br>Workflow-Schritt zuständig, können den Job, den Prozess oder das<br>Datenobjekt aber verfolgen. Teilnehmer können zu einer Abstimmung<br>hinzugefügt werden. |
| Anonym     | Anonym sind alle Benutzer, die weder Ersteller, Bearbeiter/Besitzer oder<br>Teilnehmer sind, aber trotzdem auf einen Job, einen Prozess oder ein<br>Datenobjekt zugreifen können. In der Regel haben anonyme Benutzer nur<br>lesenden Zugriff auf Variablen.                                                                                                    |

# 1.1 Angezeigter, technischer und eindeutiger Name

Jeder Typ und jede benutzerdefinierte Variable hat drei verschiedene Bezeichnungen:

- Angezeigter Name
- Technischer Name
- Eindeutiger Name

| Eigenschaft                                                                                                    | Angezeigter Name                                                                                                    | Technischer Name                                                                                                    | Eindeutiger Name                                                                     |
|----------------------------------------------------------------------------------------------------|----------------------------------------------------------------------------------------------------|----------------------------------------------------------------------------------------------------|--------------------------------------------------------------------------------------|
| Verwendung Der angezeigte Name ist<br>die Benennung, mit der<br>der Typ oder die<br>Variable in der<br>Oberfläche bezeichnet<br>wird und der bei der<br>Vererbung verwendet<br>wird.<br>Sie können den<br>angezeigten Namen in<br>verschiedenen Sprachen<br>anlegen. |                                                                                                    | Mit dem technischen<br>Namen werden Objekte<br>über Schnittstellen von<br>externen Systemen<br>angesprochen, z. B. via<br>SOAP.<br>Außerdem wird der<br>technische Name beim<br>Gruppieren von Variablen<br>genutzt. | _                                                                                    |
| Eingabe                                                                                                    | Den angezeigten Namen<br>geben Sie beim Anlegen<br>eines Typs oder einer<br>Variablen ein.                                                                  | Der technische Name und der<br>beim Anlegen eines Typs bzw.<br>Variablen vom angezeigten Na                                                                                                    | eindeutige Name werden<br>einer benutzerdefinierten<br>amen abgeleitet und erstellt. |
| Änderung Der angezeigte Name<br>kann beliebig geändert<br>und bearbeitet werden.                                                                                                    |                                                                                                    | Der technische Name kann<br>geändert werden.                                                                                                    | Der eindeutige Name kann<br>nicht geändert werden.                                   |
| Einschrän-<br>kungen                                                                                                    | Für den angezeigten<br>Namen gibt es keine<br>Einschränkungen.<br>Allerdings werden lange<br>Benennungen unter<br>Umständen nicht<br>vollständig angezeigt. | Für die Benennung werden die<br>verwendet.                                                                                                    | e Zeichen [a-z], [0-9] und [_]                                                       |

| Eigenschaft   | Angezeigter Name                                                  | Technischer Name                                                                                                    | Eindeutiger Name                                                                                                    |
|---------------|-------------------------------------------------------------------|----------------------------------------------------------------------------------------------------|----------------------------------------------------------------------------------------------------|
| Ableitung     | _                                                                 | <ul> <li>Falls der<br/>angezeigte Name<br/>mit einer Zahl<br/>beginnt, wird<br/>dem technischen<br/>Namen die<br/>Bezeichnung<br/>"type_"<br/>vorangestellt.</li> </ul> | Wie technischer Name;<br>zusätzlich wird die Länge<br>auf maximal 24 Zeichen<br>begrenzt.                                      |
|               |                                                                   | <ul> <li>Leerzeichen<br/>werden durch<br/>einen Unterstrich<br/>"_" ersetzt.</li> </ul>                                                                                 |                                                                                                    |
|               |                                                                   | <ul> <li>Umlaute und<br/>Sonderzeichen<br/>werden entfernt.</li> </ul>                                                                                                  |                                                                                                    |
|               |                                                                   | <ul> <li>Großbuchstaben<br/>werden durch<br/>Kleinbuchstaben<br/>ersetzt.</li> </ul>                                                                                    |                                                                                                    |
|               |                                                                   | Begrenzt auf 255 Zeichen                                                                                                    |                                                                                                    |
| Eindeutigkeit | Der angezeigte Name<br>darf pro Typ mehrfach<br>verwendet werden. | Der technische Name und der<br>pro Typ eindeutig ein. Falls me<br>Typs mit demselben angezeig<br>werden, wird bei der Ableitun<br>Nummerierung angehängt, z.            | eindeutige Name müssen<br>ehrere Variablen des gleichen<br>ten Namen eingegeben<br>g eine fortlaufende<br>B. preis_1, preis_2. |

# 1.2 Datenblätter

Alle Informationen zu einem Job oder einem Datenobjekt werden auf dem *Datenblatt* abgebildet und gesammelt. Die verschiedenen Variablen können Sie übersichtlich auf verschiedenen Reitern zusammenfassen und einfach per Drag-and-drop platzieren.

Auf dem Datenblatt werden unter anderem angezeigt:

- die am Job oder Datenobjekt beteiligten/teilnehmenden Benutzer,
- den aktuellen Status (der aktuelle Workflow-Schritt),
- den Ersteller und den aktuellen Bearbeiter,
- den für den Job oder das Datenobjekt vordefinierten Projekt-Workflow inklusive der festgelegten Aufgaben,
- die für den Job oder das Datenobjekt relevanten Informationen.

Hinweis: Das Aussehen des Datenblatts wird kundenindividuell für die jeweiligen Einsatzzwecke festgelegt. Das Aussehen hängt unter anderem von der Anzahl der erstellten Reiter, deren Benennung sowie den darauf verwendeten Feldfunktionalitäten ab. Die Reiter *Allgemein* und *Kommentare* werden automatisch angelegt, können umbenannt aber *nicht* entfernt werden. Sie können den Reiter *Kommentare* ausblenden.

| ITERLEITEN > Pending Submittal Initial Rev  | ew and Appr Purchase Order Genera Creative Production                                                                                                    | nan_ / WORKFLOW                  |
|---------------------------------------------|----------------------------------------------------------------------------------------------------|----------------------------------|
| Bgemein* Attachments & Kommentare 🔮 Te      | inetimer 🖩 Workflow 🏾 D Historie 🗛 Sub Jobs                                                                                                    | 🗭 Job Diskussion 🛛 😂 Details     |
| Johane *                                    | Job Teo #                                                                                                    | Kwmmentar Innzulfögen            |
| Product fotos                               | Campaign Request                                                                                                    | B I U S I. := :=                 |
|                                             | and the second second se | an - <u>A</u> -                  |
| Di di di                                    | Workflow *                                                                                                    |                                  |
| 655                                         | Campaign Request Worknow                                                                                                    |                                  |
|                                             | Orsteller                                                                                                    |                                  |
| Beachreibung                                | 👗 John Admin                                                                                                    | Vor einigen<br>Monaten           |
| B I U Ω A- II II                            |                                                                                                    |                                  |
| We need product fotos for the new campaign. | Burbeter<br>& John Admin                                                                                                    | A labor Admin soon               |
|                                             | a John Admin                                                                                                    | mentierte den Asset              |
|                                             | Job Status                                                                                                    | es soos para no so Product fotos |
|                                             | Pending Submittal                                                                                                    | Kann jemand mir Inf              |

# 1.2.1 Änderungshistorie

Mithilfe der Änderungshistorie können Sie die Durchführung bzw. Bearbeitung eines Objekts nachvollziehen. Auch das Erfassen von Zeitaufwänden wird eingetragen.

Klicken Sie im oberen Bereich eines geöffneten Datenblatts auf *Menü > Historie anzeigen*, um die Änderungshistorie in einem neuen Dialogfenster zu öffnen. In einer tabellarischen Übersicht werden diese Informationen angezeigt:

- Änderungs-ID: Fortlaufende Nummerierung der Änderungen (Nur bei Job Manager)
- *Zeit*: Zeitpunkt, zu dem die Änderung stattfand.
- *Benutzer*: Name des Benutzers, der einen Kommentar oder eine Diskussion hinzugefügt oder bearbeitet hat.
- *Art*: Art der Bearbeitung bzw. Änderung, wie z. B. das Hinzufügen eines neuen Kommentars.
- *Gebietsschema*: Die Spalte hat im Job Manager keine Bedeutung.
- Alter Wert: Der ursprüngliche Wert der bearbeiteten Variablen.
- Neuer Wert: Der neue Wert der bearbeiteten Variablen.
- *Name der Variablen*: Name der Variablen bzw. der Name der Diskussion, die bearbeitet wurde. Markieren Sie die Zeile, um im unteren Bereich des Dialogfensters den neuen und alten Wert anzuzeigen.

Klicken Sie *Historie speichern*, um die Änderungshistorie als XLSX-Datei zu exportieren.

| Allgemein | Attachments            | Rommentare         | e 🔮 Teilnehme         | er 📰 Workf     | low 🤊 Hist | orie 🛛 🚠 Sub Jobs |                    |
|-----------|------------------------|--------------------|-----------------------|----------------|------------|-------------------|--------------------|
| ÄNDERUNG  | S ZEIT                 | BENUTZER           | ART                   | GEBIETSSCH     | ALTER WERT | NEUER WERT        | NAME DER VARIABLEN |
| Change    | e ID: 7: 07.12.2018 10 | ):26 Aufgabe Admin | , John geändert in Jo | b "New Product | t X"       |                   |                    |
| 7         | 07.12.2018             | Admin, John        | Neuer Kom             |                |            |                   | Kommentare: null   |
| Change    | e ID: 6: 07.12.2018 10 | ):26 Aufgabe Admin | , John geändert in Jo | b "New Product | t X"       |                   |                    |
| 6         | 07.12.2018             | Admin, John        | Job weiterge          |                | John Admin | John Admin        |                    |
| Change    | ID: 4: 07.12.2018 10   | ):26 Aufgabe Admin | , John geändert in Jo | b "New Product | t X"       |                   |                    |
| ALTER WER | т                      |                    |                       | NEUE           | R WERT     |                   |                    |
|           |                        |                    |                       |                |            |                   |                    |
|           |                        |                    |                       |                |            |                   |                    |
|           |                        |                    |                       |                |            |                   |                    |
|           |                        |                    |                       |                |            |                   |                    |

# **1.3 Vererbung für Sub-Jobs und Sub-Datenobjekten**

Sub-Jobs und Sub-Datenobjekte können Werte von einem übergeordneten Job bzw. Datenobjekt erben. Ändern sich die Werte im übergeordneten Job bzw. Datenobjekt, z. B. ein Abgabetermin, wird der Wert auch im Sub-Job bzw. Sub-Datenobjekt aktualisiert. Im Sub-Typen stellen Sie mit dem Auswahlfeld *Vererbung* folgende Möglichkeiten ein:

| Vererbung* | Keine Vererbung                   | In the second second |
|------------|-----------------------------------|----------------------|
|            | Keine Vererbung                   | 4)                   |
|            | Einzelnes Eltern-Datenblattschema |                      |
|            | Mehrere Eltern-Datenblattschema   |                      |

Hinweis: Beachten Sie, dass die Vererbung nur beim Anlegen eines neuen Sub-Jobtypen oder Sub-Datenobjekttypen angelegt werden kann. Das Feld *Vererbung* kann nicht nachträglich geändert werden!

- *Keine Vererbung*: In diesem Fall erbt keine Variable des Sub-Typs einen Wert von einem übergeordneten Job bzw. Datenobjekt.
- *Einzelnes Eltern-Datenblattschema*: Die Variablen können erben, allerdings ist als Elterntyp nur ein einzelner Typ zulässig. Legen Sie für den Sub-Job bzw. das Sub-Datenobjekt fest, von welchem übergeordneten Typen geerbt wird. In diesem Fall erhalten Sie beim Anlegen der Variablen die Möglichkeit, direkt die zu erbende Variable des übergeordneten Typs anzugeben (siehe Screenshot). Falls Sie viele vererbte Variablen verwenden, erreichen Sie durch die konsequente Anwendung dieser Methode deutliche Performance-Vorteile.

| Variable bearbeiten            | 1              |                | ×                     |
|--------------------------------|----------------|----------------|-----------------------|
| Erbe vom Eltern-<br>Datenblatt |                |                |                       |
| Art*                           | Bitte auswähle | n              | <i>l</i> <sub>+</sub> |
|                                |                |                | Schließen Speichem    |
| 0                              |                | Combranesiable |                       |

 Mehrere Eltern-Datenblattschema: Diese Option wählen Sie, falls nicht eindeutig festlegbar ist, von welchem übergeordneten Typen ein Subtyp erbt. Zum Beispiel kann der Sub-Job Übersetzung sowohl für die übergeordneten Jobtypen Broschüre, Handbuch und Flyer zulässig sein. Aktivieren Sie im Sub-Typ für die erbende Variable die Option Von übergeordnetem Datensatz erben. In diesem Fall wird die Verbindung über den angezeigten Namen hergestellt, der für die Variable im übergeordneten Typ und Sub-Typ identisch sein muss.

Auf dem Datenblatt kann der Benutzer an der erbenden Variablen mit dem Button die Vererbung aufbrechen. In diesem Fall bleibt der letzte vererbte Wert im Sub-Job bzw. Sub-Datenobjekt bestehen, auch wenn der Wert im übergeordneten Job bzw. Datenobjekt geändert wird. Mit dem Button Stellen Sie die Vererbung wieder her.

# 1.4 Lokalisierung

Hinweis: Beachten Sie, dass Sie diese Funktion ausschließlich im Marketing Data Hub nutzen können.

Sie nutzen die Funktion *Lokalisierung*, um Datenobjekte im Marketing Data Hub an die Gegebenheiten regionaler Märkte anzupassen. Ein lokalisiertes Datenobjekt enthält unter einer ID für jedes Gebietsschema ein eigenes, an die lokalen Begebenheiten angepasstes Datenblatt. Sie bearbeiten jedes Datenblatt in einem eigenen Workflow und können unterschiedliche Workflowtypen für jedes lokalisierte Datenblatt wählen. Dies ist zum Beispiel relevant, falls in den Gebieten unterschiedliche rechtliche Anforderungen bestehen und eine rechtliche Prüfung oder eine Zertifizierung notwendig ist.

Über unterschiedliche Workflowtypen hinterlegen Sie für jedes Gebietsschema unterschiedliche Rechte und Sichtbarkeiten auf die benötigten Felder.

Um Werte einmalig einzugeben, die für ein Datenobjekt in jedem Gebiet identisch sind, markieren Sie die Variablen als sprachneutral. Beispiele dafür sind internationale Datenobjektnamen oder Technische Daten in einheitlichen Maßsystemen (z. B. Abmessungen im metrischen System, Gewichtsangaben in Kilogramm).

Auch zu lokalisierten Datenobjekten können Sie Sub-Datenobjekte anlegen und Werte vererben. Beachten Sie, dass die Vererbung nur zwischen lokalisierten übergeordneten Datenobjekten und lokalisierten Sub-Datenobjekten möglich ist: Die Sub-Datenobjektvariante für *Spanien* erbt seine Werte von der übergeordneten Datenobjektvariante *Spanien*.

## 1.4.1 Lokalisierung einrichten

Folgen Sie dem Ablauf, um die Lokalisierung einzurichten. Beachten Sie auch die insgesamt benötigten Arbeitsschritte für die Einrichtung des Moduls Marketing Data Hub (s. Benötigte Arbeitsschritte S. 18):

- 1. Legen Sie die benötigten Gebietsschemata an (s. Gebietsschemata S. 15).
- 2. Legen Sie die benötigten Workflows an. Beachten Sie dazu das Administrationshandbuch.
- 3. Legen Sie einen Datenobjekt-Typen an (*Modul-Name = Product Manager*), für den die Checkbox *Lokalisierung* aktiviert ist (s. Datenobjekttyp erstellen und bearbeiten S. 27).

Hinweis: Beachten Sie, dass das Feld *Lokalisierung* nur beim Anlegen eines Typen bearbeitet werden kann.

- 4. Weisen Sie dem Typen alle Workflows zu, die für die lokalisierten Datenobjekte benötigt werden (s. Typenkonfiguration S. 27).
- Legen Sie die Variablen an, die f
  ür diesen Datenobjekttypen verwendet werden. Bei Variablen, die f
  ür jedes Gebiet identisch sind, aktivieren Sie die Checkbox Sprachneutral (s. Variablenbeschreibungen in Variablen-Arten S. 50).
- 6. Veröffentlichen Sie die Änderungen (s. Änderungen veröffentlichen S. 43).

## 1.4.2 Gebietsschemata

Mit den Gebietsschemata beschreiben Sie mit wenigen Daten die für Sie relevanten Gebiete. Folgende Werte können Sie eingeben:

- Name: Eindeutige ID des Gebietsschemas.
   Achtung! Die Eingabe von anderen Zeichen als Ziffern führt zu Fehlern. Benutzen Sie eine fortlaufende Nummerierung, die die Nummerierung der bisher angelegten Gebietsschemata fortsetzt.
- Angezeigter Name: Führen Sie die Bezeichnungen auf, die Sie für das Gebietsschema in den verschiedenen Sprachen einsetzen möchten. Benutzen Sie die folgende Struktur: ~{Sprachkürzel}Bezeichnung

Mehrere Bezeichnungen tragen Sie nacheinander ein. Beachten Sie, dass Sie nur die Übersetzungen für die Oberflächensprachen Ihres BrandMaker-Systems eingeben müssen.

- Sprachkürzel: Sprachcode nach ISO 639-1 in Großbuchstaben, z. B. EN für Englisch, DE für Deutsch.
- Bezeichnung: Bezeichnung des Gebietsschemas, das in der Auswahlliste im Datenblatt des lokalisierten Datenobjekts angezeigt wird.
- Beispiel: Eintrag Spanien in den Sprachen Englisch, Deutsch und Französisch: ~{EN}Spain~{DE}Spanien~{FR}Espagne

| Bezeichnung  | Funktion                                                                                                    | Bearbeitung |
|--------------|----------------------------------------------------------------------------------------------------|-------------|
| uniqueName   | Eindeutiger Name, muss unter den Gebietsschemata<br>eindeutig sein.                                                                                                    | Pflichtfeld |
| scriptCode   | Benutzter Zeichensatz für Schriftzeichen, z. B.<br>kyrillisch oder Simplified Chinese,                                                                                                    | _           |
| numbers      | Benutzter Zeichensatz für Ziffern                                                                                                    | _           |
| languageCode | Sprachcode nach ISO 639-1 in Kleinbuchstaben                                                                                                    | Pflichtfeld |
| image        | Laden Sie ein Bild, um das Gebiet optisch zu<br>repräsentieren. Falls das Feld leer bleibt, wird<br>gemäß dem gewählten countryCode die zugehörige<br>Flagge dargestellt, sofern diese im Default<br>gespeichert ist.                                                                | Optional    |
| default      | Einstellung des Standard-Gebietsschemas:<br>true = Das Gebietsschema ist das Standard-<br>Gebietsschema.<br>false = Das Gebietsschema ist nicht das Standard-<br>Gebietsschema.<br>Achtung! Es muss immer genau ein Gebietsschema<br>als Standard-Gebietsschema gekennzeichnet sein. | _           |

• Attribute:

| Bezeichnung                   | Funktion                                                                         | Bearbeitung |
|-------------------------------|----------------------------------------------------------------------------------|-------------|
| currency                      | Eingabe der Währung für das Gebietsschema                                        | _           |
| countryCode                   | Geben Sie den Ländercode des Gebiets ein.                                        | Pflichtfeld |
| collationParameter, collation | Parameter für die Einstellung der Zeichensortierung<br>in der jeweiligen Sprache | _           |
| calendar                      | Kalenderform, z. B. gregorianischer Kalender.                                    | _           |

## 1.4.2.1 Gebietsschema einrichten oder ändern

- 1. Klicken Sie > Administration > Datenstrukturen & Workflows > Änderbare Objekte und Strukturen > Änderbare Objekte.
- 2. Wählen Sie in der Auswahlliste Änderbare Struktur auswählen die Struktur L10N Locale (L10N Local) aus.
- 3. Klicken Sie Auswählen.
- Um ein neues Gebietsschema anzulegen: Geben Sie in das Feld Neues änderbares Objekt erstellen die Bezeichnung des neuen Gebietsschemas ein. Klicken Sie Erstellen. ODER

Um ein vorhandenes Gebietsschema zu ändern: Wählen Sie in der Auswahlliste *Vorhandenes änderbares Objekt auswählen* ein existierendes Gebietsschema aus.

- 5. Pflicht: Bearbeiten Sie in jedem Fall die folgenden Felder:
  - Name

Achtung! Benutzen Sie eine fortlaufende Nummerierung, die die Nummerierung der bisher angelegten Gebietsschemata fortsetzt.

- Angezeigter Name
- Attribut *uniqueName*
- Attribut *language code*
- Attribut *country code*
- 6. Optional: Bearbeiten Sie die folgenden Felder:
  - Attribut *default* für das Gebietsschema, das das Standard-Gebietsschema ist.
  - *Optional*: Attribut *image*
- 7. Klicken Sie *Speichern* am Ende der Attributliste.

Sie haben das Gebietsschema eingerichtet. Wiederholen Sie den Ablauf, falls Sie weitere Gebiete benötigen.

## 1.4.2.2 Gebietsschema löschen

Achtung! Datenverlust! Löschen Sie kein Gebietsschema, das im Modul Brand Template Builder benutzt wird.

- 1. Klicken Sie > Administration > Datenstrukturen & Workflows > Änderbare Objekte und Strukturen > Änderbare Objekte.
- 2. Wählen Sie in der Auswahlliste Änderbare Struktur auswählen die Struktur L10N\_Locale(L10N\_Locale) aus.
- 3. Klicken Sie Auswählen.
- 4. Wählen Sie in der Auswahlliste *Vorhandenes änderbares Objekt auswählen* ein existierendes Gebietsschema aus.
- 5. Klicken Sie unterhalb der Attribute den Button Löschen.

Sie haben das Gebietsschema gelöscht.

# 1.5 Synchronisierung

Grundsätzlich ist es möglich, einen Jobtyp so einzurichten, dass durch das Bearbeiten des Jobs im Marketing Planner Planungselemente angelegt bzw. Daten synchronisiert werden. Dazu muss das Datenblatt des Jobtyps entsprechend konfiguriert werden, damit die Position im Elementenbaum ebenso wie Basisdaten korrekt gemappt werden. Außerdem wird für die Kombination aus Jobtyp und Workflow festgelegt, in welchen Wokflow-Schritten beim Speichern des Jobs die Daten im Marketing Planner aktualisiert werden. Zusätzlich kann festgelegt werden, ob das Planungselement gelöscht wird, wenn der Job abgebrochen oder gelöscht wird.

## **Hinweis**

Die Synchronisierung wird durch BrandMaker eingerichtet. Wenden Sie sich bei Bedarf an Ihren Ansprechpartner.

# 2 Benötigte Arbeitsschritte

Für die Administration müssen Sie verschiedene Arbeitsschritte durchführen. Beachten Sie, dass sich der Ablauf unterscheidet, ob Sie einen mit der bisherigen Funktion erstellten, konventionellen Workflow oder einen BPMN-Workflow verwenden.

# 2.1 Jobs und Datenobjekte

## Voraussetzung

- Sie haben Benutzer und eine Benutzergruppe angelegt.
- Sie haben einen Workflow angelegt.

Beachten Sie die ausführlichen Beschreibungen zu Benutzer, Benutzergruppen und Workflows im Administrationshandbuch.

## Schritt für Schritt

- 1. Neue Typen anlegen und einem Modul zuweisen (siehe Kapitel 0)
- 2. Die Typen mit einem oder mehreren Workflows verknüpfen (siehe Kapitel 2.4)
- 3. Datenblätter eines Typen gestalten (siehe Kapitel 0)
- 4. Variablen anlegen und definieren (siehe Kapitel 2.6).
- 5. *Optional*: Bedingungen für das Anzeigen einer Variablen definieren und Zugriffsrechte auf Variablen pro Workflow-Schritt festlegen (siehe Kapitel 2.6.1).
- 6. *Optional*: Variablen für E-Mail-Benachrichtigung definieren (siehe Kapitel 2.8).
- 7. Optional: Kategorien anlegen (siehe Kapitel 2.9).
- 8. Optional: Format der eindeutigen Objektnummern konfigurieren (siehe Kapitel 2.10).
- 9. *Optional*: Standard-Typ für neu angelegte Jobs und Datenobjekte definieren (siehe Kapitel 2.11).
- 10. *Optional*: Einstellungen für Typ *Only Briefing* und Themennavigation vornehmen (siehe Kapitel 2.12).
- 11. *Optional*: Vorlagen für die Variable *Task Manager* anlegen und verwalten (siehe Kapitel 2.13)
- 12. Optional: Angelegten Typ validieren (siehe Kapitel 0).
- 13. Änderungen veröffentlichen (siehe Kapitel 2.14).

# 2.2 Prozesse

#### Voraussetzung

- Sie haben Benutzer und eine Benutzergruppe angelegt.
- Sie haben die für Entscheidungen benötigten änderbaren Strukturen angelegt.

Beachten Sie die ausführlichen Beschreibungen zu Benutzer, Benutzergruppen und Workflows im Administrationshandbuch.

#### Schritt für Schritt

- 1. Neue Typen anlegen und einem Modul zuweisen (siehe Kapitel 0).
- 2. Datenblätter eines Typen gestalten (siehe Kapitel 0).
- 3. Variablen anlegen und definieren (siehe Kapitel 2.6).
- 4. *Optional*: Bedingungen für das Anzeigen einer Variablen definieren und Zugriffsrechte auf Variablen pro Workflow-Schritt festlegen (siehe Kapitel 2.7).
- 5. Für den Typen einen BPMN-Workflow anlegen (siehe Kapitel 3).
- 6. Optional: Variablen für E-Mail-Benachrichtigung definieren (siehe Kapitel 2.8).
- 7. Optional: Kategorien anlegen (siehe Kapitel 2.9).
- 8. Optional: Format der eindeutigen Objektnummern konfigurieren (siehe Kapitel 2.10).
- 9. *Optional*: Standard-Typ für neu angelegte Jobs und Datenobjekte definieren (siehe Kapitel 2.11).
- 10. *Optional*: Einstellungen für Typ *Only Briefing* und Themennavigation vornehmen (siehe Kapitel 2.12).
- 11. *Optional*: Vorlagen für die Variable *Task Manager* anlegen und verwalten (siehe Kapitel 2.13)
- 12. Optional: Angelegten Typ validieren (siehe Kapitel 0).
- 13. Änderungen veröffentlichen (siehe Kapitel 2.14).

# 2.3 Typen

Der Typ ist das zentrale Element der Datasheet Engine. Der Typ bestimmt, welche Grunddaten für einen Job, einen Prozess oder ein Datenobjekt angelegt werden. Sie legen Typen unter > Administration > Datasheet Engine > Typen – Neu an.

## **Hinweis**

Die bisherige Seite für das Verwalten von Typen unter > Administration > Datasheet Engine > Typen besteht weiter. Die Tabellen auf beiden Seiten werden synchronisiert, so dass Sie auf beiden Seiten dieselben Objekte sehen. Beachten Sie, dass die auf der Seite Typen – Neu angelegten Prozesse auf der Seite Typen als Jobs angezeigt werden.

Außerdem stehen in der aktuellen Version auf den jeweiligen Seiten nur die folgenden Aktionen zur Verfügung:

- Typen anlegen und bearbeiten: Sie können auf beiden Seiten Typen anlegen und bearbeiten.
   BrandMaker empfiehlt Ihnen aber, neue Typen ausschließlich auf der Seite > Typen Neu anzulegen.
- *Typen kopieren*: Diese Aktion ist zzt. nur unter > *Typen* erreichbar.
- *Typen löschen*: Diese Aktion ist zzt. nur unter > *Typen* erreichbar.

Damit Sie beide Seiten erreichen können, muss Ihrer Rolle das Recht MANAGE\_TYPES zugewiesen sein.

# 2.3.1 Eigenschaften

Die folgende Tabelle zeigt die Eigenschaften der Job- und Datenobjekttypen. Ein Prozess hat dieselben Eigenschaften wie ein Job mit Ausnahme der Vererbungsfunktion.

Beachten Sie, dass Sie die Eigenschaften *Name* (und damit den angezeigten Namen), *Typ*, *Vererbung* und für Datenobjekte die Eigenschaft *Lokalisierung* beim Anlegen festlegen. Typ und Vererbung können nach dem Anlegen nicht mehr geändert werden.

| Name               | Beschreibung                                                                                                    |
|--------------------|----------------------------------------------------------------------------------------------------|
| (Angezeigter) Name | Hinterlegen Sie den für die Benutzer sichtbaren Namen. Den angezeigten<br>Namen können Sie in verschiedenen Sprachversionen anlegen.<br>s. Angezeigter, technischer und eindeutiger Name S. 8                                                           |
| Тур                | Legen Sie fest, ob Sie einen Job, einen Prozess oder ein Datenobjekt erstellen.                                                                                                    |
| Vererbung          | Hinweis: Beachten Sie, dass die Vererbung nur beim Anlegen eines neuen<br>Typen festgelegt werden kann. Die Eigenschaft <i>Vererbung</i> kann nicht<br>nachträglich geändert werden! Die Funktion kann nur für Jobs und<br>Datenobjekte genutzt werden. |
|                    | Stellen Sie die Vererbung ein:                                                                                                    |
|                    | • <i>Keine Vererbung</i> : Keine Variable eines Datenblatts erbt Werte von einem Eltern-Datenblatt.                                                                                                    |
|                    | • <i>Einzelnes Eltern-Datenblattschema</i> : Als mögliches Eltern-Datenblatt steht nur ein Job-Typ zur Verfügung.                                                                                                    |
|                    | Mehrere Eltern-Datenblattschema: Als mögliches Eltern-Datenblatt stehen mehrere Job-Typen zur Verfügung.                                                                                                    |
|                    | Beachten Sie auch das Kapitel Vererbung S. 12.                                                                                                    |
| Lokalisierung      | Hinweis: Nur beim Anlegen eines neuen Datenobjekttyps aktivierbar.                                                                                                    |
|                    | Aktivieren Sie die Checkbox, falls Sie lokalisierte Varianten eines Datenobjekts anlegen möchten.                                                                                                    |
|                    | s. Lokalisierung S. 14                                                                                                    |
| Eindeutiger Name,  | Hinweis: Nur im Bearbeitungsdialog erreichbar.                                                                                                    |
| Technischer Name   | s. Angezeigter, technischer und eindeutiger Name S. 8                                                                                                    |
| Beschreibung       | Hinweis: Nur im Bearbeitungsdialog erreichbar.                                                                                                    |
|                    | Hinterlegen Sie zusätzliche Informationen zum Typen, die beim Anlegen angezeigt werden.                                                                                                    |
| Kategorien         | Hinweis: Nur im Bearbeitungsdialog erreichbar.<br>Wählen Sie die Kategorien, denen der Typ zugewiesen wird. Beim Anlegen<br>werden die Typen nach Kategorien geordnet angezeigt.                                                                        |

| Name                                                                                    | Beschreibung                                                                                                    |
|-----------------------------------------------------------------------------------------|----------------------------------------------------------------------------------------------------|
| Typ kann nur ausgewählt<br>werden durch                                                 | Hinweis: Nur im Bearbeitungsdialog erreichbar.<br>Legen Sie fest, welche Organisationseinheit, Benutzergruppe oder VDB-Gruppe<br>den Typen auswählen können.                                                                                                    |
|                                                                                         | Hinweis: Beachten Sie, dass diese Einstellung nicht die Sichtbarkeit der Jobs bzw. Datenobjekte beeinflusst, die auf diesem Typ basieren.                                                                                                    |
| Zugriffskontrolle<br>aktivieren                                                         | Hinweis: Nur im Bearbeitungsdialog erreichbar.<br>Falls Sie die Checkbox aktivieren, können nur Benutzer die von diesem Typen<br>abgeleiteten Jobs sehen, die derselben oder in der Hierarchie darunter<br>liegenden Organisationseinheiten angehören wie der Ersteller und der<br>Bearbeiter des Jobs bzw. Datenobjekts. |
| Eltern-Datenblattschema                                                                 | Hinweis: Nur im Bearbeitungsdialog sichtbar, falls beim Anlegen Vererbung =<br>Einzelnes Eltern-Datenblattschema festgelegt wurde.<br>Wählen Sie einen Typ aus.                                                                                                    |
| Job-/Prozess-<br>/Datenobjekttyp existiert<br>nur als Sub-Job/-<br>Prozess/-Datenobjekt | Aktivieren Sie die Checkbox, falls der Job, der Prozess oder das Datenobjekt nur<br>als Sub-Job, Sub-Prozess oder Sub-Datenobjekt verwendet werden darf.                                                                                                    |
| Manuelles Hinzufügen<br>von Sub-Jobs/Sub-<br>Datenobjekten                              | <ul> <li>Hinweis: Nur für Job und Datenobjekttypen. Nur im Bearbeitungsdialog<br/>erreichbar.</li> <li>Aktivieren Sie die Checkbox, falls der Benutzer dem Job bzw. Datenobjekt<br/>manuell Sub-Jobs bzw. Sub-Datenobjekte hinzufügen können darf.</li> </ul>                                                             |
| Zulässige Sub-<br>Jobtypen/Datenobjekttyp<br>en                                         | <ul> <li>Hinweis: Nur im Bearbeitungsdialog erreichbar. Nur für Job- und</li> <li>Datenobjekttypen. Die Checkbox Manuelles Hinzufügen von Sub-Jobs muss aktiviert sein.</li> <li>Legen Sie fest, welche Typen beim Anlegen als Sub-Jobs/Datenobjekte hinzugefügt werden können.</li> </ul>                                |
| Ausgewählter Sub-<br>Jobtyp/Datenobjekttyp                                              | Hinweis: Nur im Bearbeitungsdialog erreichbar. Nur für Job- und<br>Datenobjekttypen. Die Checkbox <i>Manuelles Hinzufügen von Sub-Jobs</i> muss<br>aktiviert sein.<br>Legen Sie fest, welcher Sub-Job bzw. welches Sub-Datenobjekt standardmäßig<br>beim Anlegen hinzugefügt wird.                                        |

| Name                                                  | Beschreibung                                                                                                    |
|-------------------------------------------------------|----------------------------------------------------------------------------------------------------|
| Automatisch<br>hinzugefügte Sub-<br>Johs/Datenobiekte | Hinweis: Nur für Job und Datenobjekttypen. Nur im Bearbeitungsdialog erreichbar.                                                                                                    |
| sobs butchosjekte                                     | Legen Sie fest, welche Sub-Jobs bzwDatenobjekte automatisch beim Anlegen<br>erstellt werden. Klicken Sie das Pluszeichen, um einen Sub-Job bzw. Sub-<br>Datenobjekt zu konfigurieren. Legen Sie dazu folgende Einstellungen fest:              |
|                                                       | • Job-/Datenobjekttyp: Legen Sie den Typ des Subobjekts fest.                                                                                                    |
|                                                       | • Workflow: Legen Sie den Workflow für das Subobjekt fest.                                                                                                    |
|                                                       | <ul> <li>Bearbeiter: Legen Sie fest, welchem Benutzer das Subobjekt<br/>zugewiesen wird. In Abhängigkeit von den Einstellungen des<br/>gewählten Typs öffnen sich gegebenenfalls weitere Auswahlfelder</li> </ul>                              |
|                                                       | • Standard-Name: Legen Sie bei einen Standard-Name fest.                                                                                                    |
|                                                       | <ul> <li>Optionaler Sub-Job/-Datenobjekt: Wenn Sie die Checkbox aktivieren,<br/>kann der Benutzer wählen, ob das Subobjekt angelegt wird. Wenn<br/>die Checkbox deaktiviert ist, wird das Subobjekt immer automatisch<br/>angelegt.</li> </ul> |
| Für Synchronisation<br>benutzen                       | Hinweis: Nur im Bearbeitungsdialog für Prozesstypen erreichbar. Sobald die Synchronisierung aktiviert ist, kann die Funktion nicht mehr abgeschaltet werden.                                                                                   |
|                                                       | Aktivieren Sie den Schalter, wenn der Typ für die Synchronisierung eines<br>Prozesses mit einem Planungselement verwendet wird. Wenden Sie sich bei<br>weiteren Fragen zur Synchronisierung an Ihren Ansprechpartner bei<br>BrandMaker.        |

## Hinweis

Das im übergeordneten Job gesetzte "Fertigstellungsdatum" wird als Default-Wert an die Sub-Jobs vererbt.

## 2.3.2 Typen verwalten

Die folgenden Kapitel beschreiben, wie Sie Typen verwalten. Darunter fallen die folgenden Aufgaben:

- Typen anlegen, siehe Kapitel 2.3.2.1
- Typen bearbeiten, siehe Kapitel 2.3.2.2
- Typen kopieren, siehe Kapitel 2.3.2.3
- Typen löschen, siehe Kapitel 2.3.2.4

## 2.3.2.1 Typen anlegen

- 1. Klicken Sie > Administration > Datasheet Engine > Typen Neu.
- 2. Klicken Sie Neu Anlegen.

Der folgende Dialog wird angezeigt:

| Typ *<br>Job    |   |
|-----------------|---|
| Job             |   |
|                 | - |
| Vererbung       |   |
| Keine Vererbung | * |

- 3. Geben Sie einen Namen ein.
- 4. Legen Sie fest, welchen Typ Sie anlegen: Job, Datenobjekt oder Prozess.
- 5. Für Job- und Datenobjekttypen: Legen Sie die Vererbung fest. Beachten Sie, dass Sie diese Einstellung zu einem späteren Zeitpunkt nicht mehr ändern können.
- 6. Für Datenobjekttypen: Aktivieren Sie die Checkbox, falls Sie lokalisierte Varianten eines Datenobjekts anlegen möchten. Beachten Sie, dass Sie diese Einstellung zu einem späteren Zeitpunkt nicht mehr ändern können.
- 7. Klicken Sie Anlegen.

Der Dialog Eigenschaften bearbeiten wird angezeigt.

- 8. Wechseln Sie auf den Reiter Eigenschaften.
- 9. Bearbeiten bzw. ergänzen Sie die Eigenschaften des Typs. Beachten Sie das Kapitel 2.3.1.
- 10. Wechseln Sie im oberen Bereich des Dialogs auf den Reiter Änderungen.
- 11. Klicken Sie im Dialog unten rechts Veröffentlichen.

Sie haben den Typ angelegt und die Änderungen veröffentlicht.

## Hinweis

Das Anlegen von Typen ist auch über die Seite > Administration > Datasheet Engine > Typen möglich. BrandMaker empfiehlt Ihnen aber, neue Typen ausschließlich auf der Seite > Typen – Neu anzulegen.

#### **Hinweis**

Beachten Sie, dass Änderungen an Typen zzt. über die in den letzten Schritten genannte Aktion veröffentlicht werden müssen.

## 2.3.2.2 Typen bearbeiten

- 1. Klicken Sie > Administration > Datasheet Engine > Typen Neu.
- 2. Klicken Sie in der Tabelle bei dem Typ, den Sie bearbeiten möchten, das Stiftsymbol am Ende der Zeile.

| Eigenschaften I                            | pearbeiten    |   |
|--------------------------------------------|---------------|---|
| *ÄNDERUNGEN                                | EIGENSCHAFTEN |   |
| Angezeigter Name *                         |               |   |
| Digital Production                         |               |   |
| Noch nicht übersetzt                       |               |   |
| Eindeutiger Name *<br>production_digital_7 |               |   |
| Technischer Name<br>production_digital     |               |   |
| Beschreibung                               |               |   |
| Noch nicht übersetzt                       |               |   |
| Kategorien                                 |               | • |
| Typ kann nur ausgewählt w                  | erden durch   |   |
| Gruppe                                     |               | • |

Der Dialog Eigenschaften bearbeiten wird angezeigt:

- 3. Bearbeiten bzw. ergänzen Sie die Eigenschaften des Typs. Beachten Sie das Kapitel 2.3.1. Änderungen werden direkt gespeichert, aber nicht veröffentlicht, d.h. sie sind noch nicht wirksam.
- 4. Wechseln Sie im oberen Bereich des Dialogs auf den Reiter Änderungen.
- 5. Klicken Sie im Dialog unten rechts Veröffentlichen.

Sie haben den Typ bearbeitet und die Änderungen veröffentlicht.

#### **Hinweis**

Beachten Sie, dass Änderungen an Typen zzt. über die in den letzten Schritten genannte Aktion veröffentlicht werden müssen.

## 2.3.2.3 Typen kopieren

- 1. Klicken Sie > Administration > Datasheet Engine > Typen.
- 2. Klicken Sie in der Tabelle bei dem Typ, den Sie kopieren möchten, in der Spalte *Bearbeiten* das Icon .

Der Dialog Typ-Kopie erstellen wird geöffnet.

- 3. Geben Sie einen Namen für die Kopie an. Klicken Sie bei Bedarf das Globus-Icon, um den Namen in mehreren Sprachen einzugeben.
- 4. Klicken Sie Kopieren.

Sie haben den Typ kopiert.

## 2.3.2.4 Job migrieren

- 1. Klicken Sie > Administration > Datasheet Engine > Typen.
- Klicken Sie in der Tabelle bei dem Jobtyp, den Sie kopieren möchten, in der Spalte Bearbeiten das Icon 4. Beachten Sie, dass das Symbol nur bei migrierbaren Jobtypen angezeigt wird.

Der Dialog Kopieren und zu Prozesstyp migrieren wird geöffnet.

- 3. Geben Sie einen Namen für die Kopie an. Klicken Sie bei Bedarf das Globus-Icon, um den Namen in mehreren Sprachen einzugeben.
- 4. Klicken Sie *Kopieren*.

Sie haben den Typ kopiert und in einen Prozesstyp migriert.

## 2.3.2.5 Typen löschen

- 1. Klicken Sie > Administration > Datasheet Engine > Typen.
- 2. Klicken Sie in der Tabelle bei dem Typ, den Sie löschen möchten, in der Spalte *Bearbeiten* das Icon 🔟.

Eine Sicherheitsabfrage wird geöffnet.

3. Klicken Sie Ja.

Sie haben den Typ gelöscht.

## 2.3.3 Sub-Job oder Sub-Datenobjekt hinzufügen

Mithilfe von Sub-Jobs können Sie Arbeitsabläufe strukturieren und Abhängigkeiten zwischen verschiedenen Arbeitsabläufen sichtbar machen. Mithilfe von Sub-Datenobjekten können Sie ein Datenobjekt bzw. einen Datenobjektdatensatz unterteilen. Sie können festlegen:

- ob Benutzer beim Anlegen eines neuen Jobs oder Datenobjekts Sub-Jobs oder Sub-Datenobjekte manuell hinzufügen können,
- ob beim Anlegen eines neuen Jobs oder Datenobjekts automatisch bestimmte Sub-Jobs oder Sub-Datenobjekte hinzugefügt werden.

#### Voraussetzungen:

- Sie haben zulässige Sub-Job-Typen bzw. Sub-Datenobjekt-Typen festgelegt.
- Sie haben bereits Job-Typen bzw. Datenobjekt-Typen angelegt und mit einem Workflow verknüpft.

Klicken Sie im Bereich Automatisch hinzugefügte Sub-Jobs auf Sub-Job hinzufügen (Automatisch hinzugefügte Sub-Datenobjekte > Sub-Datenobjekte hinzufügen), um die Sub-Typen festzulegen, die automatisch beim Anlegen hinzugefügt werden. Im sich öffnenden Dialogfenster hinterlegen Sie die benötigten Einstellungen.

Hinweis: Die benötigten Einstellungen sind für das Hinzufügen eines Sub-Jobs und Sub-Datenobjekts identisch. Die Einstellungen sind am Beispiel eines Sub-Jobs beschrieben.

# 2.4 Workflow zuweisen

Um einen Typen verwenden zu können, müssen Sie den Typen mit einem Workflow verknüpfen. So stellen Sie sicher, dass bei der Bearbeitung eines Datenblatts alle benötigten Schritte durchlaufen werden.

Beachten Sie:

- Job- und Datenobjekttypen werden mit einem klassischen Workflow verknüpft.
- Für einen Prozess erstellen Sie einen BPMN-Workflow.

Um einen klassischen Workflow anzulegen, haben Sie zwei Möglichkeiten:

- Unter > Administration > Datenstrukturen & Workflows > Workflows legen Sie klassische Workflows an, die auch andere Module verwenden können. In diesem Fall müssen Sie einen oder mehrere Workflows dem Job- oder Datenobjekttypen zuweisen. Beachten Sie dazu den ersten der nachfolgenden Abschnitte.
- Unter > Administration > Datasheet Engine > Typen Neu legen Sie einen klassischen Workflow an, der ausschließlich von diesem Job- oder Datenobjekttypen verwendet wird. Beachten Sie dazu den zweiten der nachfolgenden Abschnitte.

#### Einen oder mehrere klassische Workflows zuweisen

- 1. Klicken Sie > Administration > Datasheet Engine > Workflow zuweisen.
- 2. Wählen Sie den gewünschten Typen aus der Übersichtsliste.
- 3. Klicken Sie

Sie aktivieren die Bearbeitungsmaske.

- 4. Wählen Sie aus der Auswahlliste Workflow hinzufügen einen Workflow.
- 5. Klicken Sie Speichern.

Sie haben den ausgewählten Workflow mit dem Typen verknüpft. Sie können bei Bedarf den Typen mit weiteren Workflows verknüpfen. Wiederholen Sie hierfür die beschriebenen Schritte.

| Workflows zuweisen           |              |                    |                     |
|------------------------------|--------------|--------------------|---------------------|
| Suche                        | Adaption     | Suche              |                     |
| 4 4   Seite 1 von 1   ▶      | N I &        | Typen 1            | - 3 von insgesamt 3 |
| Typen                        | Workflows    |                    | Bearbeiten          |
|                              | Bitte wählen | l.                 |                     |
| Adaption of advertising mate | three steps  |                    |                     |
|                              |              | Abbrechen Speicher | n                   |
| Adaption of advertising mate | 2 steps      |                    |                     |
| Adaption Werbemittel         | 2 steps      |                    |                     |

#### Hinweis

Für die Synchronisierung von Jobs mit Planungselementen im Marketing Planner (siehe Kapitel 1.5) kann in diesem Dialog die Kombination aus Workflow und Jobtyp bearbeitet werden. Dabei wird festgelegt, in welchen Wokflow-Schritten beim Speichern des Jobs die Daten im Marketing Planner aktualisiert werden. Zusätzlich kann festgelegt werden, ob das Planungselement gelöscht wird, wenn der Job abgebrochen oder gelöscht wird.

Beachten Sie, dass diese Festlegungen von BrandMaker bei der Einrichtung der Synchronisierung getroffen werden. Klären Sie mögliche Auswirkungen mit Ihrem BrandMaker-Ansprechpartner, bevor Sie Änderungen vornehmen.

#### Einen klassischen Workflow für einen Job- oder einen Datenobjekttypen erstellen

- 1. Klicken Sie > Administration > Datasheet Engine > Typen Neu.
- 2. Klicken Sie bei einem Job- oder einem Datenobjekttypen das Zahnradsymbol.

Der Dialog Workflow konfigurieren wird angezeigt.

3. Klicken Sie Neue erstellen.

Der Dialog Neuer Workflow wird angezeigt.

- 4. Falls Sie einen neuen klassischen Workflow anlegen möchten:
  - a. Klicken Sie From the scratch.
  - b. Geben Sie einen Namen und eine Beschreibung des Workflows ein.

- 5. Falls Sie einen bestehenden klassischen Workflow als Ausgangspunkt verwenden möchten:
  - a. Klicken Sie With existing workflows.
  - b. Wählen Sie aus der Auswahlliste einen bestehenden Workflow aus.
- 6. Klicken Sie Speichern.

Sie haben den Workflow angelegt.

- 7. Bearbeiten Sie den Workflow:
  - Klicken Sie 🛄, um die Zugriffsrechte zu konfigurieren.
  - Klicken Sie das Pluszeichen, um einen nachfolgenden Workflow-Schritt einzufügen.
  - Klicken Sie > i > Bearbeiten, um die Einstellungen des Workflow-Schritts zu bearbeiten.
  - Klicken Sie > 🔄 > Kopieren, um den Workflow-Schritt zu kopieren.
  - Klicken Sie > 📃 > Löschen, um den Workflow-Schritt zu löschen.
- 8. Klicken Sie X, um den Dialog zu schließen.

Sie haben einen klassischen Workflow ausschließlich für diesen Typen erstellt.

#### **BPMN-Workflow für einen Prozess erstellen**

- 1. Klicken Sie > Administration > Datasheet Engine > Workflow zuweisen.
- 2. Wählen Sie den gewünschten Typen aus der Übersichtsliste.
- 3. Klicken Sie 🛓

Der BPMN Workflow Modeler wird geöffnet. Erstellen Sie einen Workflow gemäß der Beschreibung in Kapitel 3.

# 2.5 Datenblatt-Layout verwalten

#### **Hinweis**

Dieser Abschnitt beschreibt die Festlegung der Sichtbarkeit für Job- und Datenobjekttypen. Eine Beschreibung der Sichtbarkeiten bei Prozessen erhalten Sie in Kapitel 3.7.

Sie gestalten mit vorhandenen Variablen und Attributen Datenblätter, die von den Benutzern beim Anlegen eines Jobs, eines Prozesses oder eines Datenobjekts verwendet und ausgefüllt werden. Beachten Sie, dass ein Prozess im Modul Job Manager verwaltet wird. Klicken Sie > Administration > Datasheet Engine > Datenblatt-Layout, um ein Datenblatt zu bearbeiten.

Hinweis: Beachten Sie, dass die Darstellung des Datenblatts sich zwischen Job Manager und Marketing Data Hub grundlegend unterscheidet. Ein Datenblatt im Job Manager hat immer die Reiter Allgemein, Kommentare, Teilnehmer, Historie und Workflow. Diese Reiter können Sie umbenennen und umsortieren, aber nicht löschen. Allerdings ist es möglich, den Reiter Kommentare über die Sichtbarkeitseinstellungen auszublenden. Außerdem enthält ein Job-Datenblatt immer eine Job-Diskussion.

| Nummer | Beschreibung                                                                                                    |
|--------|----------------------------------------------------------------------------------------------------|
| 1      | <ul> <li>Aufgelistet werden alle angelegten Reiter des Datenblatts. Sie können einen Reiter:</li> <li>umbenennen,</li> <li>löschen,</li> <li>den Zugriff (Rechte und Sichtbarkeiten) verwalten.</li> </ul>                                                                                                    |
| 2      | Klicken Sie auf das Plus-Symbol, um einen neuen Reiter hinzuzufügen.                                                                                                    |
| 8      | <ul> <li>In diesem Bereich wird das Datenblatt-Layout angezeigt. Sie können:</li> <li>das Layout ein- oder zweispaltig gestalten,</li> <li>über ein Kontextmenü Abschnitte oder Spalten entfernen,</li> <li>per Drag-and-drop Variablen oder Abschnitte platzieren oder entfernen.</li> <li>Öffnen Sie durch Klicken auf das Zahnrad-Menü ein Kontextmenü, um eine Variable zu bearbeiten oder zu kopieren.</li> </ul> |
| 4      | Ziehen Sie die graphischen Elemente <i>Neuer Abschnitt, Neuer Bereich mit Trennung</i> und <i>Weitere Spalte</i> per Drag-and-drop auf das Datenblatt.                                                                                                    |
| 5      | Sie können die verfügbaren Variablen per Drag-and-drop auf dem Datenblatt platzieren.<br>Öffnen Sie durch Klicken auf das Zahnrad-Menü ein Kontextmenü, um eine Variable zu<br>bearbeiten oder zu kopieren.                                                                                                    |
| 6      | Klicken Sie auf das <i>Plus</i> -Symbol um eine neue Variable zu erstellen.                                                                                                    |

Hinweis: Falls Sie ein Datenobjekt mit seinen Daten im Modul *Brand Template Builder* mit der Funktion *Smart Group* einbinden möchten, muss auf dem Datenblatt im Feld *Images* eine Grafik hinterlegt sein und das Datenobjekt muss mindestens einem Thema zugewiesen sein. Entsprechend muss der Typ die Systemvariablen *Images* und *Themes* bereitstellen. Berücksichtigen Sie dies beim Anlegen des Datenblatts.

| tenblätter verwal   | ten                 |                                   |                   |            | Sei                       |                 |            |                        |             |
|---------------------|---------------------|-----------------------------------|-------------------|------------|---------------------------|-----------------|------------|------------------------|-------------|
| Hier können Sie die | Sichtbarkeit für Da | tenblätter verwalten: Adaption Fl | yer               |            |                           |                 |            |                        |             |
| Allgemein           | 1                   |                                   |                   |            |                           |                 |            | Grafik Elemente        | •           |
| Flyer               | / ×                 | Job Name                          |                   | <b>☆</b> • | Job Typ                   |                 | <b>☆</b> • | Neuer Abschnitt        | •           |
| Briefing            | / ×                 | Job Name:                         |                   |            | Job Typ:                  | Adaption Flyer  |            | Neuer Bereich mit Trer | anung       |
| Finale Version      | X                   | Job Nummer                        |                   | <b>☆</b> • | Workflow                  |                 | <b>☆</b> • | ł.                     |             |
| Kommentare          |                     | Job Nummer:                       |                   |            | Workflow:                 |                 |            |                        |             |
|                     |                     | Beschreibung                      |                   | <b>☆</b> • | Ersteller                 |                 | <b>☆</b> • | verfügbare Variablen   |             |
|                     |                     | Beschreibung:                     |                   | ×          | Ersteller:                | Ensslin, Yvonne |            | Preis                  | <b>☆</b> •  |
|                     |                     |                                   | 🥖 Bearbeiten      | 6          | Bearbeiter                |                 | 10 v       | Standardmedien         | <b>5</b> *· |
|                     |                     |                                   | Copieren Kopieren |            | Bearbeiter:               | Ensslin, Yvonne |            | Artikelnummer          | <u>ن</u>    |
|                     |                     |                                   |                   |            | Status                    |                 | <b>☆</b> • | E Themen               | \$ ·        |
|                     |                     |                                   |                   |            | Status:                   |                 |            | TaskManager            |             |
|                     |                     | Fertigstellungsdatum              |                   | <b>*</b> • | Erstell-Datum             |                 | \$ ·       |                        |             |
|                     |                     | Fertigstellungsdatum:             | igstellungsdatum: |            | Erstell-Datum:            |                 |            | ł.                     |             |
|                     |                     |                                   |                   |            | Letzte Änderung           | g am            | \$ ·       | ł.                     |             |
|                     |                     |                                   |                   |            | Letzte Änderung am:       |                 |            | ł.                     |             |
|                     |                     |                                   |                   |            | Aktuell Workflow          | v               | * •        |                        |             |
|                     |                     |                                   |                   |            | Aktuell Workflow Schr     | itt:            |            |                        |             |
|                     |                     |                                   |                   |            | Startdatum                |                 |            |                        |             |
| 2 4                 | e neues Blatt       |                                   |                   |            | Dauer<br>Fälligkeitsdatum |                 |            | 6 🕂 Neue Variable      | hinzufügen  |
|                     |                     |                                   |                   |            |                           |                 |            | Schließen              | Speicher    |

## 2.5.1 Sichtbarkeit eines Datenblatt-Reiters

Der Zugriff und die Sichtbarkeit von Reitern und den darauf platzierten Variablen kann bei der Konfiguration des Typen für jeden Workflow-Schritt eingeschränkt werden. Dafür werden Benutzer in die Kategorien *Bearbeiter/Besitzer, Ersteller, Andere Teilnehmer* und *Anonym* eingeteilt. Welche Reiter und Variablen des Datenblatts sichtbar oder bearbeitbar sind, hängt also davon ab, welcher Kategorie Sie beim Öffnen eines Datenblatts angehören.

Um die Sichtbarkeit eines Datenblatt-Reiter zu bearbeiten, klicken Sie > Administration > Datasheet Engine > Datenblatt-Layout und öffnen Sie ein Datenblatt. Klicken Sie auf das Symbol 🔳 eines Datenblatt-Reiters. Die Sichtbarkeit eines Datenblatt-Reiters kann pro Workflow-Schritt wie folgt festgelegt werden:

| Kategorie         | Sichtbarkeit             |
|-------------------|--------------------------|
| Besitzer          | sichtbar oder unsichtbar |
| Ersteller         | sichtbar oder unsichtbar |
| Andere Teilnehmer | sichtbar oder unsichtbar |

Hinweis: Die Sichtbarkeit des Reiters *Allgemein* kann nicht geändert werden. Der Reiter ist für alle Benutzer sichtbar.

| efinition der Rechte und Sichtbarkeiten der Tabs "Briefin                                                                         | g"                                                 |                      |                          |                    |               |               |
|----------------------------------------------------------------------------------------------------|----------------------------------------------------|----------------------|--------------------------|--------------------|---------------|---------------|
| Hier können Sie den Zugriff und die Sichtbarkeit für das gewä<br>separat definieren. Sind keine speziellen Zugriffsrechte definie | hlte Tab definieren. Sie<br>ert, so werden die Sta | e können<br>ndard-Re | dies für je<br>chte verv | den Wor<br>vendet. | kflow-Sci     | hritt         |
|                                                                                                    | Bes                                                | itzer                | Erst                     | teller             | And<br>Teilne | dere<br>ehmer |
|                                                                                                    | ~80                                                | -                    | ~8                       | -                  | ~*            | -             |
| Alle Workflowschritte                                                                                                    | ۲                                                  | $\odot$              | ۲                        | $\odot$            | ۲             | $\odot$       |
| Workflow "Broschüre & Flyer"                                                                                                    | $\odot$                                            | $\odot$              | $\odot$                  | $\odot$            | $\odot$       | $\odot$       |
| Adaption Broschüre                                                                                                    | ۲                                                  | $\odot$              | ۲                        | $\bigcirc$         | ۲             | $\odot$       |
| Fachliche Prüfung                                                                                                    | ۲                                                  | $\bigcirc$           | ۲                        | $\bigcirc$         | ۲             | 0             |
| Lektorat & Feintypographie durch Agentur                                                                                          | ۲                                                  | $\bigcirc$           | ۲                        | $\bigcirc$         | ۲             | $\bigcirc$    |
| Finale Freigabe & Versand an Druckerei                                                                                            | ۲                                                  | $\bigcirc$           | ۲                        | $\bigcirc$         | ۲             | 0             |
|                                                                                                    |                                                    |                      |                          |                    |               |               |
|                                                                                                    |                                                    |                      |                          | 0-14-0-            |               |               |
|                                                                                                    |                                                    |                      |                          | Schließer          |               | peicnem       |

# 2.6 Variablen-Verwaltung

Sie können die Variablen, die einem Typen zugewiesen sind, bearbeiten oder neue Variablen hinzufügen. Nachdem Sie einen Typen aus der Auswahlliste ausgewählt haben, werden die zugewiesenen Variablen aufgelistet. Hinweis: Falls Sie ein Datenobjekt mit seinen Daten im Modul *Brand Template Builder* mit der Funktion *Smart Group* einbinden möchten, muss auf dem Datenblatt im Feld *Images* eine Grafik hinterlegt sein und das Datenobjekt muss mindestens einem Thema zugewiesen sein. Entsprechend muss der Typ die Systemvariablen *Images* und *Themes* bereitstellen. Berücksichtigen Sie dies beim Anlegen des Datenblatts.

#### Voraussetzungen:

• Sie haben das Recht MANAGE\_VARIABLES.

| Name/Button | Beschreibung                                                |
|-------------|-------------------------------------------------------------|
| Neu         | Sie legen eine neue Variable für den ausgewählten Typen an. |
| 1           | Sie bearbeiten die ausgewählte Variable.                    |
| G           | Sie kopieren die ausgewählte Variable.                      |
|             | Sie löschen die ausgewählte Variable.                       |

Hinweis: Sie können auch beim Bearbeiten des Datenblatt-Layouts eine neue Variable anlegen.

## 2.6.1 Gruppieren von Variablen

Prinzipiell wird jede Variable für jeden Typ einzeln angelegt. Das bedeutet, dass in der Übersicht im Modul die Werte der Variablen in verschiedenen Spalten angezeigt werden.

Um bestimmte Werte für jeden Job, jeden Prozess und jedes Datenobjekt miteinander vergleichen zu können, können Sie Variablen gruppieren. Dann ist es möglich, in der Übersicht diese Werte in einer Spalte anzuzeigen. Beispiele dafür sind:

- Der Preis von Datenobjekten, die von verschiedenen Datenobjekttypen abgeleitet werden.
- Das Abschlussdatum von Jobs, die von verschiedenen Jobtypen abgeleitet werden.

Um Variablen zu gruppieren, müssen die Variablen in den verschiedenen Typen einen identischen technischen Namen haben und von der identischen Variablenart sein. Außerdem muss in den Einstellungen der Variablen die Option *Typenübergreifend* aktiviert sein.

Wenn der Benutzer diese Variablen in einer Spalte einblenden will, klickt er in der Übersicht > Bearbeiten > Pfeiltaste in einer Zelle der Kopfzeile > Spalten > Allgemein und aktiviert die Checkbox der Variablen. Anschließend klickt der Benutzer Sicht für aktuellen Filter speichern.

# 2.7 Sichtbarkeit von Variablen

#### Hinweis

Dieser Abschnitt beschreibt die Festlegung der Sichtbarkeit für Job- und Datenobjekttypen. Eine Beschreibung der Sichtbarkeiten bei Prozessen erhalten Sie in Kapitel 3.7.

Durch das Definieren der Sichtbarkeiten und Rechte einer Variablen legen Sie fest, ob eine Variable für bestimmte Benutzerrollen angezeigt wird und/oder bearbeitet werden kann. Diese Festlegungen können Sie für jeden Workflow-Schritt getrennt vornehmen. Es werden verschiedene Benutzer-Kategorien unterschieden:

- Besitzer: Der Besitzer ist der für den Workflow-Schritt verantwortliche Benutzer.
- *Ersteller*: Der Ersteller ist der Benutzer, der den Job- oder Datenobjekt-Typen angelegt hat.
- *Andere Teilnehmer*: Andere Teilnehmer sind Benutzer, die zum Job- oder Datenobjekt-Typen eingeladen wurden.
- *Anonym*: Als anonym werden alle anderen Benutzer, die nicht einer der genannten Benutzergruppe angehören, bezeichnet.

Um die Sichtbarkeit und die Bearbeitungsmöglichkeiten für die Benutzer-Kategorien festzulegen, haben Sie zwei Möglichkeiten:

- Klicken Sie > Administration > Datasheet Engine > Variablen-Zugriffsrechte.
- Klicken Sie > Administration > Datasheet Engine > Datenblatt-Layout. Öffnen Sie das gewünschte Datenblatt und wählen über das Kontextmenü der Variablen die Funktion Zugriffsrechte.

Sie können die die Sichtbarkeiten und Bearbeitungsmöglichkeiten durch Aktivieren der folgenden Optionen festlegen:

| Name/Symbol | Beschreibung                                                             |
|-------------|--------------------------------------------------------------------------|
| 1           | Die Variable wird angezeigt und kann bearbeitet werden.                  |
| ~?          | Die Variable wird angezeigt, kann aber nicht bearbeitet werden.          |
| *           | Die Variable wird als Pflichtfeld festgelegt und muss bearbeitet werden. |
| <b>*</b>    | Die Variable wird nicht angezeigt.                                       |

Hinweis: Falls ein Workflow nachträglich geändert wird, werden alle Einstellungen zu Berechtigungen und Sichtbarkeiten zurückgesetzt.

| peziellen Zugriffsrechte definiert, so werden die Standard-R | echte verwendet. |            |            |   | 5 101 j   | -ucm       | TURN       | 011-00            |            | oparat de interen | . only k   | cure |
|--------------------------------------------------------------|------------------|------------|------------|---|-----------|------------|------------|-------------------|------------|-------------------|------------|------|
|                                                              |                  | Besitzer   |            |   | Ersteller |            |            | Andere Teilnehmer |            |                   | Anonym     |      |
|                                                              | 1                | ~?         |            | * | 1         | -80        |            | ~ <b>8</b> 9      |            | wie Besitzer      | ~8         | -    |
| Alle Workflowschritte                                        | ۲                | $^{\odot}$ | 0          |   | ۲         | $\odot$    | $\odot$    | ۲                 | $\odot$    | $\odot$           | $\odot$    | 0    |
| Vorkflow "Broschüre & Flyer"                                 | $\odot$          | $\odot$    | $\odot$    |   | $\odot$   | $\odot$    | $\odot$    | $\odot$           | $\odot$    | $\odot$           | $\odot$    | 0    |
| daption Broschüre                                            | ۲                | 0          | 0          |   | ۲         | ۲          | $\bigcirc$ | ۲                 | $\bigcirc$ | $\odot$           | $\odot$    | 0    |
| achliche Prüfung                                             | ۲                | $\bigcirc$ | 0          |   | ۲         | $\bigcirc$ | $\bigcirc$ | ۲                 | 0          | $\odot$           | $\bigcirc$ | 0    |
| ektorat & Feintypographie durch Agentur                      | ۲                | $\bigcirc$ | $\bigcirc$ |   | ۲         | $\bigcirc$ | $\bigcirc$ | ۲                 | $\bigcirc$ | 0                 | $\bigcirc$ | 0    |
| inale Freigabe & Versand an Druckerei                        | ۲                | $\bigcirc$ | 0          |   | ۲         | $\bigcirc$ | $\bigcirc$ | ۲                 | $\bigcirc$ | 0                 | $\bigcirc$ | ۲    |

# 2.8 Workflow-Nachrichten

Bei Aktionen, wie z. B. dem Weiterleiten in den nächsten Workflow-Schritt oder dem Einladen eines Benutzers zu einem Job, werden automatisch erstellte Nachrichten verschickt. Klicken Sie > Administration >Datasheet Engine > Workflow-Nachrichten, um den Versand der Nachrichten zu verwalten.

#### Voraussetzungen:

• Sie haben das Recht MANAGE\_EMAIL\_NOTIFICATION.

Wählen Sie unter > Administration > Datasheet Engine > Workflow-Nachrichten einen Typen aus. Danach werden in der Liste die verfügbaren Variablen aufgelistet.

Die Liste enthält die folgenden Spalten:

| Name       | Beschreibung                                                                                            |
|------------|----------------------------------------------------------------------------------------------------|
| Status     | Aktivieren Sie die Checkbox, um die Variable bzw. deren Wert in die<br>Systemnachrichten zu übernehmen. |
| Variable   | Angezeigt wird der Name der Variable.                                                                   |
| Blatt      | Angezeigt wird der Reiter, auf dem die Variable platziert ist.                                          |
| Sortierung | Für aktivierte Variablen können Sie die Reihenfolge ändern.                                             |

#### **E-Mail-Versand administrieren**

Sie können für einen Typen festlegen, welche Benutzer bei Ausführen einer Aktion per Nachricht informiert werden. Hierfür werden Benutzer in verschiedene Benutzergruppen eingeteilt. Wählen Sie aus der Auswahlliste einen Typen aus und klicken Sie *E-Mail-Versand administrieren*.
#### Benutzergruppen:

- Bearbeiter: Der Benutzer, der für den Workflow-Schritt verantwortlich ist.
- *Auftraggeber*: Der Benutzer, der den Typ erstellt hat.
- *Teilnehmer*: Benutzer, die eingeladen wurden.

#### Aktionen, die einen E-Mail-Versand auslösen:

- *Allgemeine Aktionen*: Fälligkeitswarnung, Teilnehmer einladen, Teilnehmer entfernen, Ersteller ändern, Abschließen, Abbrechen, Löschen, Zugewiesenen Bearbeiter ändern
- *Workflow-spezifische Aktionen*: Weiterleiten in den nächsten Schritt, Zurückgeben in einen vorhergehenden Schritt

Aktivieren Sie die entsprechenden Checkboxen, um den Versand der Nachrichten zu konfigurieren. Beachten Sie, dass der Benutzer, der eine Aktion auslöst, keine Nachricht erhält.

|                                | Bearbeiter | Auftraggeber | Teilnehmer |
|--------------------------------|------------|--------------|------------|
| Allgemeine Aktionen            |            |              |            |
| fäligketswarnung               | Ø          | 2022         |            |
| feinehmer einladen             |            |              |            |
| felinehmer entfernen           |            |              |            |
| Ersteller ändern               |            |              |            |
| zugewiesenen Bearbeiter ändern |            |              |            |
| Abschließen                    |            |              |            |
| Abbrechen                      |            |              |            |
| Löschen                        |            |              |            |
| Alle Workflowschritte          |            |              |            |
| Norkflow "Campaign Request"    |            |              |            |
|                                |            |              |            |

# 2.9 Typ-Kategorien

Definieren Sie Typ-Kategorien, um beim Anlegen eines neuen Jobs, Prozesses oder Datenobjekts die vorhandenen Typen nach Kategorien geordnet anzeigen zu können. Beachten Sie, dass Prozesse wie Jobs im Modul *Job Manager* verwaltet werden. Benutzer können die Liste durchsuchen und weiter einschränken.

| Typ-Kategorien              |                 |                                           |
|-----------------------------|-----------------|-------------------------------------------|
| Suche                       |                 | Suche                                     |
| Neu                         |                 |                                           |
| 🛛 🔍 Seite 🚺 von 1   🕨 🕅   🧞 |                 | (DE)Displaying type categories 1 - 4 of 4 |
| Name 🔺                      | Modul           | Bearbeiten                                |
| Kampagne Online             | Job Manager     | <b>/</b>                                  |
| Kampagne Print              | Job Manager     | <b>/</b>                                  |
| Werbemittel                 | Product Manager | <b>/</b>                                  |
| Werbemittel-Produktion      | Job Manager     | <b>/</b>                                  |
|                             |                 |                                           |

# 2.9.1 Typ-Kategorie anlegen

Sie wollen für das Modul Job Manager die Kategorie Fotoshooting anlegen.

### Voraussetzungen:

• Sie haben das Recht MANAGE\_TYPE\_CATEGORIES.

### Schritt für Schritt:

- 1. Klicken Sie > Administration > Datasheet Engine > Typ-Kategorien.
- 2. Klicken Sie Neu.
- 3. Sie öffnen ein neues Dialogfenster.
- 4. Tragen Sie Fotoshooting in das Eingabefeld Name ein.
- 5. Wählen Sie aus dem Auswahlfeld *Modul* den Eintrag Job Manager.
- 6. Klicken Sie Speichern.

Sie haben die Kategorie Fotoshooting für das Modul Job Manager angelegt. Job-Typen können dieser Kategorie zugewiesen werden.

# 2.10 Konfiguration der Objekt-ID

Beim Anlegen eines Datenblatts wird automatisch eine eindeutige ID für den Job, den Prozess und das Datenobjekt vergeben. Beachten Sie, dass Prozesse wie Jobs im Modul *Job Manager* verwaltet werden. Klicken Sie *> Administration > Datasheet Engine > Objekt-ID* um festzulegen, nach welchem Format die Objekt-ID erstellt wird. Eine Übersicht informiert Sie, wie in den Modulen Job Manager und Marketing Data Hub die Objekt-ID erzeugt wird.

### Voraussetzungen

• Sie haben das Recht MANAGE\_OBJECT\_NUMBERS.

| Name                | Beschreibung                                                                           |
|---------------------|----------------------------------------------------------------------------------------|
| Modul               | Angezeigt wird das Modul, für das die Objekt-ID-Konfiguration gültig ist.              |
| Format              | Angezeigt wird das aktuell gewählte Format, nach dem die Objekt-ID erzeugt wird.       |
| Vorschau            | Angezeigt wird ein Beispiel für die Objekt-ID.                                         |
| Letzte Änderung     | Angezeigt wird das Datum, zu dem die Objekt-ID-Konfiguration zuletzt bearbeitet wurde. |
| Letzte Änderung von | Angezeigt wird der Benutzer, der die Objekt-ID-Konfiguration zuletzt bearbeitet hat.   |
| Bearbeiten          | Klicken Sie auf das Bleistift-Symbol, um die Objekt-ID-Konfiguration zu bearbeiten.    |

Hinweis: Ein neu definiertes Format der Objekt-ID wird ab der nächsten verwendeten inkrementellen Zahl (#) gültig. Die bereits für Datenblätter vergebenen eindeutigen IDs bleiben erhalten. Diesen IDs werden die neu definierten Formate, wie z.B. ein Zeitstempel YYYY-MM-DD, angehängt.

# 2.10.1 Format der Objekt-ID bearbeiten

Klicken Sie in der Übersicht der Objektnummer-Konfigurationen auf das *Bleistift*-Symbol, um das Format der Objekt-ID für ein Modul zu bearbeiten.

| Name     | Beschreibung                                                                                                    |
|----------|----------------------------------------------------------------------------------------------------|
| Vorschau | Angezeigt wird eine Vorschau des aktuellen Formats der Objekt-ID.                                                                                                    |
| Format   | Wählen Sie aus der Auswahlliste vordefinierte Formate (#, #-YYMMDD,<br>YYYY-MM-DD_#, YYYYMMDDhhmmss.#) Über die vordefinierten<br>Formate können Sie der Objekt-ID einen Zeitstempel hinzufügen. |

| Name                                  | Beschreibung                                                                                                    |
|---------------------------------------|----------------------------------------------------------------------------------------------------|
| Inkrementelle Zahl (#) beginnt<br>mit | In das Eingabefeld wird automatisch die nächste verwendete Zahl (die<br>zuletzt verwendete ID +1) eingetragen. Das neu definierte Format der<br>Objekt-ID wird ab der eingetragenen Zahl angewendet. Sie können eine<br>andere höhere Zahl eintragen. Ihre Eingabe wird geprüft. Eine<br>Hinweismeldung informiert Sie bei Eingabe einer nicht gültigen Zahl. |
| Mögliche Eingaben                     | Aufgelistet werden die Zeichen, die Sie für das Format der Objekt-ID<br>verwenden können, wie z. B. "YY" für zweistellige Jahreszahlen, "DD"<br>für Tag, sowie die zulässigen Sonderzeichen.                                                                                                    |

| Job Manager - Objektnummerform     | at bearbeiten           |       | ×                                |
|------------------------------------|-------------------------|-------|----------------------------------|
| Vorschau                           | 115                     |       |                                  |
| Format                             | #                       |       | J.                               |
| Inkrementelle Zahl (#) beginnt mit | 115                     |       | # \\<br>#-YYMMDD                 |
| Mõoliche Finoaben                  |                         |       | YYYY-MM-DD_#<br>YYYYMMDDhhmmss # |
| ingione Engladen                   | Inkrementelle Zahl:     | #     |                                  |
|                                    | Jahr (4-stellig):       | YYYY  |                                  |
|                                    | Janr (2-stellig):       | YY    |                                  |
|                                    | Monat:                  | MM    |                                  |
|                                    | Tag:                    | DD    |                                  |
|                                    | Stunde:                 | hh    |                                  |
|                                    | Minute:                 | mm    |                                  |
|                                    | Sekunde:                | SS    |                                  |
|                                    | Beliebige Zeichentolge: | "abc" |                                  |
|                                    | Zulassige Zeichen:      | ~     |                                  |
|                                    |                         |       |                                  |
|                                    |                         |       | Abbrechen Speichem               |

# 2.11 Standard-Typen

Legen Sie die Standard-Typen für die Module *Job Manager* und *Marketing Data Hub* fest. Der als Standard festgelegte Typ wird beim Anlegen eines neuen Jobs, eines Prozesses oder Datenobjekts unter der Kategorie *Standard* angezeigt. Außerdem können Sie festlegen, ob der Typ *Only Briefing* in den einzelnen Modulen verwendet werden kann. Mithilfe des Typs *Only Briefing* können benötigte Anforderungen für einen Job, Prozess oder Datenobjekt einfach beschrieben werden, ohne dass ein umfangreiches Datenblatt konfiguriert werden oder ein Workflow ausgewählt werden muss.

Voraussetzungen:

• Sie haben das Recht MANAGE\_DEFAULT\_TYPES.

| Standard Typen              |                  |             |                                 |
|-----------------------------|------------------|-------------|---------------------------------|
| Default für Event Manager   | Keine Vorauswahl | <i>I</i> ., | "Only Briefing" nicht verwenden |
| Default für Job Manager     | Adaption Flyer   | <i>I</i> .  | Only Briefing" nicht verwenden  |
| Default für Product Manager | Keine Vorauswahl | <i>I</i> ., | Only Briefing" nicht verwenden  |
|                             | Abbrechen Sp     | eichern     |                                 |

# 2.12 Einstellungen

Sie können für den Typ *Only Briefing* den Benachrichtigungstext beim Weiterleiten eines Jobs oder Datenobjekts festlegen. Klicken Sie > *Administration > Datasheet Engine > Einstellungen* und wählen Sie dann, ob Sie die Einstellungen für Jobs oder Datenobjekte festlegen wollen.

### Voraussetzungen:

• Die Verwendung des Typs Only Briefing ist erlaubt.

Sie können über die Auswahlliste bzw. das Eingabefeld festlegen, ob und welche Nachricht beim Weiterleiten von Jobs oder Datenobjekten des Typs *Only Briefing* übermittelt werden:

- Keine Meldung: Beim Weiterleiten wird keine Benachrichtigung versendet.
- Nur bei Übergabe als Briefing: Beim Weiterleiten wird die hinterlegte Nachricht versendet.

Außerdem können Sie *Einstellungen für die Themennavigation* vornehmen. Aktivieren Sie die Checkbox *Erlaube Navigation anhand von Themen*, um die Themennavigation im jeweiligen Modul für alle Benutzer zu erlauben. Falls Sie die Navigation zu *Aufgaben* und *Zeiterfassung* erreichen möchten, aktivieren Sie die Checkbox *Aufgabe und Zeiterfassung aktivieren*.

| Jobs Einstellungen                        |    |
|-------------------------------------------|----|
| Erfolgsmeldung                            |    |
|                                           |    |
|                                           |    |
|                                           |    |
|                                           |    |
| Nur bei Übergabe als Briefing             | 1  |
| Keine Meldung                             | he |
| Nur bei Übergabe als Briefing             |    |
| Erlaube Navigation anhand von Themen      |    |
| Navioation für Aufoaben und Zeiterfassung |    |
| Aufoaben und Zeiterfassung aktivieren     |    |
|                                           |    |
| Speichern                                 |    |
|                                           |    |

# 2.13 Aufgaben-Vorlagen

Sie können eine angelegte Aufgabenplanung wiederverwenden, indem Sie sie als Vorlage speichern. Im Aufgaben-Planer können Sie so schnell und einfach auf eine als Vorlage gespeicherte Aufgabe zugreifen und nutzen. Klicken Sie > Administration > Datasheet Engine > Aufgaben-Vorlagen, um eine neue Vorlage anzulegen oder eine vorhandene Vorlage zu bearbeiten.

### Voraussetzungen:

- Sie haben das Recht MANAGE\_TASK\_TEMPLATES.
- Es sind bereits Aufgaben als Vorlage gespeichert.

Sie öffnen eine Übersicht, die den Namen der Aufgabe, die Anzahl der Arbeitsschritte, die Beschreibung sowie den Ersteller der Aufgabe anzeigt. Klicken Sie eines der Symbole, um eine Aufgaben-Vorlage zu bearbeiten oder eine neue Aufgaben-Vorlage anzulegen.

| Name/Button | Beschreibung                             |
|-------------|------------------------------------------|
| Neu         | Sie legen eine neue Aufgaben-Vorlage an. |
| I           | Sie bearbeiten die Aufgaben-Vorlage.     |
| 6           | Sie kopieren die Aufgaben-Vorlage.       |
|             | Sie löschen die Aufgaben-Vorlage.        |

### 2.13.1 Aufgaben-Vorlage erstellen

Sie wollen eine Aufgaben-Vorlage anlegen und damit die Arbeitsschritte für das Erstellen einer neuen Broschüre zu definieren. Sie wollen die einzelnen Schritte Bildmaterial und Texte prüfen, Agentur beauftragen, Druckerei beauftragen und Verschicken hinterlegen.

### Voraussetzungen:

- Um die Aufgaben-Vorlage verwenden zu können wird ein Workflow benötigt, der die in der Aufgaben-Vorlage definierten Arbeitsschritte abdeckt.
- Sie haben das Recht MANAGE\_TASK\_TEMPLATES.

#### Schritt für Schritt:

- 1. Klicken Sie > Administration > Datasheet Engine > Aufgaben-Vorlagen.
- 2. Klicken Sie *Neu*, um eine neue Aufgaben-Vorlage anzulegen.

Sie öffnen ein neues Dialogfenster.

- 3. Tragen Sie den Namen der Aufgaben-Vorlage in das Eingabefeld ein.
- 4. *Optional:* Hinterlegen Sie den Namen in verschiedenen Sprachversionen.
- 5. *Optional:* Hinterlegen Sie eine Beschreibung der Aufgaben-Vorlage.
- 6. Wählen Sie aus der Auswahlliste Schritte zuweisen den Eintrag 1.
- 7. Klicken Sie Tasks hinzufügen.

Sie aktivieren unterhalb des Eintrags Schritt 1 die Bearbeitungsmaske.

8. Tragen Sie Bildmaterial und Texte prüfen als Namen der Aufgabe ein.

Hinweis: Verwenden Sie in einer aktivierten Bearbeitungsmaske die [ESC]-Taste, um eine Eingabe zu verwerfen.

9. Doppelklicken Sie auf die Zelle der Spalte Dauer.

Sie aktivieren die Bearbeitungsmaske.

- 10. Hinterlegen Sie die Dauer in Tagen und den geplanten Aufwand in Stunden.
- 11. Wählen Sie aus der Auswahlliste Schritte zuweisen den Eintrag 2.

Sie erstellen das Feld Schritt 2.

12. Klicken Sie Tasks hinzufügen.

Sie aktivieren unterhalb des Eintrags Schritt 2 die Bearbeitungsmaske.

- 13. Tragen Sie Agentur beauftragen als Namen der Aufgabe ein.
- 14. Wiederholen Sie Schritt 9 und 10.
- 15. Legen Sie über die Auswahlliste *Schritte zuweisen* die Arbeitsschritte Druckerei beauftragen und Verschicken an.
- 16. Klicken Sie Speichern.

Die Aufgaben-Vorlage wird angelegt und kann auf einem Datenblatt für den Aufgabenplaner verwendet werden. Die Namen der Arbeitsschritte werden beim Verwenden der Vorlage durch die

Bezeichnungen der einzelnen Workflow-Schritte des dem Job zugewiesenen Workflows überschrieben.

# 2.14 Änderungen veröffentlichen

Alle vorgenommenen Änderungen bei der Typen-Konfiguration werden gesammelt und können gleichzeitig und zu einem selbst bestimmten Zeitpunkt durchgeführt werden. Sie benötigen das Recht PUBLISH\_DSE\_CHANGES.

### Achtung!

Beachten Sie, dass Sie alle formalen Fehler beheben müssen, bevor Sie einen neu erstellten oder geänderten BPMN-Workflow veröffentlichen können. Ein Veröffentlichen mit formalen Fehlern kann den Jobtypen nachhaltig beschädigen.

Hinweis: Beachten Sie, dass die Veröffentlichung der Änderungen zu Performance-Einbußen für andere Benutzer führen kann. Wir empfehlen daher, die Änderungen zu einem Zeitpunkt mit geringer Systemauslastung zu veröffentlichen.

Sie veröffentlichen die Änderungen für jeden Typen separat. Dies führen Sie unter > Administration > Datasheet Engine > Typen – Neu im Bearbeitungsdialog auf dem Reiter Änderungen durch. Beachten Sie, dass Sie eine solche Veröffentlichung nicht planen können.

### **Hinweis**

Wir empfehlen Ihnen, nicht die Änderungen für mehrere Typen zu sammeln und zusammen zu veröffentlichen.

### Zugehörige Aufgaben

- Änderungen sofort veröffentlichen S. 44: Sie können Änderungen jederzeit sofort veröffentlichen. Dies gilt auch, falls Sie bereits eine Veröffentlichung geplant haben.
- Veröffentlichung planen S. 45: Falls Sie die Änderungen zu einem bestimmten Zeitpunkt veröffentlichen wollen, können Sie diesen Zeitpunkt eingeben. Die Administration führt die Veröffentlichung dann zu diesem Zeitpunkt durch. Sie können eine Veröffentlichung auch dann planen, wenn noch keine Änderungen in der Typkonfiguration bestehen.
- *Geplante Veröffentlichung ändern* S. 47: Falls die Veröffentlichung zu einem anderen Zeitpunkt durchgeführt werden soll, können Sie den Zeitpunkt bearbeiten.
- *Geplante Veröffentlichung abbrechen* S. 47: Falls eine Veröffentlichung nicht durchgeführt werden soll, brechen Sie sie ab.
- Änderungen zurücknehmen S. 48: Falls die vorgenommenen Änderungen nicht veröffentlicht werden sollen, können Sie sie löschen. Beachten Sie, dass Sie nicht eine, sondern nur alle ausstehenden Änderungen zurücknehmen können.

# Änderungen veröffentlichen - Datasheet Engine - Modulkonfiguration

#### A 12 Änderungen sind ausstehend. Die Veröffentlichung ist nicht geplant.

Alle vorgenommenen Änderungen bei der Typen-Konfiguration werden gesammelt und können gleichzeitig und zu einem selbst bestimmten Zeitpunkt durchgeführt werden. Beachten Sie, dass die Veröffentlichung der Änderungen zu Performance-Einbußen für andere Benutzer führen kann. Wir empfehlen daher, die Änderungen zu einem Zeitpunkt mit geringer Systemauslastung zu veröffentlichen.

③ GEPLANTE VERÖFFENTLICHUNG ▷ SOFORT VERÖFFENTLICHEN

Ausstehende Änderungen

m ÄNDERUNGEN ZURÜCKNEHMEN

| BENUTZER     | AKTION   | ÄNDERUNG                                              | ÄNDERUNGSDATUM   |
|--------------|----------|-------------------------------------------------------|------------------|
| 💄 John Admin | Erstellt | Workflow association (id:47) 4                        | 19.09.2016 10:15 |
| 💄 John Admin | Geändert | Data-sheet (id:1569) BasicData                        | 19.09.2016 10:15 |
| 💄 John Admin | Geändert | Data-sheet (id:1602) Kommentare                       | 19.09.2016 10:15 |
| 💄 John Admin | Erstellt | Variable binding (id:2208) for DSE variable (id:-119) | 19.09.2016 10:15 |

### 2.14.1 Änderungen sofort veröffentlichen

Sie können Änderungen jederzeit sofort veröffentlichen. Dies gilt auch, falls Sie bereits eine Veröffentlichung geplant haben.

Hinweis: Beachten Sie, dass die Veröffentlichung der Änderungen zu Performance-Einbußen für andere Benutzer führen kann. Wir empfehlen daher, die Änderungen zu einem Zeitpunkt mit geringer Systemauslastung zu veröffentlichen.

### Voraussetzung

• Ein Administrator hat Änderungen eingefügt, die noch nicht veröffentlicht sind.

### Änderungen eines Typen sofort veröffentlichen

- 1. Klicken Sie > Administration > Datasheet Engine > Typen Neu.
- 2. Klicken Sie bei dem Typen, dessen Änderungen Sie veröffentlichen möchten, das Stiftsymbol.
- 3. Der Editor wird geöffnet.
- 4. Wechsel Sie auf den Reiter Änderungen.
- 5. Klicken Sie Veröffentlichen.

Die Änderungen werden veröffentlicht.

### Gesammelte Änderungen sofort veröffentlichen

1. Klicken Sie > Administration > Datasheet Engine > Änderungen veröffentlichen.

Die Liste der Änderungen wird angezeigt.

2. Klicken Sie > Sofort veröffentlichen.

Die Änderungen werden veröffentlicht.

### 2.14.2 Veröffentlichung planen

Falls Sie die Änderungen zu einem bestimmten Zeitpunkt veröffentlichen wollen, können Sie diesen Zeitpunkt eingeben. Die Administration führt die Veröffentlichung dann zu diesem Zeitpunkt durch. Sie können eine Veröffentlichung auch dann planen, wenn noch keine Änderungen in der Typkonfiguration bestehen.

Hinweis: Beachten Sie, dass die Veröffentlichung der Änderungen zu Performance-Einbußen für andere Benutzer führen kann. Wir empfehlen daher, die Änderungen zu einem Zeitpunkt mit geringer Systemauslastung zu veröffentlichen.

1. Klicken Sie > Administration > Datasheet Engine > Änderungen veröffentlichen.

Die Liste der Änderungen wird angezeigt.

2. Klicken Sie > Geplante Veröffentlichung.

Der folgende Dialog wird geöffnet:

| Alle ausstehenden Ä<br>Datum und Uhrzeit a | nderungen und neue bis dahin gesammelte Änd<br>utomatisch veröffentlicht. |
|--------------------------------------------|---------------------------------------------------------------------------|
| Datum                                      |                                                                           |
| 30.09.2016                                 |                                                                           |
| Zeit                                       |                                                                           |
| 18:30                                      | 3                                                                         |

- 3. Tragen Sie Datum und Uhrzeit der Veröffentlichung ein.
- 4. Klicken Sie Geplante Veröffentlichung.

Sie haben die Veröffentlichung geplant. Die Änderungen werden zum festgelegten Zeitpunkt veröffentlicht.

### 2.14.3 Geplante Veröffentlichung ändern

Falls die Veröffentlichung zu einem anderen Zeitpunkt durchgeführt werden soll, können Sie den Zeitpunkt bearbeiten.

### Voraussetzung

• Sie haben bereits eine Veröffentlichung geplant.

### Geplante Veröffentlichung ändern

1. Klicken Sie > Administration > Datasheet Engine > Änderungen veröffentlichen.

Die Liste der Änderungen und der Zeitpunkt der Veröffentlichung werden angezeigt.

2. Klicken Sie > *Zeitpunkt bearbeiten*.

Der folgende Dialog wird geöffnet:

| Alle aussteher<br>Datum und Uh | den Anderungen und ne<br>zeit automatisch veröff | eue bis danin gesammelt<br>entlicht. | e Ande |
|--------------------------------|--------------------------------------------------|--------------------------------------|--------|
| Datum                          |                                                  |                                      |        |
| 30.09.2016                     |                                                  |                                      |        |
| Zeit                           |                                                  |                                      |        |
| 18:30                          | S                                                |                                      |        |

- 3. Bearbeiten Sie den Zeitpunkt der Veröffentlichung.
- 4. Klicken Sie Geplante Veröffentlichung.

Sie haben den Zeitpunkt der Veröffentlichung bearbeitet. Die Änderungen werden zum festgelegten Zeitpunkt veröffentlicht.

### 2.14.4 Geplante Veröffentlichung abbrechen

Falls eine Veröffentlichung nicht durchgeführt werden soll, brechen Sie sie ab.

### Voraussetzung

• Sie haben bereits eine Veröffentlichung geplant.

### Geplante Veröffentlichung ändern

1. Klicken Sie > Administration > Datasheet Engine > Änderungen veröffentlichen.

Die Liste der Änderungen und der Zeitpunkt der Veröffentlichung werden angezeigt.

2. Klicken Sie > Veröffentlichung abbrechen.

Die Veröffentlichung wird abgebrochen. Die Änderungen sind damit weiterhin nicht wirksam.

### 2.14.5 Änderungen zurücknehmen

Falls die vorgenommenen Änderungen nicht veröffentlicht werden sollen, können Sie sie löschen. Beachten Sie, dass Sie nicht eine, sondern nur alle ausstehenden Änderungen zurücknehmen können.

### Achtung! Datenverlust!

Wenn Sie Änderungen zurücknehmen, werden alle unveröffentlichten Änderungen in der Typkonfiguration verworfen. Sie können diesen Schritt nicht rückgängig machen!

### Voraussetzung

• Ein Administrator hat Änderungen eingefügt, die noch nicht veröffentlicht sind.

### Änderungen eines Typen zurücknehmen

- 1. Klicken Sie > Administration > Datasheet Engine > Typen Neu.
- 2. Klicken Sie bei dem Typen, dessen Änderungen Sie veröffentlichen möchten, das Stiftsymbol.

Der Editor wird geöffnet.

- 3. Wechsel Sie auf den Reiter Änderungen.
- 4. Klicken Sie Änderungen verwerfen.

Die Änderungen in der Typkonfiguration werden gelöscht.

### Gesammelte Änderungen zurücknehmen

1. Klicken Sie > Administration > Datasheet Engine > Änderungen veröffentlichen.

Die Liste der Änderungen wird angezeigt.

2. Klicken Sie > Änderungen zurücknehmen.

Der folgende Dialog wird angezeigt:

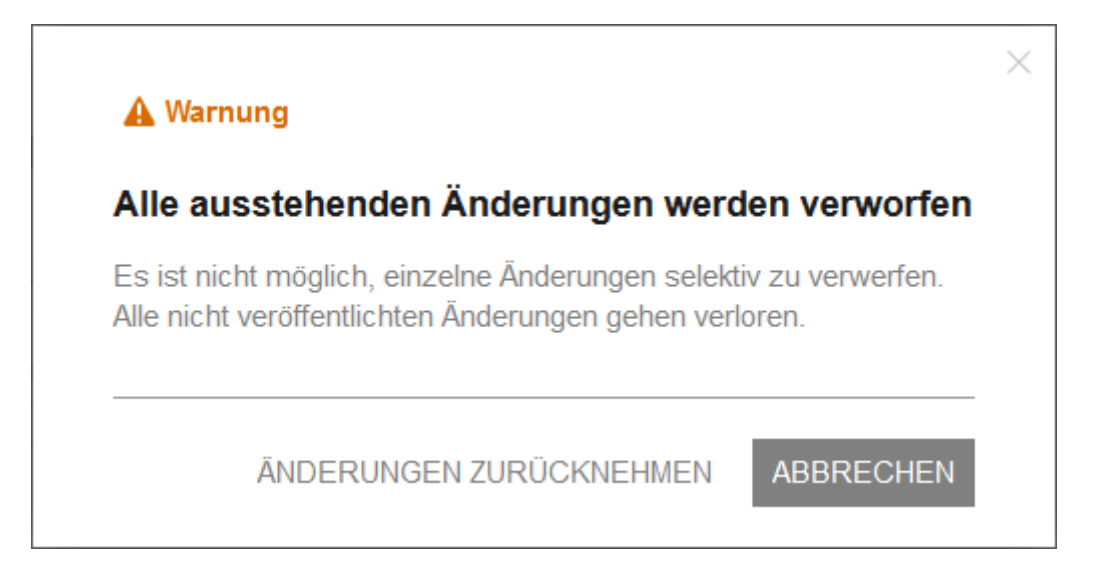

3. Klicken Sie > Änderungen zurücknehmen.

Die Änderungen in der Typkonfiguration werden gelöscht.

# Änderungen veröffentlichen - Datasheet Engine - Modulkonfiguration

🚹 Es gibt keine ausstehenden Änderungen.

Alle vorgenommenen Änderungen bei der Typen-Konfiguration werden gesammelt und können gleichzeitig und zu einem selbst bestimmten Zeitpunkt durchgeführt werden. Beachten Sie, dass die Veröffentlichung der Änderungen zu Performance-Einbußen für andere Benutzer führen kann. Wir empfehlen daher, die Änderungen zu einem Zeitpunkt mit geringer Systemauslastung zu veröffentlichen.

Auch wenn es derzeit keine ausstehenden Änderungen gibt können Sie einen Zeitpunkt für die automatische Veröffentlichung planen, zu dem alle bis dahin neu hinzugekommenen Änderungen veröffentlicht werden.

() GEPLANTE VERÖFFENTLICHUNG

# **3 BPMN-Workflow**

Dieses Kapitel erläutert, wie für Prozesse BPMN-Workflows erstellt werden. Sie erstellen einen BPMN-Workflow im BPMN-Editor.

### **BPMN-Editor öffnen**

- 1. Klicken Sie > Administration > Datasheet Engine > Types Neu.
- 2. Klicken Sie bei einem Prozesstypen das Stiftsymbol.

Der BPMN-Editor wird geöffnet. Das nachfolgende Kapitel beschreibt den Aufbau des Editors.

# 3.1 Aufbau des Editors

Dieser Abschnitt beschreibt den Aufbau und die wesentlichen Funktionen des Editors.

Der Editor besteht aus vier Reitern:

- Änderungen: Reiter, auf dem Sie die Änderungen an dem Typ veröffentlichen (siehe Kapitel 3.7, <sup>1</sup>)
- Eigenschaften: Reiter, auf dem Sie alle Eigenschaften des Typs eintragen bzw. bearbeiten (<sup>22</sup>). Die Eigenschaften werden in Kapitel 2.3.1 beschrieben.
- Workflow: Workflow Modeler (Kapitel 3.1.1, 🤨)
- E-Mail-Vorlagen: Editor f
  ür die Erstellung der E-Mail-Vorlagen f
  ür Sendeaufgaben (Kapitel 3.1.2, <sup>(3)</sup>)

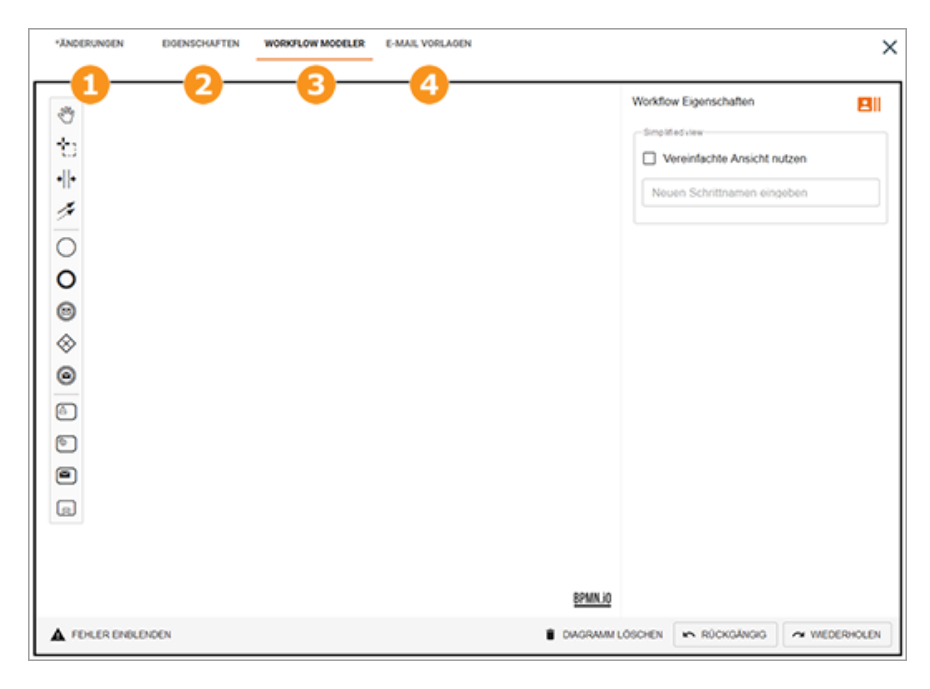

### 3.1.1 Workflow Modeler

| ÄNDERUNGEN                | EDENSCHAFTEN | WORKFLOW MODELER | E-MAIL VORLAGEN |             |                           | ×     |
|---------------------------|--------------|------------------|-----------------|-------------|---------------------------|-------|
| * ÷ * 1 ○ 0 © ⊗ @ 6 € 0 3 |              |                  | 4               | RPMN VI     | Vorkflow Eigenschaften    |       |
| FORER ENRIEN              | DEN 3        |                  | 6               | DIAGRAMM LO | OSCHEN ROCKGÄNGIG A WEDER | HOLEN |

## **1** Werkzeugleiste

Die Werkzeugleiste enthält die Elemente, die Sie für den Aufbau des Workflows verwenden. Beachten Sie für die Beschreibung das Kapitel 3.2. Außerdem erreichen Sie Werkzeuge für die Arbeit mit den Elementen in der Zeichenfläche:

- Mandwerkzeug
- tasso-Werkzeug
- Ireiraum entfernen/einfügen

### Eigenschaften-Dialog

Der Dialog zeigt die Eigenschaften des Elements, das Sie gewählt haben. Der obige Screenshot zeigt den Dialog des Workflows, in dem Sie die vereinfachte Ansicht aktivieren und einstellen. Für weitere Informationen zur Vereinfachten Ansicht beachten Sie das Kapitel 3.6.

## Umschalt-Button

In diesem Bereich wird der folgende Button angezeigt:

• Anzeige aktueller Fehlermeldungen: Wenn die Anzeige aktiviert ist, werden aktuelle formale Fehler in der Workflow-Gestaltung angezeigt. Diese Einstellung ist vor allem gegen Ende der Gestaltung empfohlen. Wenn Sie die Anzeige deaktiviert haben, werden keine formalen Fehler angezeigt.

### Zeichenfläche

In die Zeichenfläche fügen Sie die Elemente ein und bauen so den Workflow auf.

# 6 Aktion-Buttons

Im unteren Bereich erreichen Sie folgende Aktionen:

- Diagramm löschen: Diese Aktion entfernt alle Elemente aus der Zeichenfläche.
- Rückgängig: Die letzte Aktion wird rückgängig gemacht.
- Wiederholen: Die letzte rückgängig gemachte Aktion wird wiederhergestellt.

# 3.1.2 Editor für E-Mail-Vorlagen

| w E-Mail template       | Betreff                                                                                                    |
|-------------------------|----------------------------------------------------------------------------------------------------|
| LOAD STANDARD TEMPLATES | X 6 @ @ @   ヘ ル   ヴ・  ー マ 声   四 面 音 Ω   X<br>B I 5   X,   二 二   ④ ④   ツ  <br>St -   Format -   Job Typ., -   Gobal   @ Quelloode |
| no (nei anti)           |                                                                                                    |
|                         |                                                                                                    |
|                         | 4                                                                                                    |
|                         |                                                                                                    |
|                         |                                                                                                    |
|                         |                                                                                                    |
|                         |                                                                                                    |

### 9 Auswahlliste E-Mail-Vorlage

In der Auswahlliste wählen Sie die E-Mail-Vorlage aus, die Sie bearbeiten möchten, oder Sie wählen den Eintrag *Neue E-Mail-Vorlage*, um eine neue Vorlage anzulegen. Wenn Sie unter der Liste *Standard-Vorlagen laden* klicken, werden die im System hinterlegten Vorlagen in die Auswahlliste geladen. Sie können dann auch die Standardvorlagen bearbeiten.

# **2** Liste der Sprachvarianten

Wenn Sie eine Vorlage anlegen oder bearbeiten, werden hier die Sprachvarianten angezeigt. Aktuell können Sie deutsche und englische Sprachvarianten anlegen.

# \rm 🛛 Betreff

Tragen Sie den Betreff der E-Mail in der gewählten Sprachvariante ein.

# 6 Editor

Tragen Sie den Inhalt der E-Mail im Editor ein. Sie haben zahlreiche Formatierungsmöglichkeiten und können Systemvariablen (siehe Kapitel 4.2) und Variablen des Jobs hinzufügen. Zur Verfügung stehen Variablen der folgenden Typen:

- Einfaches und mehrzeiliges Textfeld (siehe Kapitel 4.1.7)
- Einfach- und Mehrfachauswahl (siehe Kapitel 4.1.6)
- Datumsauswahl mit/ohne Zeitangabe (siehe Kapitel 4.1.4)
- Benutzer (siehe Kapitel 4.1.2)
- Zahlen (siehe Kapitel 4.1.17)
- Kombinationsfeld (siehe Kapitel 4.1.9)
- Komforttabelle (siehe Kapitel 4.1.13)
- Erweiterte Tabelle (siehe Kapitel 4.1.12)

Andere Variablentypen können nicht eingefügt werden.

## 😉 Vorlage anlegen

Klicken Sie den Button, um die angelegte Vorlage zu speichern.

# 3.2 Verfügbare Elemente

### 3.2.1 Startereignis

Das Startereignis initiiert einen Prozessinstanz. Jeder BPMN-Workflow benötigt genau ein Startereignis.

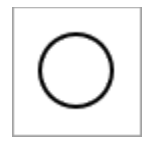

### Parameter

Sie können für das Startereignis im Eigenschaften-Dialog einen Namen eintragen.

# 3.2.2 Endereignis

Das Endereignis beendet eine Prozessinstanz. Jeder BPMN-Workflow benötigt genau ein Endereignis.

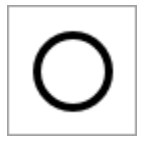

### Parameter

Sie können für das Endereignis im Eigenschaften-Dialog einen Namen eintragen.

# 3.2.3 Benutzeraufgabe

Jeder Schritt in einer Prozessinstanz muss als Aufgabe beschrieben werden. Das Element *Benutzeraufgabe* wird verwendet, um die Arbeit zu modellieren, die von einem menschlichen Akteur innerhalb des Systems ausgeführt werden muss.

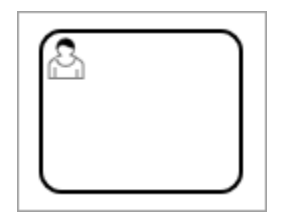

### Name

Für eine Benutzeraufgabe müssen Sie im Eigenschaften-Dialog einen Namen eintragen.

### Zuweisung

Da Benutzeraufgaben durch menschliche Akteure ausgeführt werden, müssen Sie eine Zuweisung vornehmen, entweder zu einer Gruppe oder konkret zu einem Benutzer. Alternativ ist es auch möglich, den Bearbeiter über eine Variable auf dem Datenblatt auszuwählen, z. B. mit der Variable *Ersteller*.

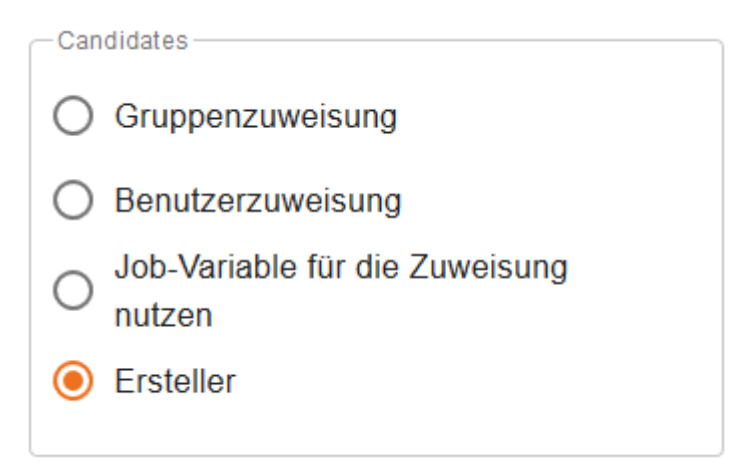

• *Gruppenzuweisung*: Wenn die Benutzeraufgabe aktiv wird, wird sie in der Liste *Verfügbare Aufgaben* der Gruppe angezeigt. Jeder Benutzer, der Teil der Gruppe ist, kann die Aufgabe annehmen.

Bei dieser Einstellung wählen Sie in der Auswahlliste eine Benutzergruppe.

- Benutzerzuweisung: Wenn die Benutzeraufgabe aktiv wird, ist sie direkt dem gewählten Benutzer zugewiesen.
   Bei dieser Einstellung wählen Sie in der Auswahlliste einen Benutzer. Sie können nach Login, E-Mail-Adresse, Vor- und Nachname unter den Benutzern mit Zugriff auf das Modul suchen.
   Eine Autovervollständigung unterstützt Sie bei der Auswahl des Benutzers.
- Variable für die Zuweisung nutzen: Wenn die Benutzeraufgabe aktiv wird, ist sie direkt dem Benutzer zugewiesen, der in der gewählten Variablen eingetragen ist.

#### Hinweis

Die Standardvariable *Ersteller* ist immer verfügbar. Um für die Zuweisung eine andere Variable auswählen zu können, müssen Sie zunächst das Datenblattlayout mit der gewünschten Variablen anlegen.

### Achtung!

Falls die Variable nicht ausgefüllt ist, wenn die Benutzeraufgabe aktiv wird, hängt der Prozess und kann nicht beendet werden. Stellen Sie deshalb sicher, dass die Variable ausgefüllt ist, zum Beispiel indem Sie die Variable als Pflichtfeld in einem vorausgehenden Schritt befüllen lassen, siehe Kapitel 2.7.

• Ersteller: Die Benutzeraufgabe wird dem Ersteller des Prozesses zugewiesen.

Je nach Zuweisung können Sie beeinflussen, welche Benachrichtigungen versendet werden, wenn eine Benutzeraufgabe aktiv wird. Wenn die Aufgabe einer Gruppe zugewiesen ist, kann eine Nachricht nur an den Ersteller versendet werden. Wenn konkret ein Benutzer als Bearbeiter festgelegt wurde, sind sowohl Benachrichtigungen an den Ersteller als auch an den Bearbeiter möglich.

Wenn diese Benutzeraufgabe aktiv wird:

Benachrichtigung an den Ersteller schicken

Benachrichtigung an den Bearbeiter schicken

### Entscheidungen

Für ein vereinfachtes Anlegen können Entscheidungen wie *Freigeben* oder *Zurückweisen* direkt in den Eigenschaften von Benutzeraufgaben aktiviert und ergänzt werden. Entscheidungen werden in der Kopfzeile des Datenblatts als Buttons angezeigt. Wenn der Benutzer auf einen Button klickt, wird der zugehörige Sequenzfluss ausgeführt.

Entscheidungen verwalten

Wenn Sie die Checkbox *Entscheidungen verwalten* aktivieren, wird in der Zeichenfläche nach der Benutzeraufgabe ein Exclusive-Gateway eingefügt. Im Eigenschaften-Dialog der Aufgabe werden die Standardentscheidungen *Weitergeben*, *Freigeben* und *Zurückweisen* eingeblendet. Sie können diese Entscheidungen verwenden, entfernen (Papierkorb-Symbol) und weitere Entscheidungen hinzufügen.

| Entscheidungen verwalten |   |
|--------------------------|---|
| Ungenutze Entscheidungen |   |
| Forward                  | Î |
| Approve                  | Î |
| Reject                   | Î |
| Entscheidung hinzufügen  |   |

Sie weisen die Entscheidungen den Sequenzflüssen zu, wenn Sie das Exclusive-Gateway mit nachfolgenden Elementen verbinden.

### Standardlaufzeit

Sie habe außerdem die Möglichkeit, für Benutzeraufgaben eine Standardlaufzeit in Tagen festzulegen. Die Standardlaufzeit wird verwendet, um das Fälligkeitsdatum der Aufgabe zu berechnen.

Standard-Laufzeit in Tagen

### Beschreibung

Tragen Sie in das Beschreibungsfeld Ihre Notizen ein, damit Sie oder Kollegen später Ihre Entscheidungen und Gedanken zum Aufbau des Workflows nachvollziehen zu können.

Notes

# 3.2.4 Sendeaufgaben

Wenn eine Sendeaufgabe im Workflow aktiv wird, versendet das System eine E-Mail. Der Administrator wählt im Eigenschaften-Dialog eine Vorlage für die E-Mail und legt den oder die Empfänger fest.

### **E-Mail-Vorlage**

Eine E-Mail-Vorlage erstellen Sie auf einem zweiten Reiter des Workflow-Modelers, beachten Sie Kapitel 3.1.2. Wie Sie Vorlagen erstellen, erfahren Sie in Kapitel 3.4.

| E-Mail<br>E-Mail-Vorlage auswählen |    |
|------------------------------------|----|
| Empfänger                          | 51 |
| 🕤 John Public 🛞                    | •  |
|                                    |    |

### Empfänger

Wählen Sie einen oder mehrere Empfänger der E-Mail aus.

# 3.2.5 Serviceaufgaben

### Hinweis

Die Serviceaufgaben sind ab Version 7.0 in der Oberfläche erreichbar. Beachten Sie, dass diese Serviceaufgaben aber nur für die Synchronisierung eines Jobs mit einem Planungselement im Modul *Marketing Planner* einsetzen können. Wenden Sie sich bei Fragen an Ihren BrandMaker-Ansprechpartner.

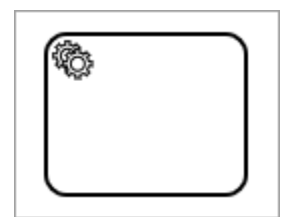

# 3.2.6 Ereignis-Wurfnachricht

Ereignis-Wurfnachrichten werden verwendet, um Nachrichten von einem Prozess in einen anderen Prozess auszulösen.

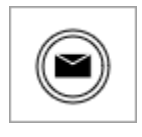

# 3.2.7 Ereignis-Auffangnachricht

Eine Ereignis-Wurfnachricht wird in Prozessen verwendet, um Nachrichten von einem übergeordneten Prozess aufzufangen und entsprechende Aktionen auszulösen.

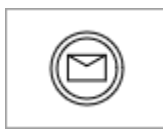

# 3.2.8 Sub-Aktionen

Sub-Aktionen sind von dem zentralen BPMN-Workflow unabhängige Aktionen, die parallel ausgeführt werden.

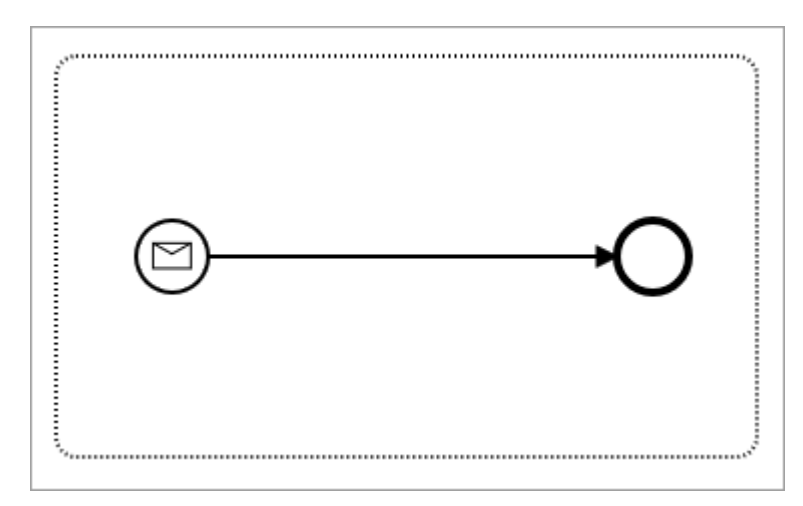

### 3.2.9 Gateways

Gateways werden verwendet, um den Prozessablauf zu steuern: Wenn die Bedingung wahr ist, nimmt der Prozess den entsprechenden Verlauf. Es stehen die nachfolgend beschriebenen Gateways zur Verfügung. Wie Sie mit Gateways Bedingungen aufbauen, erfahren Sie in Kapitel 3.5.

### **Exclusive (OR)**

Alle Bedingungen werden ausgewertet, aber nur eine Bedingung kann wahr sein; entsprechend wird nur ein Sequenzfluss ausgeführt. Bedingungen können durch Benutzerentscheidungen oder durch Variablen des Typs *Zahl* oder *Einfachauswahl* aufgebaut werden.

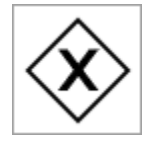

### Inclusive (AND)

Alle Bedingungen werden ausgewertet und eine bis alle Bedingungen können wahr sein; jeder Sequenzfluss mit wahrer Bedingung wird ausgeführt. Bedingungen können durch Variablen den Typs *Mehrfachauswahl* aufgebaut werden.

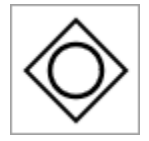

### Parallel

Alle nachfolgenden Abläufe werden ausgeführt; Bedingungen sind daher nicht notwendig.

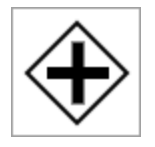

#### Parameter

Sie können für Gateways im Eigenschaften-Dialog einen Namen eintragen. Weitere Einstellungen hängen von den Bedingungen ab, die Sie aufbauen. Beachten Sie dazu Kapitel 3.5.

# 3.2.10 Sequenzfluss

Ein Sequenzfluss verbindet Aufgaben, Gateways und Ereignisse und erzeugt den Prozessfluss zwischen Start- und Endelement. An den Sequenzflüssen werden auch Bedingungen für Entscheidungen an Gateways beschrieben.

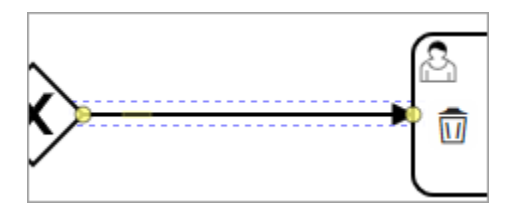

### **Default-Sequenzfluss**

Bei Sequenzflüssen, die von einem Gateway abgehen, haben Sie die Möglichkeit, einen Default-Sequenzfluss festzulegen. Der Default-Sequenzfluss wird ausgeführt, wenn keine der Bedingungen für andere Sequenzflüsse erfüllt sind.

Wie Sie einen Default-Sequenzfluss festlegen, erfahren Sie in Kapitel 3.3.2.

### Parameter

Bei Sequenzflüssen, die Exclusive- und Inclusive-Gateways mit nachfolgenden Elementen verbinden, legen Sie die Entscheidungen im Eigenschaften-Dialog fest.

### 3.2.11 Kommentare

Mit Kommentaren fügen Sie Details über die Elemente im Prozess ein.

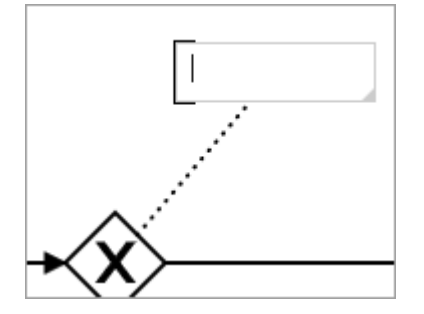

### Parameter

Sie können den Kommentar auch im Eigenschaften-Dialog eintragen.

# 3.3 BPMN-Workflow erstellen

Dieses Kapitel beschreibt, wie Sie BPMN-Workflows mit dem Workflow Modeler erstellen.

### Achtung!

Beachten Sie, dass Sie alle formalen Fehler beheben müssen, bevor Sie einen neu erstellten oder geänderten BPMN-Workflow veröffentlichen können. Ein Veröffentlichen mit formalen Fehlern kann den Jobtypen nachhaltig beschädigen.

### 3.3.1 Elemente einfügen

Um ein Start- oder Endereignis, eine Benutzeraufgabe oder ein Gateway einzufügen, haben Sie zwei Möglichkeiten:

### Werkzeugleiste

- 1. Klicken Sie auf das zugehörige Symbol in der Werkzeugleiste.
- 2. Klicken Sie auf der Zeichenfläche an die Stelle, an der Sie das Element einfügen möchten.

Das Element wird eingefügt.

### Verbundene Elemente einfügen

Diese Möglichkeit verwenden Sie, wenn Sie direkt aneinandergereihte Elemente einfügen möchten.

Voraussetzung: Sie haben bereits ein Element eingefügt. Dieses Element muss im Prozessablauf vor dem einzufügenden Element liegen.

1. Klicken Sie auf das bereits eingefügt Element, nachdem ein verbundenes Element eingefügt werden soll.

Rechts des Elements wird eine Werkzeugleiste angezeigt:

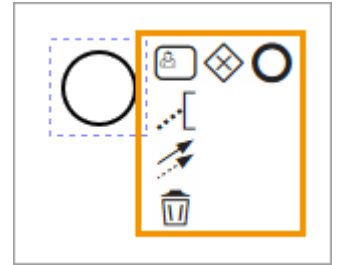

2. Klicken Sie in der Werkzeugleiste auf das Symbol des nachfolgenden Elements.

Das gewählte Element wird eingefügt. Es ist über einen Sequenzfluss mit dem vorhergehenden Element verbunden.

### 3.3.2 Elemente verbinden

Wenn Sie Elemente positioniert haben, müssen Sie sie mit Sequenzflüssen verbinden. Beachten Sie dazu die nachfolgenden Abschnitte, die Ihnen das Verbinden über die Werkzeugleiste oder über bereits eingefügte Elemente erläutern. Zusätzlich können Sie bei Sequenzflüssen, die von einem Gateway abgehen, einen Default-Sequenzfluss festlegen, beachten Sie dazu den letzten Abschnitt.

### Werkzeugleiste

- 1. Klicken Sie in der Werkzeugleiste auf das Symbol für Sequenzflüsse.
- 2. Klicken Sie in der Zeichenfläche auf das Element, an dem der Sequenzfluss startet.
- 3. Klicken Sie in der Zeichenfläche auf das Element, an dem der Sequenzfluss endet.

Der Sequenzfluss verbindet die Elemente.

### An bereits eingefügten Elementen

1. Klicken Sie auf ein Element, dass Sie bereits auf der Zeichenfläche eingefügt haben.

Rechts des Elements wird eine Werkzeugleiste angezeigt:

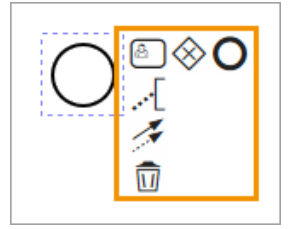

- 2. Klicken Sie auf das Sequenzfluss-Symbol.
- 3. Klicken Sie auf das Element, mit dem das Ausgangselement verbunden werden soll.

Der Sequenzfluss verbindet die Elemente.

### **Default-Sequenzfluss festlegen**

### Hinweis

Sie können nur einen von einem Gateway abgehenden Sequenzfluss als Default festlegen.

1. Klicken Sie den Sequenzfluss, den Sie als Default festlegen möchten.

Das Symbol 🛃 wird am Rahmen des Sequenzflusses angezeigt.

2. Klicken Sie >  $\checkmark$  > Default-Fluss.

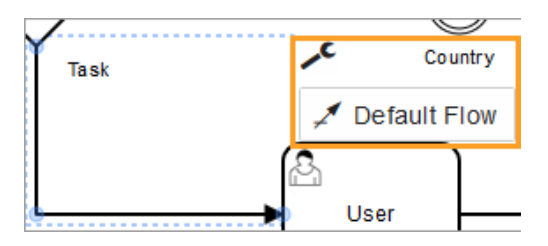

Sie haben den Sequenzfluss als Default-Sequenzfluss festgelegt.

# 3.3.3 Elemente positionieren

Um Elemente übersichtlich darzustellen, können Sie die Elemente des Diagramms neu positionieren.

### **Hinweis**

Wenn Sie verbundene Elemente verschieben, werden die Verbindungen nicht gelöst, sondern aktualisiert und an die gewünschte Position angepasst.

### **Einzelnes Element positionieren**

- 1. Klicken Sie auf das Element und halten Sie die Maustaste gedrückt.
- 2. Ziehen Sie das Element auf die gewünschte Position und lassen Sie die Maustaste los.

Sie haben das Element positioniert.

### Mehrere Elemente positionieren

1. Halten Sie STRG-Taste gedrückt und klicken Sie auf die Elemente, die Sie zusammen verschieben möchten.

Die Elemente werden zusammen markiert.

- 2. Klicken Sie auf eines der markierten Elemente und halten Sie die Maustaste gedrückt.
- 3. Ziehen Sie die Elemente auf die gewünschte Position und lassen Sie die Maustaste los.

Sie haben die Elemente positioniert.

### **Bereich positionieren**

Verwenden Sie diesen Ablauf, wenn Sie einen Bereich des Diagramms mit mehreren Elementen positionieren möchten.

- 1. Klicken Sie in der Werkzeugleiste auf das 🏥 -Symbol.
- 2. Klicken Sie auf der Zeichenfläche und markieren Sie mit gedrückter Maustaste den Bereich, den Sie positionieren möchten.
- 3. Klicken Sie auf eines der markierten Elemente und halten Sie die Maustaste gedrückt.
- 4. Ziehen Sie die Elemente auf die gewünschte Position und lassen Sie die Maustaste los.

Sie haben die Elemente positioniert.

### Freiraum entfernen/einfügen

- 1. Klicken Sie in der Werkzeugleiste auf das <sup>+++</sup>-Symbol.
- 2. Klicken Sie auf der Zeichenfläche auf einen Zwischenraum, in den Sie Freiraum einfügen oder entfernen möchten, und halten Sie die Maustaste gedrückt.
- 3. Bewegen Sie den Cursor horizontal oder vertikal.

#### Hinweis

Je Verwendung der Funktion können Sie nur in eine Richtung Freiraum entfernen oder einfügen.

Der Freiraum wird eingefügt oder entfernt.

### 3.3.4 Elemente bearbeiten

Wenn Sie Elemente bearbeiten, rufen Sie den Eigenschaften-Dialog auf und bearbeiten darauf die Eigenschaften. Klicken Sie dazu auf ein Element. Dann wird rechts der Zeichenfläche der Eigenschaften-Dialog angezeigt. Gegebenenfalls müssen Sie den Dialog ausklappen.

### Mehrere Benutzeraufgaben bearbeiten

Sie haben die Möglichkeit mehrere Benutzeraufgaben gleichzeitig auszuwählen und diese einer Benutzergruppe oder einem Benutzer für die Bearbeitung zuzuweisen.

1. Halten Sie die STRG-Taste gedrückt und klicken Sie auf die Benutzeraufgaben, die Sie gleichzeitig bearbeiten möchten.

Sie haben die Benutzeraufgaben ausgewählt. Die Felder für die Zuweisung werden im Eigenschaften-Dialog angezeigt.

2. Weisen Sie die Aufgaben zu. Beachten Sie für Informationen über die Zuweisung das Kapitel 3.2.3.

Sie haben mehrere Benutzeraufgaben gleichzeitig zugewiesen.

### Gateway-Typ ändern

### **Hinweis**

Wenn Sie für ein Gateway Bedingungen angelegt haben, sind die Möglichkeiten, den Gateway-Typ zu ändern, ggf. eingeschränkt.

Wenn Sie ein Gateway einfügen, wird zunächst immer ein Exclusive-Gateway eingefügt. Um ein Parallel- oder ein Inclusive-Gateway zu erhalten, müssen Sie den Typ des Gateways ändern.

1. Klicken Sie auf das Gateway, dessen Typ Sie ändern möchten.

Rechts des Elements wird eine Werkzeugleiste angezeigt:

2. Klicken Sie auf das Z-Symbol.

Eine Auswahlliste wird angezeigt:

| Exclusive Gateway |
|-------------------|
| Parallel Gateway  |
| Inclusive Gateway |

3. Wählen Sie den Typ.

Sie haben den Typ des Gateways geändert.

## 3.3.5 Elemente löschen

### Hinweis

Wenn Sie für ein Gateway Entscheidungen angelehnt haben, kann das Gateway nicht mehr gelöscht werden. Um das Gateway zu löschen, müssen Sie zunächst die nachfolgenden Benutzeraufgaben entfernen.

### **Einzelnes Element löschen**

1. Klicken Sie auf das Element.

Rechts des Elements wird eine Werkzeugleiste angezeigt:

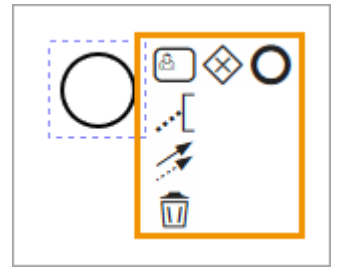

- 2. Wählen Sie:
- 3. Klicken Sie auf das Papierkorb-Symbol.
- 4. Klicken Sie die Entf-Taste Ihrer PC-Tastatur.

Das Element wird gelöscht.

### Mehrere Elemente löschen

- 1. Halten Sie die STRG-Taste gedrückt und klicken Sie auf die Elemente, die Sie löschen möchten.
- 2. Drücken Sie die Entf-Taste.

Die Elemente werden gelöscht.

### **Elemente eines Bereichs löschen**

- 1. Klicken Sie in der Werkzeugleiste auf das 🏥 -Symbol.
- 2. Klicken Sie auf der Zeichenfläche und markieren Sie mit gedrückter Maustaste den Bereich, den Sie löschen möchten.
- 3. Drücken Sie die Entf-Taste.

Die Elemente werden gelöscht.

### Alle Elemente löschen

1. Klicken Sie im Workflow Modeler unten rechts den Button *Diagramm löschen*.

Alle Elemente werden gelöscht. Sie müssen den Workflow vollständig neu aufbauen.

# 3.4 E-Mail-Vorlagen

### 3.4.1 E-Mail-Vorlage anlegen

- 1. Wechseln Sie im Editor auf den Reiter *E-Mail-Vorlagen*.
- 2. Geben Sie einen Betreff ein. Der Betreff wird als Name für die englische Variante und die Vorlage verwendet.
- 3. Geben Sie den Inhalt für die englische Variante ein.
- 4. Klicken Sie Vorlage anlegen.

Die englische Variante wird angelegt.

- 5. Klicken Sie links auf die deutsche Variante.
- 6. Geben Sie den deutschen Betreff ein.
- 7. Geben Sie den Inhalt für die deutsche Variante ein.
- 8. Klicken Sie Vorlage anlegen.

Sie haben die E-Mail-Vorlage angelegt.

### 3.4.2 E-Mail-Vorlage bearbeiten

- 1. Wechseln Sie im Editor auf den Reiter *E-Mail-Vorlagen*.
- 2. Wählen Sie die Vorlage aus, die Sie bearbeiten möchten.
- 3. Wählen Sie die Sprachvariante aus, die Sie bearbeiten möchten.
- 4. Optional: Bearbeiten Sie den Betreff.
- 5. Optional: Bearbeiten Sie den Inhalt der Vorlage.
- 6. Klicken Sie Änderungen speichern.
- 7. Optional: Wiederholen Sie die Schritte 3 bis 6 für andere Sprachvarianten.

Sie haben die E-Mail-Vorlage bearbeitet.

### 3.4.3 Deutsche E-Mail-Vorlage löschen

Aktuell können Sie nur die deutsche Variante einer E-Mail-Vorlage löschen.

- 1. Wechseln Sie im Editor auf den Reiter *E-Mail-Vorlagen*.
- 2. Wählen Sie die Vorlage aus, deren deutsche Variante Sie löschen möchten.
- 3. Klicken Sie bei der deutschen Variante das Papierkorb-Symbol.

Sie haben die deutsche Variante der E-Mail-Vorlage gelöscht.

# 3.5 Bedingungen aufbauen

Dieses Kapitel erläutert, wie Sie Bedingungen mit Exclusive- oder Inclusive-Gateways aufbauen.

### 3.5.1 Exclusive-Gateway: Nummer verwenden

Sie möchten eine Bedingung aufbauen, bei der eine Zahl ausgewertet wird, zum Beispiel:

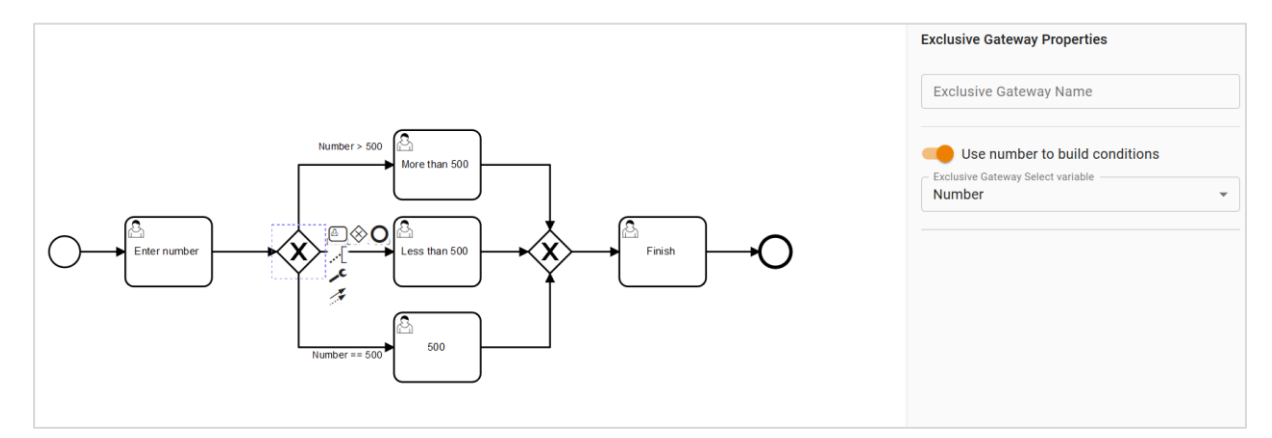

### Voraussetzungen

- Sie haben dem Typen eine Zahlen-Variable (siehe Kapitel 4.1.17) zugewiesen.
- Sie haben in den Workflow ein Exclusive-Gateway eingefügt.

### **Bedingung einrichten**

- 1. Klicken Sie auf das Gateway.
- 2. Aktivieren Sie im Eigenschaften-Dialog die Funktion *Nummer zum Erstellen von Bedingungen verwenden*.
- 3. Wählen Sie in der Auswahlliste darunter die Variable aus, mit der Sie die Bedingung aufbauen möchten.
- 4. Wählen Sie nacheinander alle abgehenden Sequenzflüsse aus und geben Sie im jeweiligen Eigenschaften-Dialog Operator und Wert der Zahlen-Variablen ein.

### Hinweis

Negative Zahlen sind erlaubt.

Falls sich die Zahlenbereiche für verschiedene Sequenzflüsse überlappen, meldet der Workflow Modeler einen Fehler.

Sie haben die Bedingung eingerichtet.

# 3.5.2 Exclusive-Gateway: Änderbare Struktur verwenden

Sie möchten eine Bedingung aufbauen, bei der die Auswahl in einer Liste ausgewertet wird. Dabei darf nur ein Pfad ausgeführt werden.

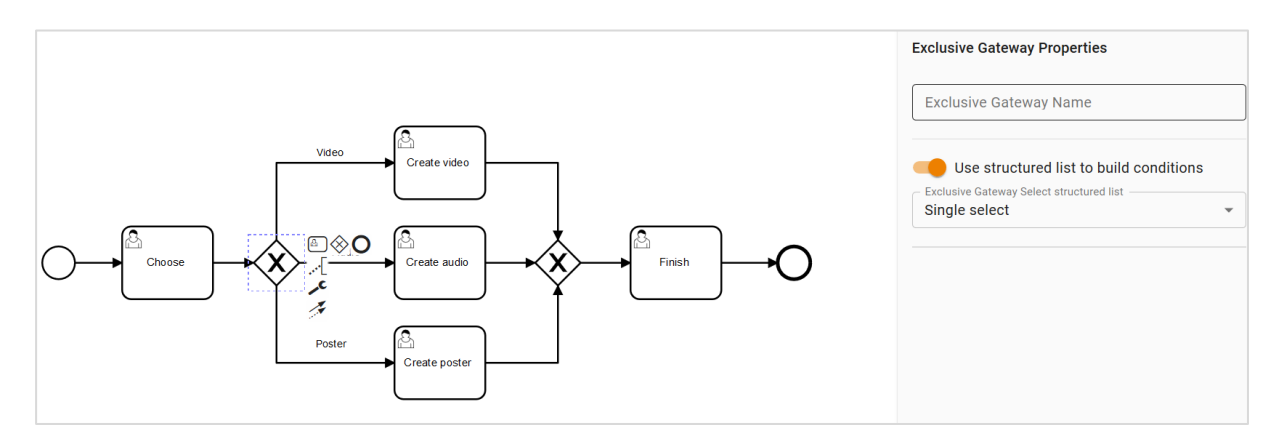

### Voraussetzungen

- Sie haben dem Typen eine Einfachauswahl-Variable (siehe Kapitel 4.1.6) zugewiesen. Eine änderbare Struktur ist der Variablen zugewiesen.
- Sie haben in den Workflow ein Exclusive-Gateway eingefügt.

### **Bedingung einrichten**

- 1. Klicken Sie auf das Gateway.
- 2. Aktivieren Sie im Eigenschaften-Dialog die Funktion Änderbare Struktur zum Erstellen von Bedingungen verwenden.
- 3. Wählen Sie in der Auswahlliste darunter die Variable aus, mit der Sie die Bedingung aufbauen möchten.
- 4. Wählen Sie nacheinander alle abgehenden Sequenzflüsse aus und geben Sie im jeweiligen Eigenschaften-Dialog einen Listenwert an, bei dem der jeweilige Pfad ausgeführt werden soll.

### Hinweis

Falls nicht jeder Listenwert einem Sequenzfluss zugewiesen wird, meldet der Workflow Modeler einen Fehler.

Sie haben die Bedingung eingerichtet.

## 3.5.3 Inclusive-Gateway: Änderbare Struktur verwenden

Sie möchten eine Bedingung aufbauen, bei der die Auswahl in einer Liste ausgewertet wird. Dabei können mehrere Pfade ausgeführt werden.

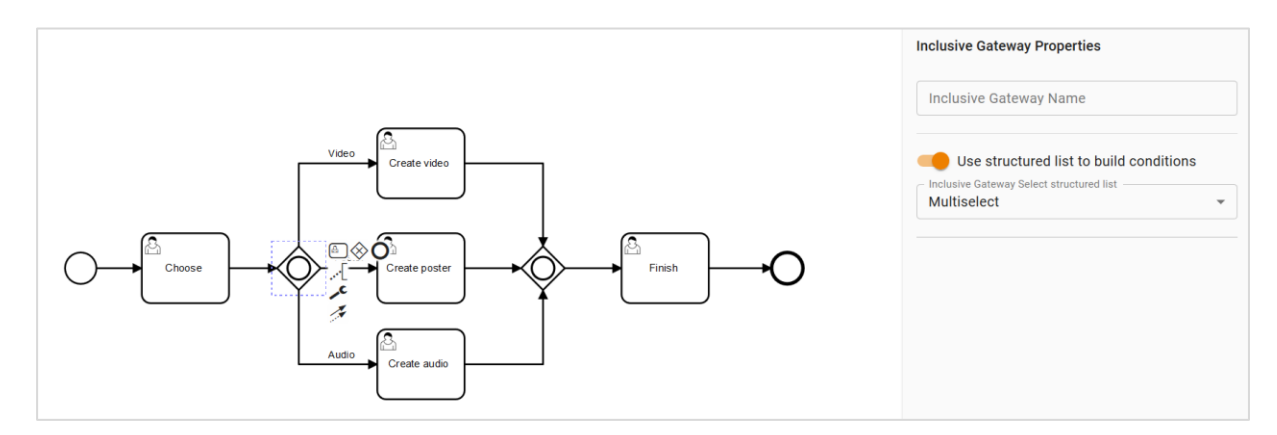

### Voraussetzungen

- Sie haben dem Typen eine Mehrfachauswahl-Variable (siehe Kapitel 4.1.6) zugewiesen. Eine änderbare Struktur ist der Variablen zugewiesen.
- Sie haben in den Workflow ein Inclusive-Gateway eingefügt.

### **Bedingung einrichten**

- 1. Klicken Sie auf das Gateway.
- 2. Aktivieren Sie im Eigenschaften-Dialog die Funktion Änderbare Struktur zum Erstellen von Bedingungen verwenden.
- 3. Wählen Sie in der Auswahlliste darunter die Variable aus, mit der Sie die Bedingung aufbauen möchten.
- 4. Wählen Sie nacheinander alle abgehenden Sequenzflüsse aus und geben Sie im jeweiligen Eigenschaften-Dialog mindestens einen Listenwert an, bei dem der jeweilige Pfad ausgeführt werden soll.

### Hinweis

Falls nicht jeder Listenwert einem Sequenzfluss zugewiesen wird, meldet der Workflow Modeler einen Fehler.

Sie haben die Bedingung eingerichtet.
# 3.6 Vereinfachte Ansicht

Um im Datenblatt den Status des Jobs bzw. Datenobjekts im Workflow darstellen zu können, setzen Sie die vereinfachte Ansicht ein. Dabei weisen Sie eine oder mehrere Benutzeraufgaben einem Prozessschritt zu. Diese Prozessschritte werden im Datenblatt eines Jobs oder Datenobjekts sequenziell angezeigt und zeigen das Voranschreiten des Workflows:

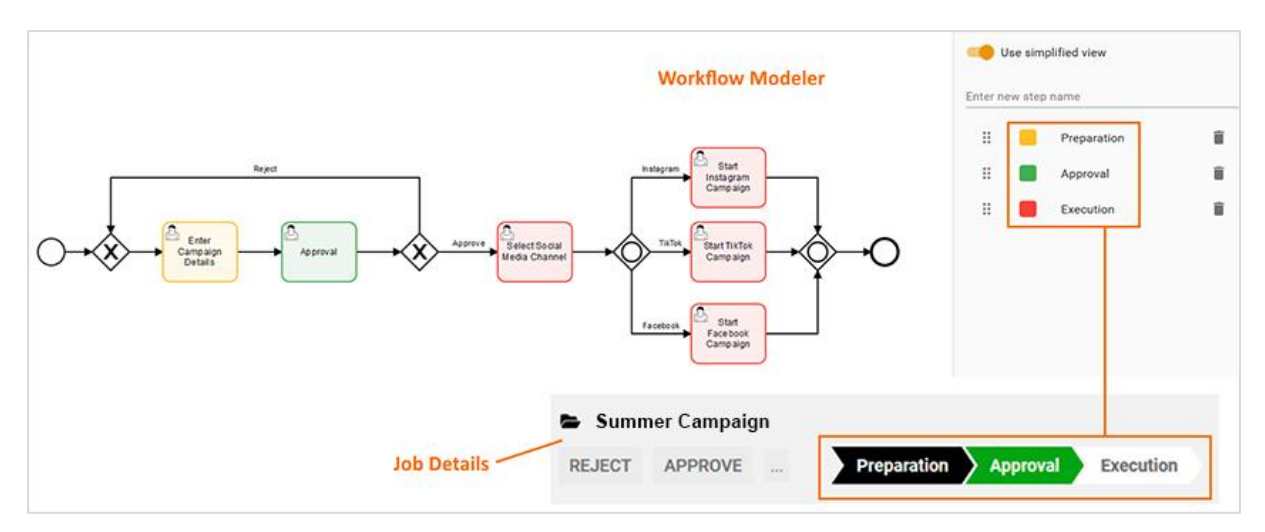

### Hinweis

Prozesse werden in der Kanban-Darstellung des Moduls nur in lesender Darstellung gezeigt. Das bedeutet, dass sie nicht per Drag-and-drop in einen anderen Workflow-Schritt gesetzt werden können. Das Datenblatt kann dagegen auch in der Kanban-Ansicht geöffnet und bearbeitet werden.

### Voraussetzung

• Sie haben auf der Zeichenfläche mindestens eine Benutzeraufgabe eingefügt.

### Vereinfachte Ansicht einrichten

1. Klicken Sie auf die Zeichenfläche.

Der Eigenschaften-Dialog des Workflows wird angezeigt.

- 2. Aktivieren Sie die Checkbox Vereinfachte Ansicht nutzen.
- 3. Geben Sie im Feld *Neuen Schrittnamen eingeben* einen Namen für einen Workflow-Schritt ein. Drücken Sie die Enter-Taste.

Der Schritt wird angelegt.

- 4. Optional: Klicken Sie auf das Farbfeld vor dem Schrittnamen und wählen Sie eine andere Farbe aus.
- 5. Markieren Sie die Benutzeraufgaben, die Sie dem Schritt zuweisen möchten.
- 6. Wählen Sie im Eigenschaften-Dialog in der Auswahlliste *Schritt aus vereinfachter Ansicht auswählen* den Schritt aus.
- 7. Wiederholen Sie die Schritte 3 bis 6, bis alle benötigten Workflow-Schritte angelegt sind bzw. alle Benutzeraufgaben einem Schritt zugewiesen sind.

#### Hinweis

Falls die vereinfachte Ansicht verwendet wird, prüft der Workflow Modeler, ob alle Arbeitsschritte der Ansicht zugewiesen sind. Wenn nicht alle Benutzeraufgaben zugewiesen sind, meldet der Modeler einen Fehler.

Sie haben die vereinfachte Ansicht eingerichtet.

## 3.7 Sichtbarkeit und Bearbeitbarkeit einrichten

Sie richten für Prozesse die Sichtbarkeiten von Reitern des Datenblatts und einzelnen Variablen im Editor ein. Klicken Sie 🗐, um den Dialog für die Zugriffsrechte zu öffnen. Sie erreichen das Symbol im Workflow Modeler im Eigenschaften-Dialog, wenn Sie entweder den Workflow oder eine Benutzeraufgabe auswählen. Je nachdem, was Sie aktivieren, richten Sie entweder die Sichtbarkeiten für die den Gesamtworkflow oder die entsprechende Benutzeraufgabe ein.

| RANGON EDEMISIONATION ROBRILOW MODELER E-MAR YORLAND SYNCHRONISERUND |                         |       |
|----------------------------------------------------------------------|-------------------------|-------|
| ASSIGNER CREATOR PARTICIPANT ANOMINOUS                               |                         |       |
| SAGCARA O SUBJOSS O COMMENTS O PARTICIPANTS O WORMLOW O HISTORY O    | Search for variable nam | w     |
|                                                                      | All variables           | 00/0  |
| tancer Timulans Comment on estimation                                | Tetesime                |       |
| Lanned Du Spiris                                                     | Job Name                | 0070  |
| udence -                                                             | 100.00                  | 00/0  |
| ppqCl 1 v                                                            | Basser Levels           | 0010  |
| uphed .                                                              | Planer Terreloan        | 00/0  |
|                                                                      | Planner timesnes        | 20/0  |
| eneg<br>alog 1 v                                                     | Franked evogeta         | 20/0  |
|                                                                      | Augence                 | 20/0  |
|                                                                      | Assortment              | 20/0  |
|                                                                      | Currency                | ~~/ U |
|                                                                      | Right course            |       |
|                                                                      | Job-Typ                 | 00/0  |
|                                                                      | Ersteller               | 00/0  |
|                                                                      | Bearbeiter              | 00/00 |
|                                                                      | Estimation              | 0/00  |
|                                                                      | Comment on est          | Q 🗸 😣 |
|                                                                      | Sub-Job name            | 0/00  |

Wählen Sie oben im Dialog zunächst die Benutzerrolle aus, für die Sie die Sichtbarkeit einstellen möchten. Aktivieren Sie anschließend die Sichtbarkeit der Datenblattreiter darunter. Für die sichtbaren Reiter können Sie anschließend für die Variablen festlegen, ob sie sichtbar, bearbeitbar oder ein Pflichtfeld sind.

Wenn Sie die Sichtbarkeiten einer Benutzeraufgabe einrichten, können Sie außerdem einen Default-Reiter festlegen. Der Default-Reiter wird direkt beim Öffnen des Datenblatts angezeigt. Um einen Reiter als Default festzulegen, klicken Sie das Stern-Symbol rechts neben dem Reiternamen.

Falls Sie einen Prozess mit vielen Variablen bearbeiten, können Sie im rechten Bereich über der Liste der Variablen nach Variablen suchen.

# 3.8 Monitoring

Ein Administrator erhält einen Überblick über die laufenden BPMN-Prozesse unter > Administration > Datasheet Engine > BPMN-Monitoring.

| BPMN-WORKFLOWS STATISTIK UND MONITORING |                 |                      |                  |
|-----------------------------------------|-----------------|----------------------|------------------|
| Aktive Jobs 4                           | Aktiver Schritt | Workflow-Name $\psi$ | Version          |
| 2                                       | Prepare audio   | ParallelGateway      | 25.06.2020 16:06 |
| 2                                       | Approve         | ExclGatAndDecision   | 25.06.2020 17:06 |
| 2                                       | step 1          | SimpleView           | 29.06.2020 10:06 |
| 2                                       | Approve         | ExclGatAndDecision   | 30.06.2020 09:06 |
| 1                                       | Prepare video   | ParallelGateway      | 25.06.2020 16:06 |

Die Tabelle listet die laufenden Prozesse nach Anzahl und aktivem Schritt. Außerdem werden der Name des Typs und die seine Version aufgeführt. Mit einem Klick auf den Typnamen öffnen Sie die Versionshistorie des Typs:

| ZURÜCK                 |                                  |  |
|------------------------|----------------------------------|--|
| BPMN WORKFLOW "EXCLGAT | TANDDECISION" : VERSIONSHISTORIE |  |
| Version $\downarrow$   | Aktive Jobs                      |  |
| 14.07.2020 03:07       | 1                                |  |
| 07.07.2020 03:07       | 14                               |  |
| 30.06.2020 09:06       | 3                                |  |
| 26.06.2020 04:06       | 1                                |  |
| 25.06.2020 17:06       | 2                                |  |

#### Wenn Sie auf die Spalte Version klicken, wird der Workflow mit überlagertem Wärmebild dargestellt:

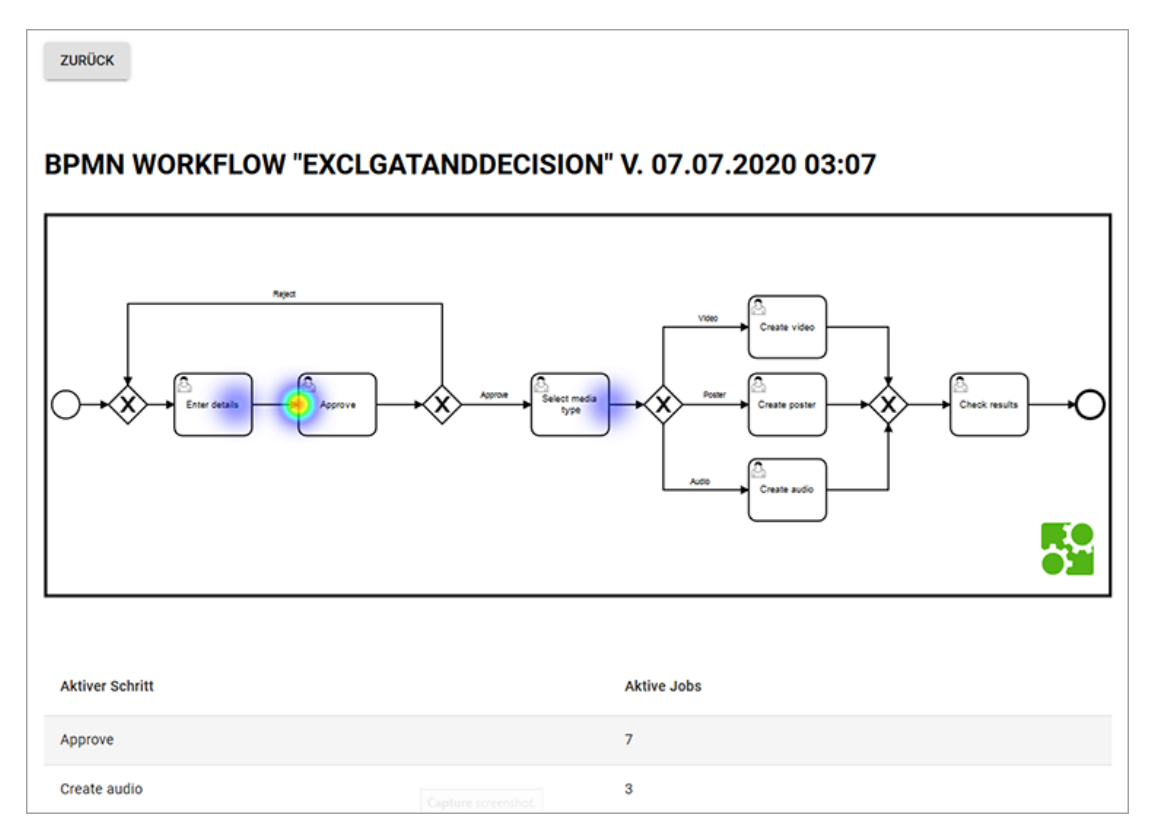

Je mehr die Farbe Richtung Rot tendiert, desto mehr Prozesse befinden sich im jeweiligen Prozessschritt. Schritte, in denen sich aktuell kein Prozess befindet, werden farblos dargestellt.

# 4 Variablen-Arten

Um Daten und Informationen auf einem Datenblatt sammeln und ausgeben zu können, werden verschiedene Variablen-Arten verwendet. Die Variablen werden per Drag-and-drop auf einem Datenblatt platziert.

Es werden zwei Arten von Variablen unterschieden:

- Systemvariablen, die Basisfunktionalitäten, wie z. B. das Anzeigen des Erstellers oder des aktuellen Workflow-Schritts, gewährleisten. Systemvariablen werden beim Erstellen eines Typen automatisch angelegt und - falls zwingend benötigt - auf dem Datenblatt platziert.
- Benutzerdefinierte Variablen, wie z. B. Textfelder, Auswahlfelder oder eine Asset-Auswahl, können nach Bedarf erstellt werden.

Hinweis: Die Pflichtfelder beim Erstellen einer Variablen sind in der Oberfläche mit einem \* markiert.

# 4.1 Benutzerdefinierte Variablen

### 4.1.1 Aktion

Mit einer Variable Aktionsbutton integrieren Sie auf einem Datenblatt einen Button, der eine URL aufruft. Der Bearbeiter des Datenblatts kann über den Button eine in der Regel kundenspezifische Programmierung aufrufen.

| Name                                  | Beschreibung                                                                                                    |
|---------------------------------------|----------------------------------------------------------------------------------------------------|
| Eindeutiger Name, Technischer<br>Name | <ul> <li>Hinweis: Nur sichtbar, falls Variable geändert wird. Beide Felder sind beim Anlegen der Variable nicht sichtbar.</li> <li>s. Angezeigter, technischer und eindeutiger Name S. 8</li> </ul> |
| Angezeigter Name                      | Sie legen den Namen fest, mit dem die Variable auf dem Datenblatt<br>angezeigt wird. Sie können benötigte Sprachversionen anlegen.<br>s. Angezeigter, technischer und eindeutiger Name S. 8         |
| URL                                   | URL, auf die beim Klicken des Buttons aufgerufen wird.                                                                                                    |
| Hilfetext                             | Hinterlegen Sie den Hilfetext, der einem Benutzer angezeigt werden<br>kann.                                                                                                    |

### 4.1.2 Benutzer

Sie verwenden die Variable *Benutzer*, damit der Benutzer auf dem Datenblatt einen Benutzer des Systems auswählen kann. Bei Bedarf können Sie die Auswahl auf Benutzer einer Benutzergruppe einschränken.

| Name                                  | Beschreibung                                                                                                    |
|---------------------------------------|----------------------------------------------------------------------------------------------------|
| Eindeutiger Name, Technischer<br>Name | <b>Hinweis:</b> Nur sichtbar, falls Variable geändert wird. Beide Felder sind<br>beim Anlegen der Variable nicht sichtbar.                                                                                                    |
| Angezeigter Name                      | Sie legen den Namen fest, mit dem die Variable auf dem Datenblatt<br>angezeigt wird. Sie können benötigte Sprachversionen anlegen.<br>s. Angezeigter, technischer und eindeutiger Name S. 8                                                                           |
| Benutzergruppe                        | Legen Sie eine Benutzergruppe fest. Wenn Sie eine Auswahl treffen, kann<br>der Bearbeiter auf dem Datenblatt nur Benutzer dieser Gruppe<br>auswählen. Wenn Sie keine Gruppe festlegen, kann der Benutzer aus<br>allen erreichbaren Benutzern wählen.                  |
| Default-Wert                          | Legen Sie den Wert fest, mit dem das Feld vorbelegt wird.<br>Hinweis: Beachten Sie, dass der Default-Wert nur beim Anlegen eines<br>Objekts (Datenobjekt/Job) übernommen wird. Das Ändern des Default-<br>Werts hat keine Auswirkungen auf bereits angelegte Objekte. |
| Hilfetext                             | Hinterlegen Sie den Hilfetext, der einem Benutzer angezeigt werden<br>kann.                                                                                                    |
| Sichtbarkeit                          | Hinweis: Nur sichtbar, falls für den Typen bereits eine Einfach- oder Mehrfachauswahl angelegt ist.                                                                                                    |
|                                       | Aktivieren Sie die Checkbox <i>Sichtbarkeit abhängig von anderer Variable,</i><br>um das Auswahlfeld erst einzublenden, nachdem ein Benutzer einen<br>bestimmten Wert eines anderen auf dem Datenblatt vorhandenen<br>Auswahlfelds ausgewählt hat.                    |

# 4.1.3 Beschreibungstext

Verwenden Sie einen *Beschreibungstext*, um z. B. auf einem Datenblatt zusätzliche Informationen zu hinterlegen.

| Name                                  | Beschreibung                                                                                                    |
|---------------------------------------|----------------------------------------------------------------------------------------------------|
| Eindeutiger Name, Technischer<br>Name | <ul> <li>Hinweis: Nur sichtbar, falls Variable geändert wird. Beide Felder sind beim Anlegen der Variable nicht sichtbar.</li> <li>s. Angezeigter, technischer und eindeutiger Name S. 8</li> </ul>                                                        |
| Text                                  | Sie legen den Titel fest, mit dem die Überschrift auf dem Datenblatt<br>angezeigt wird. Sie können benötigte Sprachversionen anlegen.<br>Der Text wird im System als angezeigter Name verwendet, s. Angezeigter,<br>technischer und eindeutiger Name S. 8. |
| Sichtbarkeit                          | Aktivieren Sie die Checkbox <i>Sichtbarkeit abhängig von anderer Variable,</i><br>um das Feld erst einzublenden, nachdem ein Benutzer einen bestimmten<br>Wert eines anderen auf dem Datenblatt vorhandenen Auswahlfelds<br>ausgewählt hat.                |
| Variable                              | Hinweis: Nur sichtbar bei aktivierter Checkbox Sichtbarkeit abhängig<br>von anderer Variable.<br>Sie wählen die Auswahlliste, von deren Wert Sie die Sichtbarkeit<br>abhängig machen wollen.                                                               |
| Wert*                                 | Hinweis: Nur sichtbar bei aktivierter Checkbox Sichtbarkeit abhängig<br>von anderer Variable.<br>Sie legen fest, welcher Wert ausgewählt werden muss, um die Variable<br>einzublenden.                                                                     |

| Mithilfe eines            | Thema wählen |
|---------------------------|--------------|
| Beschreibungstexts        |              |
| können Sie zusätzliche    |              |
| Informationen für die     |              |
| Benutzer auf einem        |              |
| Datenblatt platzieren:    |              |
| Wählen Sie in der rechten |              |
| Spalte ein Thema aus:     |              |
|                           |              |

### 4.1.4 Datumsauswahl mit/ohne Zeitangabe

Verwenden Sie die Variable *Datumsauswahl*, um ein Datumsfeld mit Datumswähler (Datepicker) auf einem Datenblatt anlegen zu können. Die Variable *Datumsfeld mit Zeitangabe* stellt zusätzlich noch ein Feld für die Uhrzeit bereit.

| 3eim Erstellen bzw. Änd | dern der Variablen stehen | folgende Parameter zur ' | Verfügung: |
|-------------------------|---------------------------|--------------------------|------------|
|-------------------------|---------------------------|--------------------------|------------|

| Name                                  | Beschreibung                                                                                                    |
|---------------------------------------|----------------------------------------------------------------------------------------------------|
| Eindeutiger Name,<br>Technischer Name | Hinweis: Nur sichtbar, falls Variable geändert wird. Beide Felder sind beim Anlegen der Variable nicht sichtbar.                                                                                        |
|                                       | s. Angezeigter, technischer und eindeutiger Name S. 8                                                                                                    |
| Angezeigter Name                      | Sie legen den Namen fest, mit dem die Variable auf dem Datenblatt<br>angezeigt wird. Sie können benötigte Sprachversionen anlegen.<br>s. Angezeigter, technischer und eindeutiger Name S. 8             |
| Typenübergreifend                     | Aktivieren Sie die Checkbox, um Variablen mit identischen technischen<br>Namen und identischer Variablen-Art in einer Spalte in der Filteransicht<br>darzustellen.<br>s. Gruppieren von Variablen S. 33 |
| Gültigkeit                            | Aktivieren Sie die Checkbox <i>Nur gültige Datumsangaben erlauben,</i> um<br>Bedingungen für die Gültigkeit der Datumsauswahl festzulegen.                                                              |
| Anzahl der Offset-Tage                | Hinweis: Nur sichtbar bei aktivierter Checkbox Gültigkeit                                                                                                    |
|                                       | Legen Sie fest, wie viele Tage das Datum, bezogen auf die <i>Referenz,</i> mindestens in der Zukunft liegen muss.                                                                                       |
| Referenz                              | Hinweis: Nur sichtbar bei aktivierter Checkbox Gültigkeit                                                                                                    |
|                                       | Legen Sie fest, auf welches Datum sich die Anzahl der Offset-Tage<br>bezieht. Wählen Sie:                                                                                                    |
|                                       | Datum der Erstellung                                                                                                    |
|                                       | Aktuelles Datum                                                                                                    |
|                                       | <ul> <li>Datum der Übergabe aus der initialen Erstellung in einem<br/>beliebigen anderen Workflow-Schritt</li> </ul>                                                                                    |
| Hilfetext                             | Hinterlegen Sie den Hilfetext, der einem Benutzer angezeigt werden kann.                                                                                                    |

r

| Name                                      | Beschreibung                                                                                                    |
|-------------------------------------------|----------------------------------------------------------------------------------------------------|
| Sprachneutral                             | Hinweis: Nur sichtbar, falls der Typ ein Datenobjekttyp ist und Lokalisierung ermöglicht (s. Lokalisierung S. 14).                                                                                                    |
|                                           | Hinweis: Beachten Sie, dass die Sprachneutralität nur beim Anlegen<br>einer neuen Variablen angelegt werden kann. Das Feld <i>Sprachneutral</i><br>kann nicht nachträglich geändert werden!                                                                                        |
|                                           | Aktivieren Sie die Checkbox, falls der Variablenwert in jeder lokalisierten<br>Datenobjektvariante den gleichen Wert annehmen soll.                                                                                                    |
| Von übergeordnetem Datensatz<br>erben     | Hinweis: Nur sichtbar, falls der Typ Vererbung zulässt (Auswahlliste<br>Vererbung = Mehrere Eltern-Datenblattschema).<br>Aktivieren Sie die Checkbox, wenn der Datensatz als Sub-Job oder Sub-<br>Datenobjekt die Werte eines übergeordneten Jobs/Datenobjekts<br>übernehmen soll. |
|                                           | Hinweis: Die Variablen müssen identische angezeigte Namen haben.                                                                                                    |
| Vorbefüllung aus "Änderbarer<br>Struktur" | Hinweis: Die Option kann nur für die Variable <i>Datumsauswahl</i> genutzt werden.                                                                                                    |
|                                           | Wählen Sie eine vorhandene änderbare Struktur sowie ein angelegtes<br>Attribut, mit dessen Werten die Datumsauswahl vorbefüllt wird.                                                                                                    |

| Mithilfe eines Beschreibungstexts k<br>für die Benutzer auf einem Datenbla<br>Wählen Sie in der rechten Spalte<br>Iokal gespeicherte Bilddatei | önnen Sie zusätzliche Informationen<br>att platzieren.<br>ein Medienobjekt oder eine<br>aus. | Medienobjekt wählen: | Neues Medium hochladen<br>Aus dem Media Pool wählen |
|----------------------------------------------------------------------------------------------------|----------------------------------------------------------------------------------------------|----------------------|-----------------------------------------------------|
| Eine Datumsauswahl:                                                                                                    |                                                                                              |                      |                                                     |
| Datumsfeld mit<br>Zeitangabe:                                                                                                    | : Uhr                                                                                        |                      |                                                     |

٦.

### 4.1.5 Dokumentenauswahl

Verwenden Sie eine *Dokumentenauswahl*, um den Button *Von Brand Template Builder wählen* auf einem Datenblatt bereitstellen zu können. Die Benutzer öffnen über den Button eine Suche im Modul *Brand Template Builder* und können ein Dokument (finalisiert oder noch in Bearbeitung) dem Datenblatt hinzufügen.

Ein Dokument, das noch in Bearbeitung ist, kann direkt über das Datenblatt zur weiteren Bearbeitung in den Dokumenten-Wizard geladen werden. Benutzer können die Detailansicht eines bereits finalisierten Dokuments öffnen und weitere Funktionen, z. B. das Anpassen an eigene Zwecke aufrufen.

Hinweis: Welche Dokumente im Modul *Brand Template Builder* ausgewählt und bearbeitet werden können, ist von den Berechtigungen des Benutzers abhängig.

| Name                                  | Beschreibung                                                                                                    |
|---------------------------------------|----------------------------------------------------------------------------------------------------|
| Eindeutiger Name,<br>Technischer Name | <ul> <li>Hinweis: Nur sichtbar, falls Variable geändert wird. Beide Felder sind beim Anlegen der Variable nicht sichtbar.</li> <li>s. Angezeigter, technischer und eindeutiger Name S. 8</li> </ul>                                                                                                    |
| Angezeigter Name*                     | Sie legen den Namen fest, mit dem die Variable auf dem Datenblatt<br>angezeigt wird. Sie können benötigte Sprachversionen anlegen.<br>s. Angezeigter, technischer und eindeutiger Name S. 8                                                                                                    |
| Typübergreifend                       | Aktivieren Sie die Checkbox, um Variablen mit identischen technischen<br>Namen und identischer Variablen-Art in einer Spalte in der Filteransicht<br>darzustellen.<br>s. Gruppieren von Variablen S. 33                                                                                                    |
| Hilfetext                             | Hinterlegen Sie den Hilfetext, der einem Benutzer angezeigt werden kann.                                                                                                    |
| Sprachneutral                         | <ul> <li>Hinweis: Nur sichtbar, falls der Typ ein Datenobjekttyp ist und<br/>Lokalisierung ermöglicht (s. Lokalisierung S. 14).</li> <li>Hinweis: Beachten Sie, dass die Sprachneutralität nur beim Anlegen<br/>einer neuen Variablen angelegt werden kann. Das Feld <i>Sprachneutral</i><br/>kann nicht nachträglich geändert werden!</li> <li>Aktivieren Sie die Checkbox, falls der Variablenwert in jeder lokalisierten<br/>Datenobjektvariante den gleichen Wert annehmen soll.</li> </ul> |

| Name                                   | Beschreibung                                                                                                    |
|----------------------------------------|----------------------------------------------------------------------------------------------------|
| Von übergeordnetem Datensatz<br>erbend | Hinweis: Nur sichtbar, falls der Typ Vererbung zulässt (Auswahlliste Vererbung = Mehrere Eltern-Datenblattschema).                                                                                                    |
|                                        | Aktivieren Sie die Checkbox, wenn der Datensatz als Sub-Job oder Sub-<br>Datenobjekt die Werte eines übergeordneten Jobs/Datenobjekts<br>übernehmen soll.                                                                                          |
|                                        | Hinweis: Die Variablen müssen identische angezeigte Namen haben.                                                                                                    |
| Sichtbarkeit                           | Hinweis: Nur sichtbar, falls für den Typen bereits eine Einfach- oder Mehrfachauswahl angelegt ist.                                                                                                    |
|                                        | Aktivieren Sie die Checkbox <i>Sichtbarkeit abhängig von anderer Variable,</i><br>um das Auswahlfeld erst einzublenden, nachdem ein Benutzer einen<br>bestimmten Wert eines anderen auf dem Datenblatt vorhandenen<br>Auswahlfelds ausgewählt hat. |
| Variable*                              | Hinweis: Nur sichtbar bei aktivierter Checkbox Sichtbarkeit abhängig von anderer Variable.                                                                                                    |
|                                        | Sie wählen das Auswahlfeld, von dessen Wert Sie die Sichtbarkeit<br>abhängig machen wollen.                                                                                                    |
| Wert*                                  | Hinweis: Nur sichtbar bei aktivierter Checkbox Sichtbarkeit abhängig von anderer Variable.                                                                                                    |
|                                        | Sie legen fest, welcher Wert ausgewählt werden muss, um die Variable<br>einzublenden.                                                                                                    |

|              | Dokumentenauswahl: | Von Web-To-Print wählen |
|--------------|--------------------|-------------------------|
|              |                    |                         |
|              |                    |                         |
| Details      |                    |                         |
| 🥖 Bearbeiten | 🥑 Löschen          |                         |

### 4.1.6 Einfach- und Mehrfachauswahl

Verwenden Sie eine *Einfach- oder Mehrfachauswahl*, um Benutzern das Auswählen eines oder mehrerer hinterlegten Werte zu ermöglichen.

### Voraussetzungen:

• Sie benötigen eine änderbare Struktur, die Sie als Datenquelle auswählen können.

| Name                                  | Beschreibung                                                                                                    |  |
|---------------------------------------|----------------------------------------------------------------------------------------------------|--|
| Eindeutiger Name,<br>Technischer Name | Hinweis: Nur sichtbar, falls Variable geändert wird. Beide Felder sind beim Anlegen der Variable nicht sichtbar.                                                     |  |
|                                       | s. Angezeigter, technischer und eindeutiger Name S. 8                                                                                                    |  |
| Angezeigter Name                      | Sie legen den Namen fest, mit dem die Variable auf dem Datenblatt<br>angezeigt wird. Sie können benötigte Sprachversionen anlegen.                                   |  |
|                                       | s. Angezeigter, technischer und eindeutiger Name S. 8                                                                                                    |  |
| Typübergreifend                       | Aktivieren Sie die Checkbox, um Variablen mit identischen technischen<br>Namen und identischer Variablen-Art in einer Spalte in der Filteransicht<br>darzustellen.   |  |
|                                       | s. Gruppieren von Variablen S. 33                                                                                                    |  |
| Darstellungsart                       | Sie legen das Layout für das Auswahlfeld fest.                                                                                                    |  |
|                                       | Einfach-Auswahl:                                                                                                    |  |
|                                       | Dropdown: Sie erstellen eine Auswahlliste.                                                                                                    |  |
|                                       | OptionBoxArea: Sie erstellen eine Optionsliste.                                                                                                    |  |
|                                       | <ul> <li>OptionBoxAreaWithImages: Sie erstellen ein Optionsliste.</li> <li>Vorhandene Vorschaubilder der änderbaren Struktur können<br/>angezeigt werden.</li> </ul> |  |
|                                       | Mehrfach-Auswahl:                                                                                                    |  |
|                                       | • Selection Box: Sie erstellen ein Auswahlliste.                                                                                                    |  |
|                                       | OptionBoxArea: Sie erstellen ein Optionsliste.                                                                                                    |  |
|                                       | <ul> <li>OptionBoxAreaWithImages: Sie erstellen ein Optionsliste.</li> <li>Vorhandene Vorschaubilder der änderbaren Struktur können<br/>angezeigt werden.</li> </ul> |  |
| Datenquelle                           | Wählen Sie eine vorhandene änderbare Struktur als Datenquelle für die<br>Werte des Auswahlfelds aus.                                                                 |  |

| Name                                   | Beschreibung                                                                                                    |
|----------------------------------------|----------------------------------------------------------------------------------------------------|
| Abhängig von übergeordneter<br>Auswahl | Hinweis: Nur sichtbar, falls es sich um eine Einfachauswahl des Typs<br>Dropdown oder um eine Mehrfachauswahl des Typs Selection Box<br>handelt und falls bereits eine übergeordnete Auswahl auf dem<br>Datenblatt angelegt wurde.                 |
|                                        | Aktivieren Sie die Checkbox, falls die Anzeige der Auswahlen in diesem<br>Feld abhängig ist von der Einstellung in einem anderen Auswahlfeld, z.B.<br>die Anzeige von Straßennamen von der Auswahl einer Stadt in einem<br>anderen Auswahlfeld.    |
| Übergeordnete Auswahl                  | Hinweis: Nur sichtbar, falls die Checkbox Abhängig von übergeordneter Auswahl aktiviert ist.                                                                                                    |
|                                        | Wählen Sie das übergeordnete Feld aus, von dessen Einstellung die angezeigten Werte der Auswahl abhängen.                                                                                                    |
| Hilfetext                              | Hinterlegen Sie den Hilfetext, der einem Benutzer angezeigt werden<br>kann.                                                                                                    |
| Sprachneutral                          | Hinweis: Nur sichtbar, falls der Typ ein Datenobjekttyp ist und Lokalisierung ermöglicht (s. Lokalisierung S. 14).                                                                                                    |
|                                        | Hinweis: Beachten Sie, dass die Sprachneutralität nur beim Anlegen<br>einer neuen Variablen angelegt werden kann. Das Feld <i>Sprachneutral</i><br>kann nicht nachträglich geändert werden!                                                        |
|                                        | Aktivieren Sie die Checkbox, falls der Variablenwert in jeder lokalisierten<br>Datenobjektvariante den gleichen Wert annehmen soll.                                                                                                    |
| Von übergeordnetem Datensatz<br>erbend | Hinweis: Nur sichtbar, falls der Typ Vererbung zulässt (Auswahlliste Vererbung = Mehrere Eltern-Datenblattschema).                                                                                                    |
|                                        | Aktivieren Sie die Checkbox, wenn der Datensatz als Sub-Job oder Sub-<br>Datenobjekt die Werte eines übergeordneten Jobs/Datenobjekts<br>übernehmen soll.                                                                                          |
|                                        | Hinweis: Die Variablen müssen identische angezeigte Namen haben.                                                                                                    |
| Default-Wert                           | Legen Sie den Wert fest, mit dem das Feld vorbelegt wird.                                                                                                    |
|                                        | Hinweis: Beachten Sie, dass der Default-Wert nur beim Anlegen eines<br>Objekts (Datenobjekt/Job) übernommen wird. Das Ändern des Default-<br>Werts hat keine Auswirkungen auf bereits angelegte Objekte.                                           |
| Sichtbarkeit                           | Hinweis: Nur sichtbar, falls für den Typen bereits eine Einfach- oder Mehrfachauswahl angelegt ist.                                                                                                    |
|                                        | Aktivieren Sie die Checkbox <i>Sichtbarkeit abhängig von anderer Variable,</i><br>um das Auswahlfeld erst einzublenden, nachdem ein Benutzer einen<br>bestimmten Wert eines anderen auf dem Datenblatt vorhandenen<br>Auswahlfelds ausgewählt hat. |

| Name      | Beschreibung                                                                                |
|-----------|---------------------------------------------------------------------------------------------|
| Variable* | Hinweis: Nur sichtbar bei aktivierter Checkbox Sichtbarkeit abhängig von anderer Variable.  |
|           | Sie wählen das Auswahlfeld, von dessen Wert Sie die Sichtbarkeit<br>abhängig machen wollen. |
| Wert*     | Hinweis: Nur sichtbar bei aktivierter Checkbox Sichtbarkeit abhängig von anderer Variable.  |
|           | Sie legen fest, welcher Wert ausgewählt werden muss, um die Variable einzublenden.          |

| Mehrfach-Auswahl<br>Selection Box: | 135g glänzend | • | Checkbox Mehrfach-Auswahl: |
|------------------------------------|---------------|---|----------------------------|
|                                    | 135g matt     | = | Baden-Baden                |
|                                    | 150g natur    | Ŧ | Karlsruhe                  |
|                                    |               |   | Oberbingen                 |

### 4.1.7 Einfaches und mehrzeiliges Textfeld

Verwenden Sie einfache und/oder mehrzeilige *Textfelder*, um Benutzern das Eingeben von Text auf dem Datenblatt zu ermöglichen.

Hinweis: Sie können bis ca. 500.000 Zeichen in ein mehrzeiliges Textfeld eintragen.

| Name                                  | Beschreibung                                                                                                    |
|---------------------------------------|----------------------------------------------------------------------------------------------------|
| Eindeutiger Name,<br>Technischer Name | Hinweis: Nur sichtbar, falls Variable geändert wird. Beide Felder sind<br>beim Anlegen der Variable nicht sichtbar.<br>s. Angezeigter, technischer und eindeutiger Name S. 8                                                                                              |
| Angezeigter Name                      | Sie legen den Namen fest, mit dem die Variable auf dem Datenblatt<br>angezeigt wird. Sie können benötigte Sprachversionen anlegen.<br>s. Angezeigter, technischer und eindeutiger Name S. 8                                                                               |
| Typübergreifend                       | Aktivieren Sie die Checkbox, um Variablen mit identischen technischen<br>Namen und identischer Variablen-Art in einer Spalte in der Filteransicht<br>darzustellen.<br>s. Gruppieren von Variablen S. 33                                                                   |
| Max. Zeichen                          | Sie legen die maximale Anzahl der Zeichen fest, die in das Feld<br>eingegeben werden können.                                                                                                    |
| Spalten                               | Hinweis: Nur sichtbar bei mehrzeiligen Textfeldern.<br>Sie legen durch Angabe der Spaltenanzahl die Breite des Textfeldes fest.                                                                                                    |
| Anzahl der Zeilen                     | Hinweis: Nur sichtbar bei mehrzeiligen Textfeldern.<br>Sie legen durch Angabe der Zeilenanzahl die Höhe des Textfelds fest.                                                                                                    |
| 1-spaltige Darstellung                | Hinweis: Nur sichtbar bei mehrzeiligen Textfeldern.<br>Aktivieren Sie die Checkbox, um bei einspaltigen Layouts die gesamte<br>Breite des Datenblatts für das Textfeld auszunutzen. Lassen Sie bei<br>aktivierter Checkbox das Feld <i>Spalten</i> leer.                  |
| Formatierung erlauben                 | Hinweis: Nur sichtbar bei mehrzeiligen Textfeldern. Die Checkbox kann<br>nur beim Erstellen der Variablen aktiviert werden.<br>Sie blenden einen Rich-Text-Editor ein, um Benutzern das Formatieren<br>des Texts (z. B. fett, kursiv, unterstrichen etc.) zu ermöglichen. |

| Name                                   | Beschreibung                                                                                                    |
|----------------------------------------|----------------------------------------------------------------------------------------------------|
| Editor Konfiguration                   | Hinweis: Nur sichtbar bei mehrzeiligen Textfeldern und falls die Checkbox <i>Formatierung erlauben</i> aktiviert ist.                                                                                                    |
|                                        | Sie wählen aus der Auswahlliste eine Editor-Konfiguration aus. Damit<br>legen Sie fest, welche Formatierungen der Benutzer in dem Textfeld<br>einsetzen kann. Für weitere Informationen beachten Sie das Handbuch<br>Administration.           |
| Reg. Exp. Regel                        | Hinweis: Nur sichtbar bei einfachen Textfeldern.                                                                                                    |
|                                        | Hinterlegen Sie einen regulären Ausdruck (Regular Expression), um die<br>Eingabe auf Gültigkeit zu prüfen. Sie können so z.B. sicherstellen, dass<br>Einträge für Bankleitzahlen oder E-Mail-Adressen in einem bestimmten<br>Format vorliegen. |
| Feldlänge                              | Hinweis: Nur sichtbar bei einfachen Textfeldern.                                                                                                    |
|                                        | Legen Sie die maximale Anzeige der Zeichen fest. Werden mehr Zeichen eingegeben, erhält das Feld einen Scrollbalken.                                                                                                    |
| Endung                                 | Hinweis: Nur sichtbar bei einfachen Textfeldern.                                                                                                    |
|                                        | Sie können eine Endung, z.B. Millimeter oder %, eintragen, die dem Feld angehängt wird.                                                                                                    |
| Hilfetext                              | Hinterlegen Sie den Hilfetext, der einem Benutzer angezeigt werden<br>kann.                                                                                                    |
| Sprachneutral                          | Hinweis: Nur sichtbar, falls der Typ ein Datenobjekttyp ist und Lokalisierung ermöglicht (s. Lokalisierung S. 14).                                                                                                    |
|                                        | Hinweis: Beachten Sie, dass die Sprachneutralität nur beim Anlegen<br>einer neuen Variablen angelegt werden kann. Das Feld <i>Sprachneutral</i><br>kann nicht nachträglich geändert werden!                                                    |
|                                        | Aktivieren Sie die Checkbox, falls der Variablenwert in jeder lokalisierten<br>Datenobjektvariante den gleichen Wert annehmen soll.                                                                                                    |
| Von übergeordnetem Datensatz<br>erbend | Hinweis: Nur sichtbar, falls der Typ Vererbung zulässt (Auswahlliste Vererbung = Mehrere Eltern-Datenblattschema).                                                                                                    |
|                                        | Aktivieren Sie die Checkbox, wenn der Datensatz als Sub-Job oder Sub-<br>Datenobjekt die Werte eines übergeordneten Jobs/Datenobjekts<br>übernehmen soll.                                                                                      |
|                                        | Hinweis: Die Variablen müssen identische angezeigte Namen haben.                                                                                                    |
| Default-Wert                           | Legen Sie den Wert fest, mit dem das Feld vorbelegt wird.                                                                                                    |
|                                        | Hinweis: Beachten Sie, dass der Default-Wert nur beim Anlegen eines<br>Objekts (Datenobjekt/Job) übernommen wird. Das Ändern des Default-<br>Werts hat keine Auswirkungen auf bereits angelegte Objekte.                                       |

| Name                                     | Beschreibung                                                                                                    |
|------------------------------------------|----------------------------------------------------------------------------------------------------|
| Vorbefüllung aus "Änderbare<br>Struktur" | Wählen Sie eine Änderbare Struktur sowie ein bestimmtes Attribut dieser<br>Struktur.                                                                                                    |
|                                          | Über die Auswahl <i>Schlüssel</i> können Sie die Vorbelegung eines Werts in<br>Abhängigkeit von der Filialnummer des aktuellen Benutzers oder vom<br>Namen des Benutzers einrichten. Dabei müssen die eindeutigen Namen<br>der Änderbaren Objekte den Filialnummer bzw. den Benutzernamen<br>entsprechen                                                                                                    |
|                                          | Mithilfe der Option <i>Überschreiben mit</i> verknüpfen Sie die Anzeige im<br>Textfeld mit einer Einfachauswahl, die mit derselben Änderbaren Struktur<br>verbunden ist: In der Einfachauswahl wählen Sie eines der Änderbaren<br>Objekte (z. B. Filiale). Das Textfeld ist mit dem Attribut <i>Adresse</i> verknüpft.<br>Wird in der Einfachauswahl eine andere Filiale eingestellt, wird im<br>Textfeld automatisch die zugehörige Adresse angezeigt. |
|                                          | Wenn Sie die Checkbox Aktiviere eine feste Kopplung zum ausgewählten<br>"Änderbaren Objekt" aktivieren, wird automatisch der Textfeldinhalt<br>aktualisiert, wenn das Änderbare Objekt an zentraler Stelle geändert<br>wird. Beachten Sie, dass dazu in der Auswahlliste Überschreiben mit ein<br>Wert ausgewählt sein muss.                                                                                                    |
| Sichtbarkeit                             | Hinweis: Nur sichtbar, falls für den Typen bereits eine Einfach- oder Mehrfachauswahl angelegt ist.                                                                                                    |
|                                          | Aktivieren Sie die Checkbox <i>Sichtbarkeit abhängig von anderer Variable,</i><br>um das Feld erst einzublenden, nachdem ein Benutzer einen bestimmten<br>Wert eines auf dem Datenblatt vorhandenen Auswahlfelds ausgewählt<br>hat.                                                                                                    |
| Variable                                 | Hinweis: Nur sichtbar bei aktivierter Checkbox Sichtbarkeit abhängig von anderer Variable.                                                                                                    |
|                                          | Sie wählen das Auswahlfeld, von dessen Wert Sie die Sichtbarkeit<br>abhängig machen wollen.                                                                                                    |
| Wert                                     | Hinweis: Nur sichtbar bei aktivierter Checkbox Sichtbarkeit abhängig von anderer Variable.                                                                                                    |
|                                          | Sie legen fest, welcher Wert ausgewählt werden muss, um die Variable<br>einzublenden.                                                                                                    |

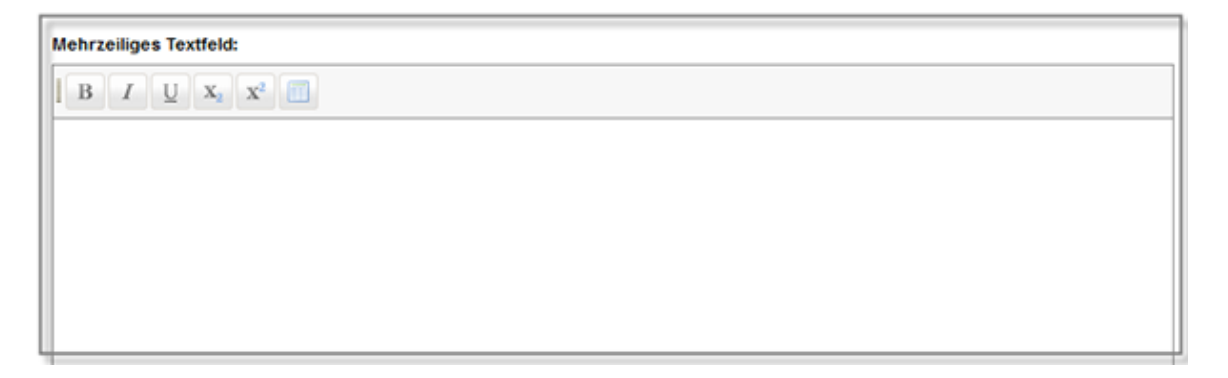

### 4.1.8 Eingabe mehrerer Werte

Verwenden Sie die Variable *Eingabe mehrerer Werte*, um ein Feld für zwei zusammengehörende Werte, wie z. B. Höhe und Breite, nebeneinander auf einem Datenblatt zu platzieren.

| Name                                  | Beschreibung                                                                                                    |
|---------------------------------------|----------------------------------------------------------------------------------------------------|
| Eindeutiger Name,<br>Technischer Name | <ul> <li>Hinweis: Nur sichtbar, falls Variable geändert wird. Beide Felder sind beim Anlegen der Variable nicht sichtbar.</li> <li>s. Angezeigter, technischer und eindeutiger Name S. 8</li> </ul>                                                                                                    |
| Angezeigter Name                      | Sie legen den Namen fest, mit dem die Variable auf dem Datenblatt<br>angezeigt wird. Sie können benötigte Sprachversionen anlegen.<br>s. Angezeigter, technischer und eindeutiger Name S. 8                                                                                                    |
| Typübergreifend                       | Aktivieren Sie die Checkbox, um Variablen mit identischen technischen<br>Namen und identischer Variablen-Art in einer Spalte in der Filteransicht<br>darzustellen.<br>s. Gruppieren von Variablen S. 33                                                                                                    |
| Sprachneutral                         | <ul> <li>Hinweis: Nur sichtbar, falls der Typ ein Datenobjekttyp ist und<br/>Lokalisierung ermöglicht (s. Lokalisierung S. 14).</li> <li>Hinweis: Beachten Sie, dass die Sprachneutralität nur beim Anlegen<br/>einer neuen Variablen angelegt werden kann. Das Feld <i>Sprachneutral</i><br/>kann nicht nachträglich geändert werden!</li> <li>Aktivieren Sie die Checkbox, falls der Variablenwert in jeder lokalisierten<br/>Datenobjektvariante den gleichen Wert annehmen soll.</li> </ul> |
| Prozent                               | Verteilen Sie die Breite der beiden Eingabefelder prozentual auf die<br>Gesamtbreite des Datenblatts.                                                                                                    |
| Max. Zeichen                          | Sie legen die maximale Anzahl der Zeichen fest, die in das Feld<br>eingegeben werden können.                                                                                                    |
| Reg. Exp. Regel                       | Hinterlegen Sie einen regulären Ausdruck (Regular Expression), um die<br>Eingabe auf Gültigkeit zu prüfen. Sie können so z.B. sicherstellen, dass<br>Einträge für Bankleitzahlen oder E-Mail-Adressen in einem bestimmten<br>Format vorliegen.                                                                                                    |
| Feldlänge                             | Legen Sie die Breite der Variablen fest. Werden soviele Zeichen<br>eingegeben, dass sie in der eingestellten Breite nicht dargestellt werden<br>können, erhält das Feld einen Scrollbalken.                                                                                                    |
| Endung                                | Sie können eine Endung, z.B. Millimeter oder %, eintragen, die dem Feld angehängt wird.                                                                                                    |

| Name                                   | Beschreibung                                                                                                    |
|----------------------------------------|----------------------------------------------------------------------------------------------------|
| Hilfetext                              | Hinterlegen Sie den Hilfetext, der einem Benutzer angezeigt werden<br>kann.                                                                                                    |
| Von übergeordnetem Datensatz<br>erbend | Hinweis: Nur sichtbar, falls der Typ Vererbung zulässt (Auswahlliste Vererbung = Mehrere Eltern-Datenblattschema).                                                                                                    |
|                                        | Aktivieren Sie die Checkbox, wenn der Datensatz als Sub-Job oder Sub-<br>Datenobjekt die Werte eines übergeordneten Jobs/Datenobjekts<br>übernehmen soll.                                                                           |
|                                        | Hinweis: Die Variablen müssen identische angezeigte Namen haben.                                                                                                    |
| Default-Wert                           | Legen Sie den Wert fest, mit dem das Feld vorbelegt wird.                                                                                                    |
|                                        | Hinweis: Beachten Sie, dass der Default-Wert nur beim Anlegen eines<br>Objekts (Datenobjekt/Job) übernommen wird. Das Ändern des Default-<br>Werts hat keine Auswirkungen auf bereits angelegte Objekte.                            |
| Sichtbarkeit                           | Hinweis: Nur sichtbar, falls für den Typen bereits eine Einfach- oder Mehrfachauswahl angelegt ist.                                                                                                    |
|                                        | Aktivieren Sie die Checkbox <i>Sichtbarkeit abhängig von anderer Variable,</i><br>um das Feld erst einzublenden, nachdem ein Benutzer einen bestimmten<br>Wert eines auf dem Datenblatt vorhandenen Auswahlfelds ausgewählt<br>hat. |
| Variable*                              | Hinweis: Nur sichtbar bei aktivierter Checkbox Sichtbarkeit abhängig von anderer Variable.                                                                                                    |
|                                        | Sie wählen das Auswahlfeld, von dessen Wert Sie die Sichtbarkeit<br>abhängig machen wollen.                                                                                                    |
| Wert*                                  | Hinweis: Nur sichtbar bei aktivierter Checkbox Sichtbarkeit abhängig von anderer Variable.                                                                                                    |
|                                        | Sie legen fest, welcher Wert ausgewählt werden muss, um die Variable<br>einzublenden.                                                                                                    |

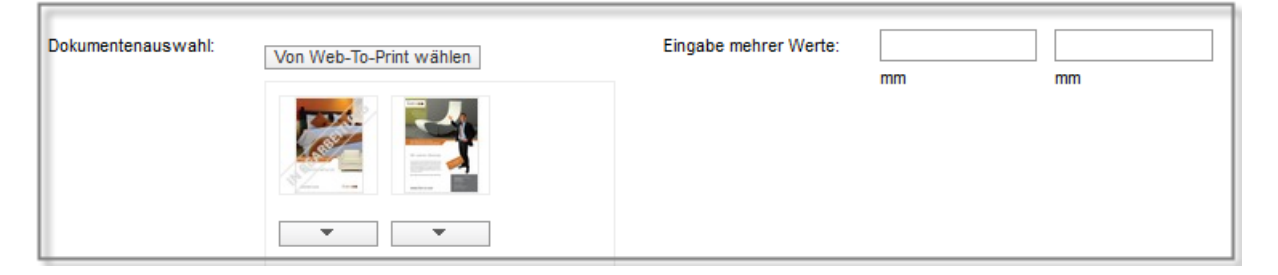

### 4.1.9 Kombinationsfeld

Verwenden Sie ein *Kombinationsfeld*, um die Eigenschaften einer *Einfach-Auswahl* und eines *einfachen Textfelds* miteinander zu kombinieren. In einem Kombinationsfeld können Benutzer:

• aus Werten, die über eine änderbare Struktur als Datenquelle hinterlegt sind, auswählen.

Hinweis: Die hinterlegten Werte werden mithilfe der Auto-Vervollständigung vorgeschlagen.

• bei Bedarf andere, von den hinterlegten Werten abweichende Werte eintragen.

#### Voraussetzungen:

• Sie benötigen eine änderbare Struktur, die Sie als Datenquelle auswählen können.

| Name                                 | Beschreibung                                                                                                    |
|--------------------------------------|----------------------------------------------------------------------------------------------------|
| Eindeutiger Name<br>Technischer Name | <ul> <li>Hinweis: Nur sichtbar, falls Variable geändert wird. Beide Felder sind beim Anlegen der Variable nicht sichtbar.</li> <li>s. Angezeigter, technischer und eindeutiger Name S. 8</li> </ul>                                                                                                    |
| Angezeigter Name                     | Sie legen den Namen fest, mit dem die Variable auf dem Datenblatt<br>angezeigt wird. Sie können benötigte Sprachversionen anlegen.<br>s. Angezeigter, technischer und eindeutiger Name S. 8                                                                                                    |
| Typübergreifend                      | Aktivieren Sie die Checkbox, um Variablen mit identischen technischen<br>Namen und identischer Variablen-Art in einer Spalte in der Filteransicht<br>darzustellen.<br>s. Gruppieren von Variablen S. 33                                                                                                    |
| Datenquelle*                         | Wählen Sie eine vorhandene änderbare Struktur als Datenquelle für die Werte des Auswahlfelds aus.                                                                                                    |
| Hilfetext                            | Hinterlegen Sie den Hilfetext, der einem Benutzer angezeigt werden<br>kann.                                                                                                    |
| Sprachneutral                        | <ul> <li>Hinweis: Nur sichtbar, falls der Typ ein Datenobjekttyp ist und<br/>Lokalisierung ermöglicht (s. Lokalisierung S. 14).</li> <li>Hinweis: Beachten Sie, dass die Sprachneutralität nur beim Anlegen<br/>einer neuen Variablen angelegt werden kann. Das Feld Sprachneutral<br/>kann nicht nachträglich geändert werden!</li> </ul> |
|                                      | Aktivieren Sie die Checkbox, falls der Variablenwert in jeder lokalisierten<br>Datenobjektvariante den gleichen Wert annehmen soll.                                                                                                    |

| Name                                   | Beschreibung                                                                                                    |
|----------------------------------------|----------------------------------------------------------------------------------------------------|
| Von übergeordnetem Datensatz<br>erbend | Hinweis: Nur sichtbar, falls der Typ Vererbung zulässt (Auswahlliste Vererbung = Mehrere Eltern-Datenblattschema).                                                                                                    |
|                                        | Aktivieren Sie die Checkbox, wenn der Datensatz als Sub-Job oder Sub-<br>Datenobjekt die Werte eines übergeordneten Jobs/Datenobjekts<br>übernehmen soll.                                                                                          |
|                                        | Hinweis: Die Variablen müssen identische angezeigte Namen haben.                                                                                                    |
| Default-Wert                           | Legen Sie den Wert fest, mit dem das Feld vorbelegt wird.                                                                                                    |
|                                        | Hinweis: Beachten Sie, dass der Default-Wert nur beim Anlegen eines<br>Objekts (Datenobjekt/Job) übernommen wird. Das Ändern des Default-<br>Werts hat keine Auswirkungen auf bereits angelegte Objekte.                                           |
| Sichtbarkeit                           | Hinweis: Nur sichtbar, falls für den Typen bereits eine Einfach- oder Mehrfachauswahl angelegt ist.                                                                                                    |
|                                        | Aktivieren Sie die Checkbox <i>Sichtbarkeit abhängig von anderer Variable,</i><br>um das Auswahlfeld erst einzublenden, nachdem ein Benutzer einen<br>bestimmten Wert eines anderen auf dem Datenblatt vorhandenen<br>Auswahlfelds ausgewählt hat. |
| Variable*                              | Hinweis: Nur sichtbar bei aktivierter Checkbox Sichtbarkeit abhängig von anderer Variable.                                                                                                    |
|                                        | Sie wählen das Auswahlfeld, von dessen Wert Sie die Sichtbarkeit<br>abhängig machen wollen.                                                                                                    |
| Wert*                                  | Hinweis: Nur sichtbar bei aktivierter Checkbox Sichtbarkeit abhängig von anderer Variable.                                                                                                    |
|                                        | Sie legen fest, welcher Wert ausgewählt werden muss, um die Variable<br>einzublenden.                                                                                                    |

| Kombinations feld: | Manuell eingetragen                  |
|--------------------|--------------------------------------|
|                    | 2 colours (Black + spot colour)      |
|                    | 3 colours (Black + 2 spot colours)   |
|                    | 4 colours (Euro Scale)               |
|                    | 5 colours (Euro Scale + spot colour) |
|                    | 6 colours (CMYK + 2 spot colours)    |
|                    | Black and white                      |
|                    | Others                               |
|                    | RGB                                  |
|                    |                                      |

### 4.1.10 Link

Verwenden Sie einen *Link*, um einen Verweis auf eine andere Seite der Marketing Efficiency Cloud (z. B. eine Marketing Shop-Seite) oder eine externe Webseite zu erstellen.

| Name                                  | Beschreibung                                                                                                    |
|---------------------------------------|----------------------------------------------------------------------------------------------------|
| Eindeutiger Name,<br>Technischer Name | <ul> <li>Hinweis: Nur sichtbar, falls Variable geändert wird. Beide Felder sind beim Anlegen der Variable nicht sichtbar.</li> <li>s. Angezeigter, technischer und eindeutiger Name S. 8</li> </ul>                                                                                                    |
| Angezeigter Name                      | Sie legen den Namen fest, mit dem die Variable auf dem Datenblatt<br>angezeigt wird. Sie können benötigte Sprachversionen anlegen.<br>s. Angezeigter, technischer und eindeutiger Name S. 8                                                                                                    |
| Art                                   | <ul> <li>Sie können zwei verschiedene Link-Arten erstellen:</li> <li><i>Relativ</i>: Sie verweisen auf eine vorhandene Seite der<br/>Marketing Efficiency Cloud (z. B. eine Seite des Marketing<br/>Shop). Tragen Sie als Link nicht die vollständige Adresse,<br/>sondern nur den für den Link relevanten Teil. Der "vordere"<br/>Teil des Links (die URL Ihres Systems) wird automatisch<br/>erzeugt und hinzugefügt.</li> <li>Absolut: Sie verweisen auf eine externe Webseite.</li> </ul> |
| Hilfetext                             | Hinterlegen Sie den Hilfetext, der einem Benutzer angezeigt werden kann.                                                                                                    |
| URL                                   | Tragen Sie die Adresse der (Web-)Seite ein, auf die Sie verweisen wollen.<br>Hinweis: Sie müssen für eine externe Webseite die vollständige Adresse<br>(inklusive "http://" bzw. "https://") eintragen.                                                                                                    |
| Sichtbarkeit                          | Hinweis: Nur sichtbar, falls für den Typen bereits eine Einfach- oder<br>Mehrfachauswahl angelegt ist.<br>Aktivieren Sie die Checkbox <i>Sichtbarkeit abhängig von anderer Variable</i> ,<br>um das Auswahlfeld erst einzublenden, nachdem ein Benutzer einen<br>bestimmten Wert eines anderen auf dem Datenblatt vorhandenen<br>Auswahlfelds ausgewählt hat.                                                                                                    |
| Variable*                             | Hinweis: Nur sichtbar bei aktivierter Checkbox Sichtbarkeit abhängig<br>von anderer Variable.<br>Sie wählen das Auswahlfeld, von dessen Wert Sie die Sichtbarkeit<br>abhängig machen wollen.                                                                                                    |

| Name  | Beschreibung                                                                                                    |
|-------|----------------------------------------------------------------------------------------------------|
| Wert* | Hinweis: Nur sichtbar bei aktivierter Checkbox Sichtbarkeit abhängig<br>von anderer Variable.<br>Sie legen fest, welcher Wert ausgewählt werden muss, um die Variable<br>einzublenden. |

| Dokumentenaus wahl: | Von Web-To-Print wählen | Eingabe mehrer Werte:                       | mm            | mm           |  |
|---------------------|-------------------------|---------------------------------------------|---------------|--------------|--|
|                     |                         | Weitere Infiormationen<br>finden Sie hier:: | http://www.br | randmaker.de |  |
|                     | • •                     |                                             |               |              |  |

### 4.1.11 Asset-Auswahl

Verwenden Sie eine *Asset-Auswahl*, um die Button *Neues Medium hochladen* und *Aus dem Media Pool wählen* auf einem Datenblatt bereitzustellen. Über die Funktion *Neues Medium hochladen* können Sie sowohl lokal gespeicherte Dateien als auch Assets aus einer Sammlung dem Datenblatt hinzufügen. Sie können auch festlegen, dass Assets nach bestimmten Kriterien automatisch einem Datenblatt hinzugefügt werden.

Hinweis: Welche Assets ausgewählt und bearbeitet werden können, ist von den Berechtigungen des Benutzers abhängig.

| Name                                  | Beschreibung                                                                                                    |
|---------------------------------------|----------------------------------------------------------------------------------------------------|
| Eindeutiger Name,<br>Technischer Name | <ul> <li>Hinweis: Nur sichtbar, falls Variable geändert wird. Beide Felder sind beim Anlegen der Variable nicht sichtbar.</li> <li>s. Angezeigter, technischer und eindeutiger Name S. 8</li> </ul>     |
| Angezeigter Name*                     | Sie legen den Namen fest, mit dem die Variable auf dem Datenblatt<br>angezeigt wird. Sie können benötigte Sprachversionen anlegen.<br>s. Angezeigter, technischer und eindeutiger Name S. 8             |
| Typübergreifend                       | Aktivieren Sie die Checkbox, um Variablen mit identischen technischen<br>Namen und identischer Variablen-Art in einer Spalte in der Filteransicht<br>darzustellen.<br>s. Gruppieren von Variablen S. 33 |
| Hilfetext                             | Hinterlegen Sie den Hilfetext, der einem Benutzer angezeigt werden kann.                                                                                                    |

| Name                                   | Beschreibung                                                                                                    |
|----------------------------------------|----------------------------------------------------------------------------------------------------|
| Sprachneutral                          | Hinweis: Nur sichtbar, falls der Typ ein Datenobjekttyp ist und Lokalisierung ermöglicht (s. Lokalisierung S. 14).                                                                                                    |
|                                        | Hinweis: Beachten Sie, dass die Sprachneutralität nur beim Anlegen<br>einer neuen Variablen angelegt werden kann. Das Feld <i>Sprachneutral</i><br>kann nicht nachträglich geändert werden!                                                                                                    |
|                                        | Aktivieren Sie die Checkbox, falls der Variablenwert in jeder lokalisierten<br>Datenobjektvariante den gleichen Wert annehmen soll.                                                                                                    |
| Von übergeordnetem Datensatz<br>erbend | Hinweis: Nur sichtbar, falls der Typ Vererbung zulässt (Auswahlliste Vererbung = Mehrere Eltern-Datenblattschema).                                                                                                    |
|                                        | Aktivieren Sie die Checkbox, wenn der Datensatz als Sub-Job oder Sub-<br>Datenobjekt die Werte eines übergeordneten Jobs/Datenobjekts<br>übernehmen soll.                                                                                                    |
|                                        | Hinweis: Die Variablen müssen identische angezeigte Namen haben.                                                                                                    |
| Vorbefüllung aus "Änderbarer           | Wählen Sie eine Änderbare Struktur sowie ein angelegtes Attribut.                                                                                                    |
| Struktur"                              | Über die Auswahl <i>Schlüssel</i> können Sie die Anzeige eines Assets in<br>Abhängigkeit von der Filial-ID einrichten.                                                                                                    |
|                                        | Mithilfe der Option <i>Überschreiben mit</i> verknüpfen Sie die Anzeige eines<br>Assets mit einer Einfachauswahl, die mit derselben Änderbaren Struktur<br>verknüpft ist: In der Einfachauswahl wählen Sie eines der Änderbaren<br>Objekte (z. B. Datenobjekt). Das Textfeld ist mit dem Attribut <i>Produktbild</i><br>verknüpft. Wird in der Einfachauswahl ein anderes Datenobjekt<br>eingestellt, wird automatisch das zugehörige Bild angezeigt. |
| Medien automatisch auswählen           | Aktivieren Sie eine Checkbox, um einem Datenblatt automatisch Assets<br>mit diesen Eigenschaften hinzuzufügen:                                                                                                    |
|                                        | • Zeige alle Assets mit der gleichen Artikelnummer                                                                                                    |
|                                        | <ul> <li>Aus dem Media Pool wählen: Legen Sie das Freitextfeld fest, in<br/>dem die Job-ID bzw. Datenobjekt-ID hinterlegt sein muss.</li> </ul>                                                                                                    |
|                                        | Hinweis: Ist eine der Optionen aktiviert, können Benutzer keine Assets manuell auswählen.                                                                                                    |
| Freies Textfeld                        | Hinweis: Nur verwendbar bei aktivierter Checkbox Aus dem Media Pool wählen.                                                                                                    |
|                                        | Sie legen das Freitextfeld fest, in dem die Job-ID bzw. Datenobjekt-ID hinterlegt sein muss.                                                                                                    |

| Name         | Beschreibung                                                                                                    |
|--------------|----------------------------------------------------------------------------------------------------|
| Sichtbarkeit | Hinweis: Nur sichtbar, falls für den Typen bereits eine Einfach- oder Mehrfachauswahl angelegt ist.                                                                                                    |
|              | Aktivieren Sie die Checkbox <i>Sichtbarkeit abhängig von anderer Variable,</i><br>um die Variable erst einzublenden, nachdem ein Benutzer einen<br>bestimmten Wert eines anderen auf dem Datenblatt vorhandenen<br>Auswahlfelds ausgewählt hat. |
| Variable*    | Hinweis: Nur sichtbar bei aktivierter Checkbox Sichtbarkeit abhängig von anderer Variable.                                                                                                    |
|              | Sie wählen das Auswahlfeld, von dessen Wert Sie die Sichtbarkeit<br>abhängig machen wollen.                                                                                                    |
| Wert*        | Hinweis: Nur sichtbar bei aktivierter Checkbox Sichtbarkeit abhängig von anderer Variable.                                                                                                    |
|              | Sie legen fest, welcher Wert ausgewählt werden muss, um die Variable einzublenden.                                                                                                    |

| Eine Datumsauswahl: | Medienobjekt wähler  | n: Neues Medium hochladen  |
|---------------------|----------------------|----------------------------|
| Datums feld mit     | Uhr                  | Aus dem media Poor warrien |
| Zeitangabe:         |                      |                            |
|                     | Details              | < (") ×                    |
|                     | 🔍 Vorschau 🛛 🥑 Lösch | en                         |
|                     | Review               | w Manager                  |
|                     | Öffnen               |                            |

### 4.1.12 Erweiterte Tabelle

Verwenden Sie eine *erweiterte Tabelle*, um Informationen oder Eingabefelder übersichtlich auf dem Datenblatt zu platzieren. Die für die erweiterten Tabelle ausgewählten Variablen werden als Spalten der Tabelle dargestellt. Diese Variablen-Arten können Sie in einer erweiterten Tabelle zusammenfassen:

- Einfaches Textfeld
- Datumsauswahl
- Einfach-Auswahl
- Verweis/Beziehung
- *Verweis/Eigenschaft*: Verwenden Sie einen *Verweis/Eigenschaft*, um gezielt eine Variable eines anderen Datenblatts einzubinden, z. B. eine Asset-Auswahl.

Hinweis: Beachten Sie, dass Sie einen Verweis/Eigenschaft erst einfügen können, wenn Sie zunächst eine Variable Verweis/Beziehung in der Tabelle angelegt haben.

Organisationseinheiten

Hinweis: Sie können die Variablen-Art *Organisationseinheit* nur einmal zu einer erweiterten Tabelle hinzufügen. Beim Hinzufügen weiterer Variablen-Arten wird der Eintrag *Organisationseinheit* nicht mehr zur Auswahl angeboten.

- Mehrzeiliges Textfeld
- Asset-Auswahl
- Mehrfach-Auswahl
- Kombinationsfeld

| Name                                  | Beschreibung                                                                                                    |
|---------------------------------------|----------------------------------------------------------------------------------------------------|
| Eindeutiger Name,<br>Technischer Name | <ul> <li>Hinweis: Nur sichtbar, falls Variable geändert wird. Beide Felder sind beim Anlegen der Variable nicht sichtbar.</li> <li>s. Angezeigter, technischer und eindeutiger Name S. 8</li> <li>Hinweis: Falls eine Eltern-Tabelle ihre Werte an die Tabelle vererben soll, müssen der technische Name der Eltern- und der Kind-Tabelle identisch sein</li> </ul> |
| Angezeigter Name                      | Sie legen den Namen fest, mit dem die Variable auf dem Datenblatt<br>angezeigt wird. Sie können benötigte Sprachversionen anlegen.<br>s. Angezeigter, technischer und eindeutiger Name S. 8                                                                                                    |
| Max. Anzahl von Zeilen                | Legen Sie fest, aus wie vielen Zeilen die Tabelle maximal bestehen kann.                                                                                                    |

| Name                   | Beschreibung                                                                                                    |
|------------------------|----------------------------------------------------------------------------------------------------|
| Tabellenhöhe           | Geben Sie die Tabellenhöhe in Pixel an.                                                                                                    |
| 1-spaltige Darstellung | Aktivieren Sie die Checkbox, um die gesamte Breite des Datenblatts<br>auszunutzen.<br>Hinweis: Falls die Checkbox aktiviert ist, kann die Variable nur auf einem<br>einspaltigen Datenblatt-Layout platziert werden.                                                                                                    |
| Einträge pro Seite     | Legen Sie fest, mit wieviel Einträgen pro Seite die Tabelle paginiert<br>dargestellt wird: 10, 20, 50 oder 100 Einträgen pro Seite oder ohne<br>Paginierung.<br>Hinweis: Beachten Sie, dass sich die Performanz für die Anzeige<br>umfangreicher Tabellen mit einer Paginierung erheblich verbessert.                                                                                                    |
| Von Eltern vorbefüllen | Aktivieren Sie die Checkbox, falls die Tabelle von einer Tabelle in einem<br>übergeordneten Job oder Datenobjekt befüllt werden soll.<br>Der Benutzer kann die Tabelle im Kindjob bzw. Kinddatenobjekt<br>bearbeiten, Datensätze löschen und hinzufügen. Ebenso kann der<br>Benutzer die Befüllung durch das Elternelement aktualisieren. In diesem<br>Fall gehen alle Änderungen verloren.<br><b>Hinweis:</b> Für eine erfolgreiche Vererbung müssen Eltern- und                               |
|                        | Kindtabelle einen identischen technischen Namen haben.                                                                                                    |
| Hiljetext              | kann.                                                                                                    |
| Sprachneutral          | <ul> <li>Hinweis: Nur sichtbar, falls der Typ ein Datenobjekttyp ist und<br/>Lokalisierung ermöglicht (s. Lokalisierung S. 14).</li> <li>Hinweis: Beachten Sie, dass die Sprachneutralität nur beim Anlegen<br/>einer neuen Variablen angelegt werden kann. Das Feld <i>Sprachneutral</i><br/>kann nicht nachträglich geändert werden!</li> <li>Aktivieren Sie die Checkbox, falls der Variablenwert in jeder lokalisierten<br/>Datenobjektvariante den gleichen Wert annehmen soll.</li> </ul> |
| Neu                    | Sie fügen der Tabelle eine weitere Variable hinzu.                                                                                                    |
| Variablen              | <ul> <li>Im Bereich Variablen werden die ausgewählten Variablen aufgelistet. Sie können:</li> <li>die Reihenfolge der Variablen ändern,</li> <li>eine Variable zur Bearbeitung öffnen,</li> <li>eine Variable kopieren,</li> <li>eine Variable löschen und aus der Tabelle entfernen.</li> </ul>                                                                                                    |

| Art                                                                                                    | Tabelle |                                                                                       |                                                                                               |                   |                                                                                                    |
|----------------------------------------------------------------------------------------------------|---------|---------------------------------------------------------------------------------------|-----------------------------------------------------------------------------------------------|-------------------|----------------------------------------------------------------------------------------------------|
| indeutiger Name*                                                                                              | tabelle |                                                                                       |                                                                                               |                   |                                                                                                    |
| Technischer Name*                                                                                             | tabelle |                                                                                       |                                                                                               |                   |                                                                                                    |
| Angezeigter Name*                                                                                             | Tabelle |                                                                                       |                                                                                               | <b>.</b>          |                                                                                                    |
| /lax. Anzahl von<br>Zeilen                                                                                    | 15      |                                                                                       |                                                                                               |                   |                                                                                                    |
| l spaltige<br>Jarstellung                                                                                     |         |                                                                                       |                                                                                               |                   |                                                                                                    |
| lilfetext                                                                                                    |         |                                                                                       |                                                                                               | <b>9</b> 4        |                                                                                                    |
|                                                                                                    |         |                                                                                       |                                                                                               |                   |                                                                                                    |
| Neu                                                                                                    |         |                                                                                       |                                                                                               |                   |                                                                                                    |
| Neu<br>/ariablen*:                                                                                            |         |                                                                                       |                                                                                               |                   |                                                                                                    |
| Neu<br>/ariablen*:<br>Variablen Name                                                                          |         | Technischer Name                                                                      | Art                                                                                           | Änderbares Objekt | Bearbeiten                                                                                                    |
| Neu<br>/ariablen*:<br>Variablen Name                                                                          |         | Technischer Name<br>bundesland                                                        | Art<br>Einfaches Textfeld                                                                     | Änderbares Objekt | Bearbeiten                                                                                                    |
| Neu<br>/ariablen*:<br>Variablen Name<br>Bundesland<br>Im Ihre Abteilung                                       |         | Technischer Name<br>bundesland<br>ihre_abteilung                                      | Art<br>Einfaches Textfeld<br>Organisationseinheiten                                           | Änderbares Objekt | Bearbeiten                                                                                                    |
| Variablen*:<br>Variablen Name<br>Bundesland<br>Im Ihre Abteilung<br>Im Ihre Filiale                           |         | Technischer Name<br>bundesland<br>ihre_abteilung<br>ihre_filiale                      | Art<br>Einfaches Textfeld<br>Organisationseinheiten<br>Kombinationsfeld                       | Änderbares Objekt | Bearbeiten           ∧         ✓         ∅         □           ∧         ✓         ∅         □         □           ∧         ✓         ∅         □         □           ∧         ✓         ∅         □         □                                                                                                    |
| Neu<br>/ariablen*:<br>Variablen Name<br>Bundesland<br>Im Ihre Abteilung<br>Ihre Filiale<br>Im Ihre Produktlin | ie      | Technischer Name<br>bundesland<br>ihre_abteilung<br>ihre_filiale<br>ihre_produktlinie | Art<br>Einfaches Textfeld<br>Organisationseinheiten<br>Kombinations feld<br>Verweis/Beziehung | Änderbares Objekt | Bearbeiten         ^       /         ^       /         ^       /         ^       /         ^       /         ^       /         ^       /         ^       /         ^       /         ^       /         ^       /         ^       /         ^       /         ^       /         ^       /         ^       /         ^       /         ^       /         ^       /         ^       /         ^       /         ^       /         ^       /         ^       /         ^       /         ^       /         ^       /         ^       /         ^       /         ^       /         ^       /         ^       /         ^       / |

### 4.1.13 Komfort-Tabelle

Auch mit der Komfort-Tabelle können Benutzer Daten übersichtlich in Tabellenform erfassen. Wenn Benutzer die Tabelle auf dem Datenblatt befüllen, erleichtern insbesondere zahlreiche Tastaturbefehle die Bearbeitung. Beachten Sie für Details die Benutzerhandbücher.

#### 4.1.13.1 Datentypen

Folgende Datentypen können in einer Komforttabelle verwendet werden:

- Einzeiliges Textfeld
- Zahlen
- Einfach-Auswahl: Auswahl eines Wertes aus einer strukturierten Liste.
- Datum
- Formel; beachten Sie für Details das Kapitel 4.1.13.3

Zahlen- und Datumswerte werden lokalisiert entsprechend der gewählten UI-Sprache angezeigt und eingegeben:

| DATUM DRUCK | DRUCKFARBEN                                           | AUFLAGE                                                                                                    |
|-------------|-------------------------------------------------------|----------------------------------------------------------------------------------------------------|
| 20.04.2020  | 2 colours (Black + spot colour)                       | 1.000                                                                                                    |
| 30.04.2020  | 4 colours (Euro Scale)                                | 1.000                                                                                                    |
| 30.04.2020  | 2 colours (Black + spot colour)                       | 000 \$                                                                                                    |
|             | DATUM DRUCK<br>20.04.2020<br>30.04.2020<br>30.04.2020 | DATUM DRUCK         DRUCKFARBEN           20.04.2020         2 colours (Black + spot colour)           30.04.2020         4 colours (Euro Scale)           30.04.2020         2 colours (Black + spot colour) |

### 4.1.13.2 Zusammenfassung

Sie können für jede Tabellenvariable eine Zusammenfassung in der Fußzeile der Tabelle einrichten. Dazu geben Sie eine Bezeichnung ein und wählen eine der folgenden Funktionen:

- SUM(): Summe aller Zahlen in der Spalte
- AVERAGE(): arithmetischer Mittelwert aller Zahlen in der Spalte
- MAX(): höchster Wert in der Spalte
- MIN(): geringster Wert in der Spalte
- COUNT(): Anzahl der Werte in der Spalte
- MIN\_OCCURRENCE(): Wert, der in der Spalte am wenigsten auftritt.

#### Beispiel

Die Spalte ist eine Variable des Typs *Einfach-Auswahl* mit den Werten A, B, C und D. Die Spalte enthält 5 mal A, 1 mal B, 0 mal C und 3 mal D. Das Ergebnis in der Fußzeile ist *C* (0).

Falls das Ergebnis nicht eindeutig ist, werden mehrere Werte kommasepariert angezeigt.

• MAX\_OCCURRENCE(): Wert, der in der Spalte am häufigsten auftritt.

Beispiel

Die Spalte ist eine Variable des Typs *Einfach-Auswahl* mit den Werten A, B, C und D. Die Spalte enthält 5 mal A, 1 mal B, 0 mal C und 3 mal D. Das Ergebnis in der Fußzeile ist *A* (5). Falls das Ergebnis nicht eindeutig ist, werden mehrere Werte kommasepariert angezeigt.

- MEDIAN(): Median der Werte in der Spalte
- DEVIATION(): Deviation, gerundet auf zwei Nachkommastellen
- VARIANCE(): Varianz, gerundet auf zwei Nachkommastellen

Sie können die Funktionen mit Tabellenvariablentypen wie folgt kombinieren:

|                  | Text | Datum | Einfachauswahl | Zahl         | Formel       |
|------------------|------|-------|----------------|--------------|--------------|
| SUM()            |      |       |                | $\checkmark$ | $\checkmark$ |
| AVERAGE()        |      |       |                | $\checkmark$ | $\checkmark$ |
| MAX()            |      | ~     |                | ~            | ~            |
| MIN()            |      | ~     |                | ~            | ~            |
| COUNT()          | ~    | ~     | ~              | ~            | ~            |
| MIN_OCCURRENCE() |      | ~     | ~              | ~            | ~            |
| MAX_OCCURRENCE() |      | ~     | ~              | ~            | ~            |
| MEDIAN()         |      |       |                | ~            | ~            |
| DEVIATION()      |      |       |                | ~            | $\checkmark$ |
| VARIANCE()       |      |       |                | ~            | ~            |

### 4.1.13.3 Formelvariable

Mit einer Formelvariablen berechnen Sie Werte in einer Spalte nach einer eingegebenen Formel. Dabei stehen die folgenden Operatoren und Operanden zur Verfügung:

- +, -, /, \* sowie ( und )
- Zahlen
- Andere Variablen des Typs *Zahl* innerhalb der Tabelle. Sie adressieren die Variablen wie folgt: {*Name der Variable*}. Dann wird der Wert der Variablen aus derselbe Zeile in die Formel übernommen. Beachten Sie das nachfolgende Beispiel 1.
- Die folgenden Zusammenfassungen für andere Spalten; beachten Sie das nachfolgende Beispiel 2:
  - SUM()Summe aller Zahlen in der Spalte
  - AVERAGE(): arithmetischer Mittelwert aller Zahlen in der Spalte
  - MAX(): höchster Wert in der Spalte

- MIN(): geringster Wert in der Spalte
- COUNT(): Anzahl der Werte in der Spalte
- MEDIAN(): Median der Werte in der Spalte
- o DEVIATION(): Deviation, gerundet auf zwei Nachkommastellen
- VARIANCE(): Varianz, gerundet auf zwei Nachkommastellen
- Mathematische Operationen und Konstanten gemäß folgender <u>Bibliothek</u>; beachten Sie das nachfolgende Beispiel 3.

#### **Beispiel 1**

In einer Tabelle sollen die Besucherdaten für Events eingegeben werden, kategorisiert nach Besuchern über 18 Jahren, Besuchern unter 18 Jahren und Besuchern, die online am Event teilgenommen haben. Sie benötigen dazu den Durchschnitt in der jeweiligen Kategorie über alle Events.

Zusätzlich möchten Sie folgende Werte berechnen:

- Gesamtzahl der Besucher
- Prozentualer Anteil der Online-Besucher

Auch für diese Werte möchten Sie den Durchschnitt über alle Events kennen.

Umsetzung: Legen Sie auf dem Datenblatt des Jobtyps eine Variable mit dem Typ *Komforttabelle* an. Fügen Sie in die Tabelle die folgenden Spaltenvariablen ein:

| ut.                                      | Komfort-Tabelle |                      |                   |            |
|------------------------------------------|-----------------|----------------------|-------------------|------------|
| indeutiger Name                          | debesucherdater | nenvisitor           |                   |            |
| echnischer Name'                         | debesucherdate  | nenvisitor_data      |                   |            |
| ngezeigter Name'                         | Besucherdaten   |                      | €⊕                |            |
| urch<br>bergeordnetes<br>lement befüllen |                 |                      |                   |            |
| lifetext                                 |                 |                      | €⊙                |            |
| Neu<br>ariablen*:                        |                 |                      |                   |            |
| Eindeutiger Name                         |                 | Art                  | Änderbares Objekt | Bearbeiten |
| C Event                                  |                 | Einfaches Textfeld   |                   | ∧ ∨ / B ≣  |
| Besucher Ü1                              | 18              | Einfaches Nummerfeld |                   | ∧ v ⁄ ß 1  |
| Besucher U1                              | 18              | Einfaches Nummerfeld |                   | · · / B 1  |
| Besucher Or                              | nine            | Einfaches Nummerfeld |                   | · • / 5 1  |
| Gesamtzahl                               | Besucher        | Formel               |                   | · · / 5 1  |
| Anteil Online                            |                 | Formel               |                   | · · / B B  |
| 92                                       |                 |                      |                   |            |
|                                          |                 |                      |                   |            |
|                                          |                 |                      |                   |            |

- Event: einfaches Textfeld, Zusammenfassungsfunktion: COUNT(), um die Gesamtzahl der Events zu erhalten
- Besucher Ü18: einfaches Nummernfeld, um die Anzahl der Besucher über 18 Jahren einzutragen, Zusammenfassungsfunktion: AVERAGE()
- Besucher U18: einfaches Nummernfeld, um die Anzahl der Besucher unter 18 Jahren einzutragen, Zusammenfassungsfunktion: AVERAGE()
- Besucher Online: einfaches Nummernfeld, um die Anzahl der Besucher einzutragen, die online teilgenommen haben; Zusammenfassungsfunktion: AVERAGE()

Diese Felder werden für jedes Event vom Benutzer auf dem Datenblatt bearbeitet. Um die weiteren Werte zu berechnen, legen Sie zwei Formelvariablen in der Komforttabelle an:

 Gesamtzahl Besucher: Die Formel lautet {Besucher Ü18}+{Besucher U18}+{Besucher Online}
 Die Formel zählt für jedes Event in der jeweiligen Zeile die eingetragenen Werte in den Nummernfelder zusammen. Beachten Sie, dass die Namen in den geschweiften Klammern den Namen der oben beschriebenen Nummernfeldvariablen entsprechen müssen.

| Vari | iable bearbeiten   |                                                 | × |
|------|--------------------|-------------------------------------------------|---|
|      | Art*:              | Formel                                          |   |
|      | Eindeutiger Name*: | Gesamtzahl Besucher                             |   |
|      | Angezeigter Name*: | Gesamtzahl Besucher                             |   |
|      | Hilfetext:         | (E⊕                                             |   |
|      | Formel*:           | {Besucher Ū18}+{Besucher U18}+{Besucher Online} |   |
|      | Zusammenfassung:   | AVERAGE()                                       |   |
|      | Nachkommastellen:  | 0 .                                             |   |
| L    |                    |                                                 |   |
| cher | Forme              | Schließen Speicher                              | n |

 Anteil Online: Die Formel lautet (100\*{Besucher Online})/({Besucher Online}+{Besucher Ü18}+{Besucher U18})

| Art*:              | Formel                                                                                    |  |
|--------------------|-------------------------------------------------------------------------------------------|--|
| Eindeutiger Name*: | Anteil Online                                                                             |  |
| Angezeigter Name*: | Anteil Online                                                                             |  |
| Hilfetext:         |                                                                                           |  |
| Formel*:           | $[(100^{Hesucher Online}))/({Besucher Online} + {Besucher \bar{U}18} + {Besucher U}^{2})$ |  |
| Zusammenfassung:   | AVERAGE()                                                                                 |  |
| Nachkommastellen:  | 0                                                                                         |  |
|                    |                                                                                           |  |

Der folgende Screenshot zeigt, wie eine entsprechend befüllte Tabelle auf dem Datenblatt angezeigt wird.

| Besucherdaten |                  |              |                 |                     |               |
|---------------|------------------|--------------|-----------------|---------------------|---------------|
| + DATEN       | ISATZ HINZUFÜGEN | T ENTFERNEN  |                 |                     |               |
| EVENT         | BESUCHER Ü18     | BESUCHER U18 | BESUCHER ONLINE | GESAMTZAHL BESUCHER | ANTEIL ONLINE |
| Event A       | 20               | 5            | 25              | 50                  | 50            |
| Event B       | 18               | 4            | 15              | 37                  | 41            |
| Event C       | 12               | 12           | 12              | 36                  | 33            |
| Event D       | 17               | 7            | 20              | 44                  | 45            |
| Event E       | 17               | 5            | 21              | 43                  | 49            |
| Event F       | 14               | 6            | 18              | 38                  | 47            |
| Event G       | 7                | 3            | 20              | 30                  | 67            |
| Total: 7,00   | 15               | 6            | 19              | 40                  | 47            |

Der Benutzer befüllt in diesem Fall nur die ersten vier Spalten. Die zwei letzten Spalten werden automatisch berechnet.

### **Beispiel 2**

Sie möchten die Anzahl verteilter Werbemittel in einer Tabelle zusammenstellen und auswerten.

Umsetzung: Legen Sie auf dem Datenblatt des Jobtyps eine Variable mit dem Typ *Komforttabelle* an. Fügen Sie in die Tabelle die folgenden Spaltenvariablen ein:

| Variable bearbeiten                         |                                                       |                      |                   |                 | ×    |
|---------------------------------------------|-------------------------------------------------------|----------------------|-------------------|-----------------|------|
| Art*                                        | Komfort-Tabelle                                       |                      |                   |                 |      |
| Eindeutiger Name                            | destatistische_berechnun                              |                      |                   |                 |      |
| Technischer Name*                           | destatistische_berechnungenenstatistical_calculations |                      |                   |                 |      |
| Angezeigter Name*                           | Statistische Berechni                                 | ungen                | €0                |                 |      |
| Durch<br>übergeordnetes<br>Element befüllen |                                                       |                      |                   |                 |      |
| Hilfetext                                   |                                                       |                      | ΦĐ                |                 |      |
| Neu                                         |                                                       |                      |                   |                 |      |
| Variablen*:                                 |                                                       |                      |                   |                 |      |
| Eindeutiger Name                            |                                                       | Art                  | Änderbares Objekt | Bearbeiten      |      |
| Werbemittel                                 |                                                       | Einfaches Textfeld   |                   | ∧ ∨ Ø 1         |      |
| Anzahi                                      |                                                       | Einfaches Nummerfeld |                   | · • / B 1       |      |
| C Antei                                     |                                                       | Formel               |                   | · · / B 🗊       |      |
|                                             |                                                       |                      |                   |                 |      |
|                                             |                                                       |                      |                   | Schließen Speic | hern |

- Werbemittel: einfaches Textfeld, ohne Zusammenfassungsfunktion
- Anzahl: einfaches Nummernfeld, um die Anzahl der Werbemittel einzutragen, Zusammenfassungsfunktion: SUM()

Diese Felder werden für jedes Werbemittel vom Benutzer auf dem Datenblatt bearbeitet. Um den prozentualen Anteil zu berechnen, legen Sie eine Formelvariablen in der Komforttabelle an:

- Anteil: Die Formel lautet
  - {Anzahl}\*100/SUM({Anzahl})

Die Formel nimmt die eingetragene Anzahl des Werbemittels in der jeweiligen Zeile und berechnet den Anteil an der Summe aller Werte, die in der Spalte Anzahl eingetragen sind. Das Ergebnis wird mit einer Nachkommastelle angegeben.

| Art*:              | Formel                   |             |
|--------------------|--------------------------|-------------|
| Eindeutiger Name*: | Anteil                   |             |
| Angezeigter Name*: | Anteil                   | €⊕          |
| Hilfetext:         |                          | €⊕          |
| Formel*:           | {Anzah}*100/SUM({Anzah}) |             |
| Zusammenfassung:   |                          | <i>I</i> ., |
| Nachkommastellen:  | 1                        |             |
|                    |                          |             |

### **Beispiel 3**

Mit folgender <u>Bibliothek</u> können Sie in den Formeln mathematische Funktionen und Konstanten einsetzen. Dabei können Sie die Funktionen und konstanten folgendermaßen in die Formeln einsetzen:

- Beispiel Pi: Sie möchten einen Wert aus der Spalte *Durchmesser* mit Pi multiplizieren. Der Eintrag in der Formelzeile lautet: Math.Pl{Durchmesser}
- Beispiel Potenzen: Sie möchten die Wurzel aus der Summe zweiter Spaltenwerte ziehen: Math.pow({Spalte A}+{Spalte B}, 0,5)

### 4.1.13.4 Parameter der Tabelle

| Name                                     | Beschreibung                                                                                                    |
|------------------------------------------|----------------------------------------------------------------------------------------------------|
| Eindeutiger Name,<br>Technischer Name    | Hinweis: Nur sichtbar, falls Variable geändert wird. Beide Felder sind<br>beim Anlegen der Variable nicht sichtbar.<br>s. Angezeigter, technischer und eindeutiger Name S. 8                                                                                                    |
| Angezeigter Name                         | Sie legen den Namen fest, mit dem die Variable auf dem Datenblatt<br>angezeigt wird. Sie können benötigte Sprachversionen anlegen.<br>s. Angezeigter, technischer und eindeutiger Name S. 8                                                                                                    |
| Durch übergeordnetes Element<br>befüllen | Aktivieren Sie die Checkbox, falls die Tabelle von einer Tabelle in einem<br>übergeordneten Job oder Datenobjekt befüllt werden soll.<br>Der Benutzer kann die Tabelle im Kindjob bzw. Kinddatenobjekt<br>bearbeiten, Datensätze löschen und hinzufügen. Ebenso kann der<br>Benutzer die Befüllung durch das Elternelement aktualisieren. In diesem<br>Fall gehen alle Änderungen verloren.<br><b>Hinweis:</b> Für eine erfolgreiche Vererbung müssen Eltern- und<br>Kindtabelle einen identischen technischen Namen haben. |
| Hilfetext                                | Hinterlegen Sie den Hilfetext, der einem Benutzer angezeigt werden<br>kann. Sie können benötigte Sprachversionen anlegen.                                                                                                    |
| Neu                                      | Sie fügen der Tabelle eine weitere Variable hinzu.                                                                                                    |

| Name      | Beschreibung                                                                                                    |
|-----------|----------------------------------------------------------------------------------------------------|
| Variablen | Im Bereich Variablen werden die ausgewählten Variablen aufgelistet. Sie können:                                         |
|           | die Reihenfolge der Variablen ändern,                                                                                   |
|           | eine Variable zur Bearbeitung öffnen,                                                                                   |
|           | eine Variable kopieren,                                                                                                 |
|           | • eine Variable löschen und aus der Tabelle entfernen.                                                                  |
|           | Beachten Sie für eine Beschreibung der Parameter für die verschiedenen<br>Tabellenvariablen das nachfolgende Kapitel 0. |
### 4.1.13.5 Tabellenvariablen

## Variable Einfaches Textfeld

| Name                                  | Beschreibung                                                                                                    |
|---------------------------------------|----------------------------------------------------------------------------------------------------|
| Eindeutiger Name,<br>Technischer Name | <ul> <li>Hinweis: Nur sichtbar, falls Variable geändert wird. Beide Felder sind beim Anlegen der Variable nicht sichtbar.</li> <li>s. Angezeigter, technischer und eindeutiger Name S. 8</li> </ul> |
| Angezeigter Name                      | Sie legen den Namen fest, mit dem die Variable in der Tabelle angezeigt wird. Sie können benötigte Sprachversionen anlegen.                                                                         |
| Hilfetext                             | Hinterlegen Sie den Hilfetext, der einem Benutzer angezeigt werden kann. Sie können benötigte Sprachversionen anlegen.                                                                              |
| Default-Wert                          | Tragen Sie einen Default-Wert ein.                                                                                                    |
| Zusammenfassung                       | Tragen im linken Feld eine Bezeichnung ein.<br>Wählen Sie im rechten Feld eine Funktion für die Zusammenfassung aus,<br>siehe Kapitel 4.1.13.2.                                                     |

### Variable Datumsauswahl

| Name                                  | Beschreibung                                                                                                    |
|---------------------------------------|----------------------------------------------------------------------------------------------------|
| Eindeutiger Name,<br>Technischer Name | <ul> <li>Hinweis: Nur sichtbar, falls Variable geändert wird. Beide Felder sind beim Anlegen der Variable nicht sichtbar.</li> <li>s. Angezeigter, technischer und eindeutiger Name S. 8</li> </ul> |
| Angezeigter Name                      | Sie legen den Namen fest, mit dem die Variable in der Tabelle angezeigt wird. Sie können benötigte Sprachversionen anlegen.                                                                         |
| Hilfetext                             | Hinterlegen Sie den Hilfetext, der einem Benutzer angezeigt werden kann. Sie können benötigte Sprachversionen anlegen.                                                                              |
| Zusammenfassung                       | Tragen im linken Feld eine Bezeichnung ein.<br>Wählen Sie im rechten Feld eine Funktion für die Zusammenfassung aus,<br>siehe Kapitel 4.1.13.2.                                                     |

# Variable Einfachauswahl

| Name                                   | Beschreibung                                                                                                    |
|----------------------------------------|----------------------------------------------------------------------------------------------------|
| Eindeutiger Name,<br>Technischer Name  | Hinweis: Nur sichtbar, falls Variable geändert wird. Beide Felder sind beim Anlegen der Variable nicht sichtbar.                                                                                                    |
|                                        | s. Angezeigter, technischer und eindeutiger Name S. 8                                                                                                    |
| Angezeigter Name                       | Sie legen den Namen fest, mit dem die Variable in der Tabelle angezeigt wird. Sie können benötigte Sprachversionen anlegen.                                                                                                    |
| Datenquelle                            | Wählen Sie eine änderbare Struktur als Quelle für die Auswahlliste                                                                                                    |
| Abhängig von übergeordneter<br>Auswahl | Hinweis: Nur sichtbar, falls bereits eine Einfachauswahl in der Tabelle<br>angelegt wurde, die mit der zur Datenquelle übergeordneten änderbaren<br>Struktur verknüpft ist.                                                                     |
|                                        | Aktivieren Sie die Checkbox, falls die Anzeige der Auswahlen in diesem<br>Feld abhängig ist von der Einstellung in einem anderen Auswahlfeld, z.B.<br>die Anzeige von Straßennamen von der Auswahl einer Stadt in einem<br>anderen Auswahlfeld. |
| Übergeordnete Auswahl                  | Hinweis: Nur sichtbar, falls bereits eine Einfachauswahl n der Tabelle<br>angelegt wurde, die mit der zur Datenquelle übergeordneten änderbaren<br>Struktur verknüpft ist.                                                                      |
|                                        | Wählen Sie die übergeordnete Einfachauswahl aus, von dessen<br>Einstellung die angezeigten Werte der Auswahl abhängen.                                                                                                    |
| Hilfetext                              | Hinterlegen Sie den Hilfetext, der einem Benutzer angezeigt werden kann. Sie können benötigte Sprachversionen anlegen.                                                                                                    |
| Default-Wert                           | Wählen Sie einen Default-Wert.                                                                                                    |
| Zusammenfassung                        | Tragen im linken Feld eine Bezeichnung ein.<br>Wählen Sie im rechten Feld eine Funktion für die Zusammenfassung aus,<br>siehe Kapitel 4.1.13.2.                                                                                                 |

# Variable Einfaches Nummernfeld

| Name                                  | Beschreibung                                                                                                    |
|---------------------------------------|----------------------------------------------------------------------------------------------------|
| Eindeutiger Name,<br>Technischer Name | <ul> <li>Hinweis: Nur sichtbar, falls Variable geändert wird. Beide Felder sind beim Anlegen der Variable nicht sichtbar.</li> <li>s. Angezeigter, technischer und eindeutiger Name S. 8</li> </ul> |
| Angezeigter Name                      | Sie legen den Namen fest, mit dem die Variable in der Tabelle angezeigt wird. Sie können benötigte Sprachversionen anlegen.                                                                         |
| Hilfetext                             | Hinterlegen Sie den Hilfetext, der einem Benutzer angezeigt werden kann. Sie können benötigte Sprachversionen anlegen.                                                                              |
| Default-Wert                          | Tragen Sie einen Default-Wert ein.                                                                                                    |
| Zusammenfassung                       | Tragen im linken Feld eine Bezeichnung ein.<br>Wählen Sie im rechten Feld eine Funktion für die Zusammenfassung aus,<br>siehe Kapitel 4.1.13.2.                                                     |
| Nachkommastellen                      | Legen Sie die Anzahl der Nachkommastellen ein, mit der die Daten in der<br>Spalte angezeigt werden. Möglich sind 0 bis 10 Nachkommastellen.                                                         |

#### Variable Formel

| Name                                  | Beschreibung                                                                                                    |
|---------------------------------------|----------------------------------------------------------------------------------------------------|
| Eindeutiger Name,<br>Technischer Name | Hinweis: Nur sichtbar, falls Variable geändert wird. Beide Felder sind<br>beim Anlegen der Variable nicht sichtbar.<br>s. Angezeigter, technischer und eindeutiger Name S. 8 |
| Angezeigter Name                      | Sie legen den Namen fest, mit dem die Variable in der Tabelle angezeigt wird. Sie können benötigte Sprachversionen anlegen.                                                  |
| Hilfetext                             | Hinterlegen Sie den Hilfetext, der einem Benutzer angezeigt werden kann. Sie können benötigte Sprachversionen anlegen.                                                       |
| Formel                                | Tragen Sie die Formel ein.                                                                                                    |
| Zusammenfassung                       | Tragen im linken Feld eine Bezeichnung ein.<br>Wählen Sie im rechten Feld eine Funktion für die Zusammenfassung aus,<br>siehe Kapitel 4.1.13.2.                              |
| Nachkommastellen                      | Legen Sie die Anzahl der Nachkommastellen ein, mit der die Daten in der Spalte angezeigt werden. Möglich sind 0 bis 10 Nachkommastellen.                                     |

# 4.1.14 Überschrift

Verwenden Sie eine *Überschrift*, um z. B. die Abschnitte eines Datenblatts zu benennen und die platzierten Variablen zu strukturieren.

| Name                                  | Beschreibung                                                                                                    |
|---------------------------------------|----------------------------------------------------------------------------------------------------|
| Eindeutiger Name,<br>Technischer Name | <ul> <li>Hinweis: Nur sichtbar, falls Variable geändert wird. Beide Felder sind beim Anlegen der Variable nicht sichtbar.</li> <li>s. Angezeigter, technischer und eindeutiger Name S. 8</li> </ul>                                                                                                    |
| Text                                  | Sie legen den Titel fest, mit dem die Überschrift auf dem Datenblatt<br>angezeigt wird. Sie können benötigte Sprachversionen anlegen.<br>Der Text wird im System als angezeigter Name verwendet, s. Angezeigter,<br>technischer und eindeutiger Name S. 8.                                                                                                    |
| Sichtbarkeit                          | <ul> <li>Hinweis: Nur sichtbar, falls für den Typen bereits eine Einfach- oder<br/>Mehrfachauswahl angelegt ist.</li> <li>Aktivieren Sie die Checkbox Sichtbarkeit abhängig von anderer Variable,<br/>um das Feld erst einzublenden, nachdem ein Benutzer einen bestimmten<br/>Wert eines anderen auf dem Datenblatt vorhandenen Auswahlfelds<br/>ausgewählt hat.</li> </ul> |
| Variable                              | Hinweis: Nur sichtbar bei aktivierter Checkbox Sichtbarkeit abhängig<br>von anderer Variable.<br>Sie wählen die Auswahlliste, von deren Wert Sie die Sichtbarkeit<br>abhängig machen wollen.                                                                                                    |
| Wert                                  | Hinweis: Nur sichtbar bei aktivierter Checkbox Sichtbarkeit abhängig<br>von anderer Variable.<br>Sie legen fest, welcher Wert ausgewählt werden muss, um die Variable<br>einzublenden.                                                                                                    |

| Überschrift - Wählen Sie ein Medienobjekt |     | Medienobjekt wählen: | Neues Medium hochladen    |
|-------------------------------------------|-----|----------------------|---------------------------|
| Eine Datumsauswahl:                       |     |                      | Aus dem Media Pool wählen |
| Datums feld mit                           | Uhr |                      |                           |
| Zeitangabe:                               |     |                      |                           |

## 4.1.15 Verweis/Beziehung

Verwenden Sie einen *Verweis/Beziehung*, um Datenblätter miteinander zu verlinken. Benutzer wählen z. B. einen Job aus einer Auswahlliste aus. Über den eingeblendeten Link können Benutzer dann direkt das entsprechende Datenblatt öffnen.

#### Voraussetzungen:

• Sie benötigen mindestens einen Typen, auf den Sie verweisen können.

| Name                                  | Beschreibung                                                                                                    |
|---------------------------------------|----------------------------------------------------------------------------------------------------|
| Eindeutiger Name,<br>Technischer Name | <ul> <li>Hinweis: Nur sichtbar, falls Variable geändert wird. Beide Felder sind beim Anlegen der Variable nicht sichtbar.</li> <li>s. Angezeigter, technischer und eindeutiger Name S. 8</li> </ul>                                                                                                    |
| Angezeigter Name                      | Sie legen den Namen fest, mit dem die Variable auf dem Datenblatt<br>angezeigt wird. Sie können benötigte Sprachversionen anlegen.<br>s. Angezeigter, technischer und eindeutiger Name S. 8                                                                                                    |
| Typübergreifend                       | Aktivieren Sie die Checkbox, um Variablen mit identischen technischen<br>Namen und identischer Variablen-Art in einer Spalte in der Filteransicht<br>darzustellen.<br>s. Gruppieren von Variablen S. 33                                                                                                    |
| Modul*                                | Sie wählen das Modul, auf dessen Typen Sie verweisen wollen.                                                                                                    |
| Hilfetext                             | Hinterlegen Sie den Hilfetext, der einem Benutzer angezeigt werden kann.                                                                                                    |
| Sprachneutral                         | <ul> <li>Hinweis: Nur sichtbar, falls der Typ ein Datenobjekttyp ist und<br/>Lokalisierung ermöglicht (s. Lokalisierung S. 14).</li> <li>Hinweis: Beachten Sie, dass die Sprachneutralität nur beim Anlegen<br/>einer neuen Variablen angelegt werden kann. Das Feld <i>Sprachneutral</i><br/>kann nicht nachträglich geändert werden!</li> <li>Aktivieren Sie die Checkbox, falls der Variablenwert in jeder lokalisierten<br/>Datenobjektvariante den gleichen Wert annehmen soll.</li> </ul> |
| Тур                                   | Entsprechend des ausgewählten Moduls werden alle vorhandenen Typen angezeigt. Sie können die Typen auswählen, auf die Sie verweisen wollen.                                                                                                    |

| Name         | Beschreibung                                                                                                    |
|--------------|----------------------------------------------------------------------------------------------------|
| Sichtbarkeit | Hinweis: Nur sichtbar, falls für den Typen bereits eine Einfach- oder Mehrfachauswahl angelegt ist.                                                                                                    |
|              | Aktivieren Sie die Checkbox <i>Sichtbarkeit abhängig von anderer Variable,</i><br>um die Variable erst einzublenden, nachdem ein Benutzer einen<br>bestimmten Wert eines anderen auf dem Datenblatt vorhandenen<br>Auswahlfelds ausgewählt hat. |
| Variable*    | Hinweis: Nur sichtbar bei aktivierter Checkbox <i>Sichtbarkeit abhängig von anderer Variable.</i><br>Sie wählen die Auswahlliste, von deren Wert Sie die Sichtbarkeit                                                                           |
|              | abhängig machen wollen.                                                                                                    |
| Wert*        | Hinweis: Nur sichtbar bei aktivierter Checkbox Sichtbarkeit abhängig von anderer Variable.                                                                                                    |
|              | Sie legen fest, welcher Wert ausgewählt werden muss, um die Variable einzublenden.                                                                                                    |

| Verweis/Beziehung: | l. l.                                     | Checkbox Mehrfach-Auswahl:  |
|--------------------|-------------------------------------------|-----------------------------|
|                    | Bett Lara (P-10)<br>Couchtisch Lulu (P-5) | Baden-Baden                 |
| Mehrfach-Auswahl   | Dekokissen (P-11)                         |                             |
| Selection Box:     | Glaszaubertisch (5 <sup>m</sup> )         | Karlsruhe                   |
|                    | Hocker (P-26)                             |                             |
|                    | Kissen BEN (P-24)                         | Oberbingen                  |
|                    | Kissenträume (P-8)                        |                             |
|                    | Lampe Lichtspiel (P-15)                   |                             |
|                    | Lavalampe (P-13)                          |                             |
|                    | Lichterspaß (P-16)                        |                             |
| Dokumentenauswahl: | 🛛 🔍 Seite 1 von 2 🕨 🕨 🖓                   | Eingabe mehrer Werte: mm mm |

## 4.1.16 BTB-Vorlage

Verwenden Sie die Variable *BTB-Vorlage*, um eine Vorlage aus dem Modul *Brand Template Builder* dem Datenblatt hinzuzufügen. Sie können die Textboxen der Vorlage mit den Variablen des Datenblatt verknüpfen, um automatisch beim Bearbeiten des Dokuments die entsprechenden Textboxen zu befüllen. Sie öffnen das Dokument mit dem Button *Dokument bearbeiten*. Falls sich die Werte der mit dem Textboxen verknüpften Variablen geändert haben, können Sie über ein Dialogfenster entscheiden, welche Inhaltselemente des Dokuments aktualisiert werden.

Hinweis: Eine *BTB-Vorlage* kann nur auf einem einspaltigen Datenblatt-Layout platziert werden. Für das Bearbeiten eines Dokuments werden die entsprechenden Rechte benötigt.

| Name                                  | Beschreibung                                                                                                    |
|---------------------------------------|----------------------------------------------------------------------------------------------------|
| Eindeutiger Name,<br>Technischer Name | Hinweis: Nur sichtbar, falls Variable geändert wird. Beide Felder sind<br>beim Anlegen der Variable nicht sichtbar.<br>s. Angezeigter, technischer und eindeutiger Name S. 8                                                                                                    |
| Angezeigter Name*                     | Sie legen den Namen fest, mit dem die Variable auf dem Datenblatt<br>angezeigt wird. Sie können benötigte Sprachversionen anlegen.<br>s. Angezeigter, technischer und eindeutiger Name S. 8                                                                                                    |
| Typübergreifend                       | Aktivieren Sie die Checkbox, um Variablen mit identischen technischen<br>Namen und identischer Variablen-Art in einer Spalte in der Filteransicht<br>darzustellen.<br>s. Gruppieren von Variablen S. 33                                                                                                    |
| Vorlagen-ID T-*                       | Tragen Sie die ID-Zahl (ohne T-) der Vorlage ein, die Sie verwenden<br>wollen.                                                                                                    |
| Hilfetext                             | Hinterlegen Sie den Hilfetext, der einem Benutzer angezeigt werden<br>kann.                                                                                                    |
| Sprachneutral                         | <ul> <li>Hinweis: Nur sichtbar, falls der Typ ein Datenobjekttyp ist und<br/>Lokalisierung ermöglicht (s. Lokalisierung S. 14).</li> <li>Hinweis: Beachten Sie, dass die Sprachneutralität nur beim Anlegen<br/>einer neuen Variablen angelegt werden kann. Das Feld Sprachneutral<br/>kann nicht nachträglich geändert werden!</li> <li>Aktivieren Sie die Checkbox, falls der Variablenwert in jeder lokalisierten<br/>Datenobjektvariante den gleichen Wert annehmen soll.</li> </ul> |

| Name                                   | Beschreibung                                                                                                    |
|----------------------------------------|----------------------------------------------------------------------------------------------------|
| Von übergeordnetem Datensatz<br>erbend | Hinweis: Nur sichtbar, falls der Typ Vererbung zulässt (Auswahlliste Vererbung = Mehrere Eltern-Datenblattschema).                                                                                                    |
|                                        | Aktivieren Sie die Checkbox, wenn der Datensatz als Sub-Job oder Sub-<br>Datenobjekt die Werte eines übergeordneten Jobs/Datenobjekts<br>übernehmen soll.                                                                                       |
|                                        | Hinweis: Die Variablen müssen identische angezeigte Namen haben.                                                                                                    |
| Vorschau                               | Sobald Sie eine gültige ID einer Vorlage eingetragen haben, wird ein<br>Vorschaubild der Vorlage angezeigt.                                                                                                    |
| Zuordnung von Variablen zu<br>Boxen    | Sie können den Textboxen der verwendeten Vorlage eine Variable des<br>Datenblatts zuordnen.                                                                                                    |
| Sichtbarkeit                           | Hinweis: Nur sichtbar, falls für den Typen bereits eine Einfach- oder Mehrfachauswahl angelegt ist.                                                                                                    |
|                                        | Aktivieren Sie die Checkbox <i>Sichtbarkeit abhängig von anderer Variable,</i><br>um die Variable erst einzublenden, nachdem ein Benutzer einen<br>bestimmten Wert eines anderen auf dem Datenblatt vorhandenen<br>Auswahlfelds ausgewählt hat. |
| Variable*                              | Hinweis: Nur sichtbar bei aktivierter Checkbox Sichtbarkeit abhängig von anderer Variable.                                                                                                    |
|                                        | Sie wählen die Auswahlliste, von deren Wert Sie die Sichtbarkeit<br>abhängig machen wollen.                                                                                                    |
| Wert*                                  | Hinweis: Nur sichtbar bei aktivierter Checkbox Sichtbarkeit abhängig von anderer Variable.                                                                                                    |
|                                        | Sie legen fest, welcher Wert ausgewählt werden muss, um die Variable<br>einzublenden.                                                                                                    |

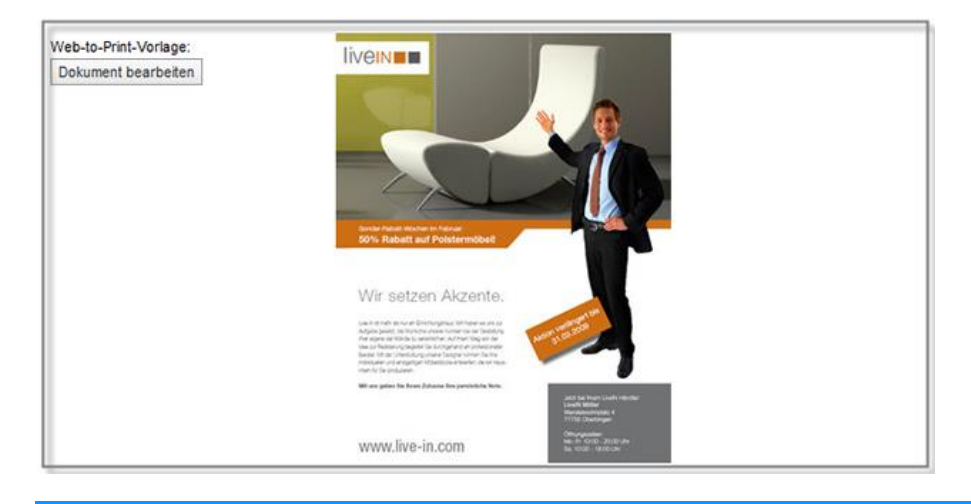

Hinweis: Sobald ein neues Dokument erstellt wurde, wird eine Vorschau des erstellten Dokuments aus dem Datenblatt angezeigt.

## 4.1.17 Zahlen

Verwenden Sie die Variable *Zahlen*, um Benutzern ein Eingabefeld für Zahlen auf dem Datenblatt bereitzustellen.

| Name                                  | Beschreibung                                                                                                    |  |  |  |  |
|---------------------------------------|----------------------------------------------------------------------------------------------------|--|--|--|--|
| Eindeutiger Name,<br>Technischer Name | <ul> <li>Hinweis: Nur sichtbar, falls Variable geändert wird. Beide Felder sind beim Anlegen der Variable nicht sichtbar.</li> <li>s. Angezeigter, technischer und eindeutiger Name S. 8</li> </ul>                                                                                                    |  |  |  |  |
| Angezeigter Name                      | Sie legen den Namen fest, mit dem die Variable auf dem Datenblatt<br>angezeigt wird. Sie können benötigte Sprachversionen anlegen.<br>s. Angezeigter, technischer und eindeutiger Name S. 8                                                                                                    |  |  |  |  |
| Typübergreifend                       | Aktivieren Sie die Checkbox, um Variablen mit identischen technischen<br>Namen und identischer Variablen-Art in einer Spalte in der Filteransicht<br>darzustellen.<br>s. Gruppieren von Variablen S. 33                                                                                                    |  |  |  |  |
| Hilfetext                             | Hinterlegen Sie den Hilfetext, der einem Benutzer angezeigt werden<br>kann.                                                                                                    |  |  |  |  |
| Einheit verfügbar                     | Aktivieren Sie die Checkbox, um dem Feld eine Einheit anzufügen.                                                                                                    |  |  |  |  |
| Sprachneutral                         | <ul> <li>Hinweis: Nur sichtbar, falls der Typ ein Datenobjekttyp ist und<br/>Lokalisierung ermöglicht (s. Lokalisierung S. 14).</li> <li>Hinweis: Beachten Sie, dass die Sprachneutralität nur beim Anlegen<br/>einer neuen Variablen angelegt werden kann. Das Feld <i>Sprachneutral</i><br/>kann nicht nachträglich geändert werden!</li> <li>Aktivieren Sie die Checkbox, falls der Variablenwert in jeder lokalisierten<br/>Datenobjektvariante den gleichen Wert annehmen soll.</li> </ul> |  |  |  |  |
| Maßeinheit                            | Hinweis: Nur sichtbar bei aktivierter Checkbox <i>Einheit verfügbar</i> .<br>Sie können auswählen, ob Sie eine Maßeinheit für die Länge ( <i>Lenght</i> )<br>oder für das Gewicht ( <i>Weight</i> ) einblenden.                                                                                                    |  |  |  |  |
| Default Einheit                       | Hinweis: Nur sichtbar bei aktivierter Checkbox <i>Einheit verfügbar</i> .<br>Sie können einen Standardeintrag für die Maßeinheit, wie z. B.<br>Zentimeter oder Kilogramm, festlegen.                                                                                                    |  |  |  |  |

| Name                                  | Beschreibung                                                                                                    |  |  |
|---------------------------------------|----------------------------------------------------------------------------------------------------|--|--|
| Von übergeordnetem Datensatz<br>erben | Hinweis: Nur sichtbar, falls der Typ Vererbung zulässt (Auswahlliste Vererbung = Mehrere Eltern-Datenblattschema).                                                                                                    |  |  |
|                                       | Aktivieren Sie die Checkbox, wenn der Datensatz als Sub-Job oder Sub-<br>Datenobjekt die Werte eines übergeordneten Jobs/Datenobjekts<br>übernehmen soll.                                                                                       |  |  |
|                                       | Hinweis: Die Variablen müssen identische angezeigte Namen haben.                                                                                                    |  |  |
| Sichtbarkeit                          | Hinweis: Nur sichtbar, falls für den Typen bereits eine Einfach- oder Mehrfachauswahl angelegt ist.                                                                                                    |  |  |
|                                       | Aktivieren Sie die Checkbox <i>Sichtbarkeit abhängig von anderer Variable,</i><br>um die Variable erst einzublenden, nachdem ein Benutzer einen<br>bestimmten Wert eines anderen auf dem Datenblatt vorhandenen<br>Auswahlfelds ausgewählt hat. |  |  |
| Variable                              | Hinweis: Nur sichtbar bei aktivierter Checkbox Sichtbarkeit abhängig von anderer Variable.                                                                                                    |  |  |
|                                       | Sie wählen die Auswahlliste, von deren Wert Sie die Sichtbarkeit<br>abhängig machen wollen.                                                                                                    |  |  |
| Wert                                  | Hinweis: Nur sichtbar bei aktivierter Checkbox Sichtbarkeit abhängig von anderer Variable.                                                                                                    |  |  |
|                                       | Sie legen fest, welcher Wert ausgewählt werden muss, um die Variable<br>einzublenden.                                                                                                    |  |  |

| Eingabefeld für Zahlen:             | Verfügbare Werte: | mm 🥠      |
|-------------------------------------|-------------------|-----------|
| Noch ein Eingabefeld für<br>Zahlen: |                   | Einheit 🔍 |
|                                     | Verfügbare Werte: | Einheit 🥠 |

# 4.2 Systemvariablen

Beim Erstellen eines neuen Typen werden Variablen automatisch angelegt und auf dem Datenblatt platziert. Zwingend benötigte Systemvariablen sind:

- Job/Datenobjekt Name
- Job/Datenobjekt Typ
- Workflow

Andere Systemvariablen können vom Datenblatt entfernt, aber nicht gelöscht werden.

Hinweis: In der Liste werden die technischen Namen der Systemvariablen verwendet. Im Feld *Angezeigter Name* kann eine abweichende Benennung hinterlegt werden.

| Technischer Name       | Variablen-Art/Beschreibung                                                                                                    |  |  |  |
|------------------------|----------------------------------------------------------------------------------------------------|--|--|--|
| WorkflowTiming         | Workflow-Zeitangabe: Über die Variable werden Startdatum, Dauer und Fälligkeitsdatum des aktuellen Workflow-Schritts angezeigt.                                                                          |  |  |  |
| ArticleNumber          | Einfaches Textfeld: Über die Variable kann eine vorhandene<br>Artikelnummer (z. B. eines Assets) angezeigt werden.                                                                                       |  |  |  |
| Owner                  | Systemvariable: Über diese Variable wird der Bearbeiter angezeigt.                                                                                                    |  |  |  |
| Description            | Mehrzeiliges Textfeld: Die Variable stellt ein Eingabefeld bereit.<br>Standardmäßig ist die maximale Zeichenanzahl auf 1000 begrenzt und die<br>Höhe auf 3 Zeilen festgelegt.                            |  |  |  |
| CreateDate             | Datumsauswahl: Über die Variable wird das Erstelldatum angezeigt.                                                                                                    |  |  |  |
| Creator                | Systemvariable: Über die Variable wird der Ersteller des Jobs oder<br>Datenobjekts angezeigt.                                                                                                    |  |  |  |
| Deadline               | Datumsauswahl: Über die Variable wird ein Datumsfeld für das<br>Fertigstellungsdatum bereitgestellt.                                                                                                    |  |  |  |
| CurrentStepOverdueDate | Berechnetes Datum: Über die Variable wird die Dauer (Anzahl Tage)<br>angezeigt, seit der sich der Job oder das Datenobjekt in einem Workflow-<br>Schritt befindet.                                       |  |  |  |
| WorkflowOverdueDate    | Berechnetes Datum: Über die Variable wird die Anzahl der Tage<br>angezeigt, die der Job oder das Datenobjekt "überfällig" ist (bezogen auf<br>den hinterlegten Fälligkeitstermin des Workflow-Schritts). |  |  |  |
| Job/Datenobjekt Name   | Einfaches Textfeld: Über die Variable wird ein Eingabefeld für den Job-<br>oder Datenobjekt-Namen bereitgestellt.                                                                                        |  |  |  |
| JobIdFormatted         | Fester Wert: Über die Variable wird die eindeutige ID des Jobs oder des<br>Datenobjekts angezeigt.                                                                                                    |  |  |  |

| Technischer Name      | Variablen-Art/Beschreibung                                                                                                    |
|-----------------------|----------------------------------------------------------------------------------------------------|
| JobTypePseudoVariable | Job-Typ: Über die Variable wird der verwendete Job-Typ oder<br>Datenobjekttyp oder angezeigt.                                                       |
| Comments              | Chat: Über die Variable werden die Kommentar-Funktionen bereitgestellt.                                                                             |
| LastModificationDate  | Datumsauswahl: Über die Variable wird das Datum der letzten Änderung angezeigt.                                                                     |
| SubJobs               | Sub-Jobs: Über die Variable werden die für Sub-Jobs bzw. Sub-<br>Datenobjekte benötigten Funktionen bereitgestellt.                                 |
| SystemPrice           | Einfaches Textfeld: Über die Variable können dem Artikeltypen<br>Dienstleistung des Marketing Shop feste oder variable Preise zugewiesen<br>werden. |
| default_media         | Asset-Auswahl: Über die Variable wird die Variable Standardmedien bereitgestellt.                                                                   |
| CurrentStepStartDate  | Berechnetes Datum: Über die Variable wird das Startdatum des aktuellen Workflow-Schritts angezeigt.                                                 |
| JobState              | Systemvariable: Über die Variable wird der aktuelle Workflow-Schritt angezeigt.                                                                     |
| TaskManager           | Aufgabenplaner: Über die Variable werden die Funktionen für den<br>Aufgabenplaner bereitgestellt, siehe Aufgabenplaner S. 119.                      |
| Themes                | Beschreibungstext: Über die Variable kann der Job oder das Datenobjekt<br>einem oder mehreren Themen zugewiesen werden.                             |
| WorkflowObjectId      | Workflow: Über die Variable wird der verwendete Workflow angezeigt.                                                                                 |
| WorkflowStartDate     | Berechnetes Datum: Über die Variable wird das Startdatum des<br>Workflows angezeigt.                                                                |

## 4.2.1 Aufgabenplaner

Um Jobs oder Datenobjekte detaillierter zu planen und zu unterteilen, können Aufgaben (Tasks) verwendet werden. Nutzen Sie den *Aufgabenplaner* und:

- erstellen mithilfe von Aufgaben-Vorlagen automatisch die zu den Workflow-Schritten passenden Aufgaben,
- hinterlegen zu einer Aufgabe die geplanten Aufwände,
- buchen die tatsächlichen Aufwände für eine Aufgabe,
- legen Start- und Enddatum f
  ür die Aufgaben und die zugeordneten Workflow-Schritte fest und
- weisen Sie einzelne Aufgaben einem Benutzer zur Bearbeitung zu.

Hinweis: Die Variable für den Aufgabenplaner wird standardmäßig angelegt. Um die Funktionen zu nutzen, müssen Sie den Aufgabenplaner auf einem einspaltigen Datenblatt-Layout platzieren. Beachten Sie, dass ein manuelles Terminieren der einzelnen Workflow-Schritte nicht möglich ist, wenn der Aufgabenplaner verwendet wird. Start- und Enddatum der Workflow-Schritte und Aufgaben werden dann über den Aufgabenplaner bereitgestellt.

| Name                                  | Beschreibung                                                                                                    |  |  |  |
|---------------------------------------|----------------------------------------------------------------------------------------------------|--|--|--|
| Eindeutiger Name, Technischer<br>Name | s. Angezeigter, technischer und eindeutiger Name S. 8                                                                                                    |  |  |  |
| Angezeigter Name                      | Legen Sie den Namen fest, mit dem der Aufgabenplaner auf dem<br>Datenblatt angezeigt wird.<br>s. Angezeigter, technischer und eindeutiger Name S. 8                                                                                                    |  |  |  |
| Wochenenden einbeziehen               | Aktivieren Sie die Checkbox, um für die automatische Neuberechnung von Terminen Wochenenden zu berücksichtigen.                                                                                                    |  |  |  |
| Hilfetext                             | Hinterlegen Sie den Hilfetext, der einem Benutzer angezeigt werden<br>kann.                                                                                                    |  |  |  |
| Standard-Vorlage                      | Wählen Sie eine zum Workflow passende Aufgaben-Vorlage. Beim<br>Erstellen eines Jobs werden die einzelnen Aufgaben-Schritte der<br>zugewiesenen Aufgabe automatisch angelegt.<br>Hinweis: Um eine Aufgaben-Vorlage zusammen mit einem Workflow<br>verwenden zu können, müssen die Anzahl der Aufgaben-Schritte und die<br>Anzahl der Workflow-Schritte identisch sein. |  |  |  |
| Sichtbarkeit                          | Aktivieren Sie die Checkbox <i>Sichtbarkeit abhängig von anderer Variable,</i><br>um die Variable erst einzublenden, nachdem ein Benutzer einen<br>bestimmten Wert eines anderen auf dem Datenblatt vorhandenen<br>Auswahlfelds ausgewählt hat.                                                                                                    |  |  |  |

#### Beim Erstellen bzw. Konfigurieren des Aufgabenplaners legen Sie fest:

| Name      | Beschreibung                                                                                                    |  |  |  |
|-----------|----------------------------------------------------------------------------------------------------|--|--|--|
| Variable* | Hinweis: Nur sichtbar bei aktivierter Checkbox Sichtbarkeit abhängig von anderer Variable.                                                                            |  |  |  |
|           | Sie wählen das Auswahlfeld, von dessen Wert Sie die Sichtbarkeit<br>abhängig machen wollen.                                                                           |  |  |  |
| Wert*     | Hinweis: Nur sichtbar bei aktivierter Checkbox Sichtbarkeit abhängig<br>von anderer Variable.<br>Sie legen fest, welcher Wert ausgewählt werden muss, um die Variable |  |  |  |
|           | einzublenden.                                                                                                    |  |  |  |

| TASKS HINZUFÜGEN TASKS LÖSCHEN STATUS ÄNDERN - |                             |     | STATUS ÄNDERN 🛩 | MENÜ +                            |         |       |           |   |
|------------------------------------------------|-----------------------------|-----|-----------------|-----------------------------------|---------|-------|-----------|---|
|                                                | NAME                        | ST/ | VRT FERT        | Alle offinen                      | GEPLANT | IST   | VERBLEIBE |   |
| 100                                            | uie Taoka                   |     |                 | Alle schließen 👓                  |         |       |           |   |
| Basis rasks                                    |                             |     |                 | Einfügen aus Vorlage              |         |       |           |   |
| Second                                         |                             |     |                 | Als Vorlage speichern             |         |       |           |   |
|                                                | Image Creation              |     |                 | Zeitplanung                       | 20:00   | 10:30 | 09:30     | 0 |
|                                                | Erstellen der Bilder        |     |                 | Zeitraum für Zeiterfassungssperre |         |       |           |   |
|                                                | Upload Bilder               |     |                 | 👗 John User                       | 01:00   | 00:00 | 01:00     | 0 |
|                                                | Bereitstellen im Media Pool |     |                 |                                   |         |       |           |   |
|                                                | Auswahl Bilder              |     |                 | & John Doe, & John Admin          | 02:00   | 00:00 | 02:00     | 0 |
|                                                | Abstimmung mit Vertrieb     |     |                 |                                   |         |       |           |   |
|                                                | Abstimmung Review Manager   |     |                 | & John Doe                        |         | 00:00 | 00:00     | 0 |
|                                                |                             |     |                 |                                   |         |       |           |   |
|                                                |                             |     |                 |                                   |         |       |           |   |